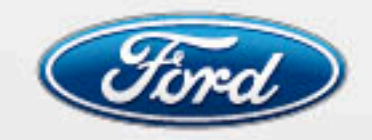

Llegá más lejos

Ford Argentina S.C.A. División Asistencia al Cliente Publicaciones Técnicas Industria Argentina

# FORD FIESTA Sistema de Audio

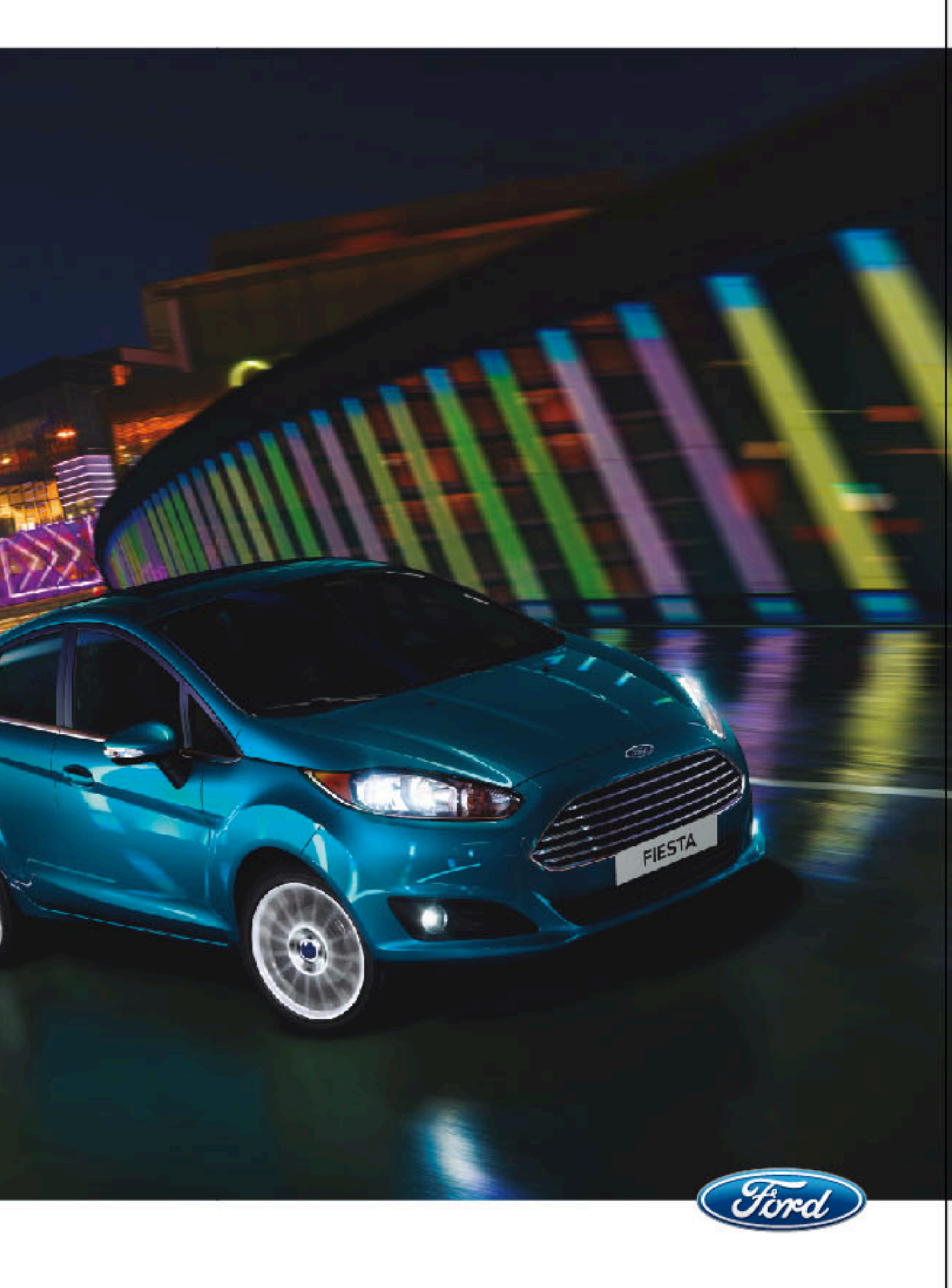

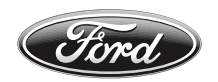

# Para consultas respecto al uso del sistema SYNC o MyFord Touch comuníquese con:

# Vehículos comercializados en Argentina: Centro de Asistencia al Cliente

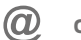

cacford@atento.com.ar

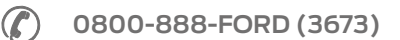

Vehículos comercializados en otros países: Diríjase a un Concesionario o Distribuidor Ford. Las ilustraciones, información técnica, los datos y descripciones contenidos en esta publicación estaban aprobados en el momento de su impresión. Ford se reserva el derecho de cambiar modelos, equipamiento y especificaciones o de realizar modificaciones o cambios necesarios para mejorar su producto sin incurrir por ello en ninguna obligación.

Queda prohibida la reproducción total o parcial de esta publicación, así como su almacenaje o transmisión por cualquier sistema - electrónico, mecánico, fotocopiado, grabación, traducción, resumen o ampliación sin previa autorización expresa por escrito de Ford. Lo mismo es válido para partes de este Manual y su utilización en otras publicaciones.

Ford no contrae responsabilidad alguna por las imprecisiones u omisiones que puedan aparecer en esta publicación, a pesar de haber tomado todas las medidas necesarias para que resulte lo más completa y fiable posible.

En este manual se describen los opcionales y niveles de equipamiento disponibles para toda la gama de modelos de este vehículo. Para su vehículo se aplican las descripciones del equipamiento instalado según la versión adquirida.

Importante: Las piezas y accesorios originales de Ford, lo mismo que los de Motorcraft, han sido especialmente diseñados para los vehículos Ford, y son, en cualquier caso, los más adecuados para su vehículo.

Nos permitimos señalar que las piezas y accesorios que no son provistos por Ford no han sido examinados ni aprobados; por eso, y a pesar del continuo control de productos del mercado, no podemos certificar la idoneidad ni la seguridad del uso de dichos productos, bien sea que ya estén instalados o hayan de instalarse.

Ford no acepta responsabilidad alguna por los daños causados por el empleo de piezas y accesorios que no sean de Ford, lo que producirá la caducidad automática de la garantía del vehículo.

Las imágenes del vehículo de las tapas de este manual no son contractuales.

Nota: Entiéndase por Ford en Argentina a *Ford Argentina S.C.A.*, en Chile a *Ford Chile SpA*, en Perú a *Ford Perú S.R.L.*, en Uruguay, Paraguay y Bolivia a *Ford Motor Company.* 

Editado por Ford Argentina S.C.A. División de Asistencia al Cliente Publicaciones Técnicas. Impreso en Argentina. Pieza Nº FMB2/FIESTA/MP/ (ARG.) Edición: 05/2016

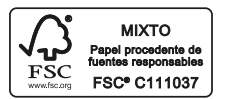

El papel utilizado para la impresión fue producido bajo prácticas forestales responsables y cuenta con la certificación de Cadena de Custodia FSC (Forest Stewardship Council).

| Introducción                               |    |
|--------------------------------------------|----|
| INTRODUCCIÓN AL SISTEMA DE AUDIO           | 5  |
| FUNCIONAMIENTO DE LA UNIDAD DE AUDIO       | 7  |
| SYNC®                                      | 20 |
| DIAGNÓSTICO DE FALLAS DEL SISTEMA DE AUDIO |    |
| Y DEL SYNC ®                               | 45 |
| MYFORD TOUCH ®                             | 53 |

#### INFORMACIÓN GENERAL

#### Frecuencias de radio y factores de recepción

| Factores de la recepción de radio |                                                                                                    |
|-----------------------------------|----------------------------------------------------------------------------------------------------|
| Distancia/Potencia                | Mientras más se aleja de una estación FM, más débil es la señal y la recepción.                                                                                                    |
| Terreno                           | Los cerros, montañas, edificios altos, puentes, túneles, pa-<br>sos elevados en autopistas, estacionamientos de varios<br>pisos, follajes de árboles densos y las tormentas eléctricas<br>pueden interferir con la recepción. |
| Sobrecarga de estaciones          | Cuando pasa por una torre de radiodifusión basada en tie-<br>rra, una señal más potente puede superar a una más débil y<br>generar un silencio del sistema de audio.                                                          |

#### Información de CD y el reproductor de CD

**Nota:** Las unidades de CD están diseñadas para reproducir solamente discos compactos de audio de 12 cm (4.75 pulg) originales.

Debido a incompatibilidad técnica, ciertos discos compactos grabables y regrabables podrían no funcionar correctamente cuando se usan en reproductores de CD Ford.

**Nota:** Los CD con etiquetas caseras de papel (adhesivas) no se deben insertar en el reproductor, ya que éstas podrían desprenderse y hacer que el disco se atasque. Se recomienda identificar los CD caseros con un marcador permanente en vez de utilizar etiquetas adhesivas. Los bolígrafos pueden dañar los CD. Comuníquese con su concesionario para obtener más información.

**Nota:** No use ningún disco con forma irregular o con una película protectora antirrayaduras adherida.

Siempre tome los discos únicamente por los bordes. Limpie el disco con un limpiador de CD aprobado solamente, limpiando desde el centro del disco hacia el borde. No limpie con movimientos circulares.

No exponga los discos directamente a la luz del sol ni a fuentes de calor por períodos prolongados.

# Canciones MP3 y WMA y estructura de carpetas

Los sistemas de audio capaces de reconocer y reproducir canciones individuales MP3 y WMA y estructura de carpetas funciona de la siguiente forma:

- Existen dos modos diferentes para reproducir discos MP3 y WMA: modo de canción WMA y WMA (sistema predeterminado) y modo de archivo MP3 y WMA.
- El modo de canción MP3 y WMA ignora cualquier estructura de carpetas en el disco MP3 y WMA. El reproductor enumera cada canción MP3 y WMA en el disco (señaladas con la extensión de archivo .mp3) desde T001 hasta un máximo de T255. Es posible que el número máximo de archivos MP3 y WMA reproducibles sea menor según la estructura del CD y el modelo exacto de la radio.
- El modo de archivo MP3 y WMA representa una estructura de carpeta que consta de un nivel de archivos. El reproductor de CD enumera todas las pistas MP3 y WMA en el disco (indicadas por la extensión de archivo .mp3 o . WMA) y todas las carpetas que contienen archivos MP3 y WMA, desde F001 (carpeta) T001 (canción) hasta F253 T255.
- La creación de discos con un sólo nivel de carpetas ayuda a la navegación a través de ellos.

Si está grabando sus propios discos MP3 y WMA, es importante comprender la manera en que el sistema lee las estructuras que crea. Si bien pudieran haber varios archivos presentes, (archivos con extensiones distintas a mp3 y WMA), se reproducirán sólo los archivos con extensión .mp3 y WMA; el sistema ignora otros archivos. Esto le permite usar el mismo disco MP3 y WMA para diversas tareas en la computadora de su trabajo, la computadora de su casa y la del sistema del vehículo.

En el modo de canción, el sistema muestra y reproduce la estructura como si tuviese sólo un nivel (se reproducen todos los archivos .mp3 y WMA, sin importar si se encuentran en una carpeta específica). En el modo de carpeta, el sistema solo reproduce los archivos .mp3 o WMA en la carpeta actual.

#### UNIDAD DE AUDIO - VEHÍCULOS CON: AM/FM/CD

#### AVISOS

Los niveles de sonido de la radio pueden superar los 85dB. Escuchar sonidos a 85 decibeles puede dañar el sistema auditivo humano.

Maneiar mientras está distraído buede tener como consecuencia la pérdida de control del vehículo, un accidente v lesiones. Ford le recomienda enfáticamente que tenga extrema precaución cuando utilice cualquier dispositivo que pudiera distraerlo cuando conduce. Su responsabilidad principal es maneiar en forma segura el vehículo. No se recomienda el uso de ningún dispositivo portátil al conducir: se sugiere el uso de sistemas operados por voz cuando sea posible y que se informe de las leves estatales y locales vigentes respecto al uso de dispositivos electrónicos al conducir.

#### Tipo 1

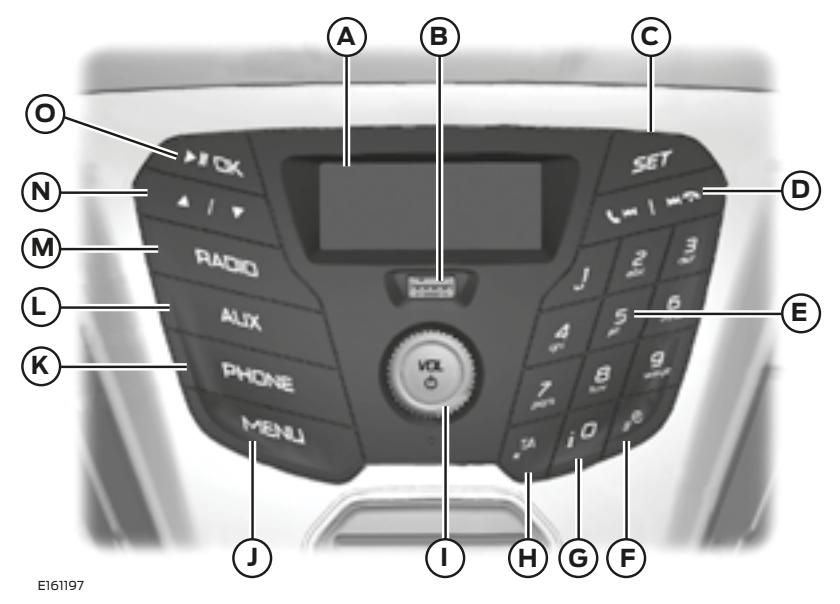

- A Pantalla: aparece el estado del modo actual seleccionado.
- B Puerto USB: inserte un USB para reproducir audio desde un dispositivo externo o tarjeta de memoria compatible.
- C SET: oprima el botón para ajustar la configuración de sonido para los bajos, los agudos, el balance y la atenuación.
- D Búsqueda ascendente: oprima el botón para ir a la siguiente estación de la banda de radiofrecuencias o a la siguiente pista. Pulse el botón para finalizar una llamada.

Búsqueda descendente: oprima el botón para ir a la estación anterior de la banda de radiofrecuencias o a la pista anterior. Pulse el botón para marcar una llamada.

- E Teclado numérico: oprima el botón para sintonizar una emisora memorizada previamente. Para memorizar una emisora favorita, mantenga pulsada la tecla correspondiente del teclado numérico hasta que se restablezca el sonido.
- F Reloj: oprima el botón para seleccionar los ajustes del reloj.
- G Información: oprima el botón para acceder a la información de radio, USB y iPod.
- H TA: oprima el botón para activar o desactivar los boletines de tráfico y cancelar los boletines durante su emisión.

- I Encendido, apagado y volumen: oprima el botón para encender o apagar el sistema de audio. Gire el dial para ajustar el volumen.
- J MENU: oprima el botón para acceder a las diferentes funciones del sistema de audio.
- K PHONE: oprima este botón para acceder a la función del teléfono del sistema y, a continuación, oprima MENU.
- L AUX: oprima el botón para acceder a las funciones AUX o cancelar la navegación por una lista o un menú.
- M RADIO: oprima el botón para seleccionar bandas de radio diferentes o cancelar la navegación por una lista o un menú.
- N Flechas de cursor: oprima uno de estos botones para desplazarse por las opciones de la pantalla.
- O OK, reproducir y pausa: oprima el botón para confirmar las selecciones de la pantalla. Oprima el botón para reproducir o pausar durante la reproducción con dispositivos externos compatibles.

#### Botón de ajuste

Este botón le permitirá ajustar la configuración de sonido (por ejemplo, bajos, agudos, balance y atenuación).

- 1. Oprima el botón SET hasta que aparezca el ajuste deseado.
- Utilice los botones de flecha arriba y abajo para seleccionar el nivel requerido.
- 3. Oprima el botón OK para confirmar los nuevos ajustes.

#### Botón de banda de frecuencias

Oprima el botón RADIO para seleccionar las bandas disponibles.

Puede utilizar el botón para volver a la recepción de radio cuando está escuchando otra fuente de audio.

Desplácese hasta la banda deseada y oprima OK.

#### Control de sintonización de emisoras

#### Sintonización automática

Seleccione una banda y oprima brevemente uno de los botones de búsqueda. La unidad se detendrá en la primera estación que encuentre en la dirección que haya elegido.

#### Sintonización manual

- Utilice los botones de flechas arriba y abajo para desplazarse hacia arriba o hacia abajo por la banda en incrementos pequeños, o manténgalos pulsados para desplazarse con mayor rapidez, hasta que encuentre una estación que desee escuchar.
- 2. Oprima OK para seguir escuchando una estación.

#### Botones de presintonización de estaciones

Esta función permite memorizar sus estaciones favoritas. Estas estaciones se pueden recuperar seleccionando la banda adecuada y pulsando uno de los botones de presintonización.

- 1. Seleccione una banda.
- 2. Sintonice la estación que desee.
- Oprima y mantenga pulsado uno de los botones. Aparecerá una barra de progreso y un mensaje. Cuando se completa la barra de progreso la estación se ha memorizado. La unidad de audio también se silenciará momentáneamente como confirmación.

Puede repetir este proceso en cada banda de frecuencias y para cada botón de presintonización.

**Nota:** Cuando conduce por otra zona del país, las estaciones que emiten en otras frecuencias y están memorizadas en botones de presintonización permiten la actualización adecuada de la frecuencia y el nombre de la estación para esa zona.

# Control de información sobre el tráfico

Muchas estaciones que transmiten en la banda de frecuencias FM tienen un código TP que significa que cuentan con información del programa de tráfico.

#### Activación y desactivación de anuncios de tráfico

Para poder recibir anuncios de tráfico, debe pulsar el botón TA o TRAFFIC.

La opción de TA aparecerá en la pantalla para mostrar que se ha activado la función.

Si ya ha sintonizado una estación que emite anuncios de tráfico,**TP** también aparecerá en la pantalla. En caso contrario, la unidad buscará un boletín de tráfico.

Cuando se emite un boletín de tráfico, se interrumpe automáticamente la recepción normal de la radio o del CD y en la pantalla aparece Mensaje de tráfico.

Si se sintoniza una estación que no emite anuncios de tráfico o se vuelve a seleccionar con el botón de presintonización correspondiente, la unidad de audio permanece en esa estación salvo que se desactive y se vuelva a activar TA o TRAFFIC.

**Nota:** Si el anuncio de tráfico se encuentra activado y usted sintoniza una estación preestablecida o manual que no tiene anuncios de tráfico, no se escuchará ningún anuncio de tráfico.

**Nota:** Cuando está escuchando una estación que no tiene anuncios de tráfico y desactiva la función de anuncio de tráfico y vuelve a activarla, se producirá una búsqueda de TP.

#### Volumen de los anuncios de tráfico

Los anuncios de tráfico interrumpen la emisión normal con un nivel mínimo predeterminado que suele ser superior al volumen de audición normal.

Para ajustar el volumen predeterminado:

 Utilice el control del volumen para ajustar el volumen de los anuncios de tráfico que se estén recibiendo. En la pantalla aparecerá el nivel seleccionado.

# Finalización de los anuncios de tráfico

La unidad de audio volverá a funcionar normalmente al finalizar cada anuncio de tráfico. Para finalizar el anuncio prematuramente, oprima TA o TRAFFIC durante el mismo.

**Nota:** Si presiona TA o TRAFFIC en otro momento, se desactivarán todos los anuncios.

#### Emisión de noticias

La unidad de audio puede interrumpir la recepción normal para transmitir anuncios de noticias de estaciones de FM y estaciones del Sistema de radiodifusión de datos (RDS) o de la Red ampliada (EON) asociadas.

Durante la emisión de noticias, la pantalla indica que se está recibiendo un anuncio. Si la unidad de audio interrumpe una emisión de noticias, el volumen predeterminado será el mismo que el de los anuncios de tráfico.

- 1. Oprima el botón MENU.
- 2. Desplácese a Mensaje de y active o desactive la función con los botones de flecha arriba y abajo.
- 3. Oprima el botón OK para volver.

#### Frecuencias alternativas

La mayoría de programas que se emiten en la banda de FM tienen un código de identificación de programa que las unidades de audio pueden reconocer.

Si el vehículo se desplaza de una zona de emisión a otra con la sintonización de frecuencias alternativas activada, esta función buscará la estación con la señal más potente.

No obstante, en algunas condiciones la sintonización de frecuencias alternativas puede interrumpir temporalmente la recepción normal.

Si se ha seleccionado, la unidad evalúa continuamente el estado de la señal y, si hubiera disponible una señal más potente, sintonizará la otra señal. El sonido se silencia mientras la unidad comprueba una lista de frecuencias alternativas y, si es necesario, busca una por la banda seleccionada.

La recepción de la radio se restablecerá cuando encuentre una o, si no la encuentra, la unidad volverá a la frecuencia original memorizada.

En la pantalla se muestra AF cuando está seleccionada esta función.

- 1. Oprima el botón MENU.
- Desplácese a Frec. alternativ. o FREC. ALTERNATIV. y active o desactive la función con los botones de flecha arriba y abajo.
- 3. Oprima el botón OK para volver.

#### Modo regional

El modo regional controla el comportamiento de las frecuencias alternativas que alternan entre redes relacionadas regionalmente de un presentador principal. Un presentador podría dirigir una red grande en una gran parte del país. En varios momentos del día, esta gran red podría dividirse en una cantidad de redes regionales más pequeñas, normalmente centradas en las principales ciudades. Cuando la red no se divide en variantes regionales, la totalidad de la red transmite la misma programación.

**Modo regional activado:** con esta opción se evitan los cambios de frecuencias alternativas aleatorios si las estaciónes regionales vecinas no emiten la misma programación.

**Modo regional desactivado:** con esta opción el área de cobertura es mayor si las estaciónes regionales vecinas emiten la misma programación, pero se pueden producir cambios de frecuencias alternativas aleatorios si no lo hacen.

- 1. Oprima el botón MENU.
- 2. Desplácese a RDS regional y active o desactive la función con los botones de flecha arriba y abajo.
- 3. Oprima el botón OK para volver.

#### Tipo 2

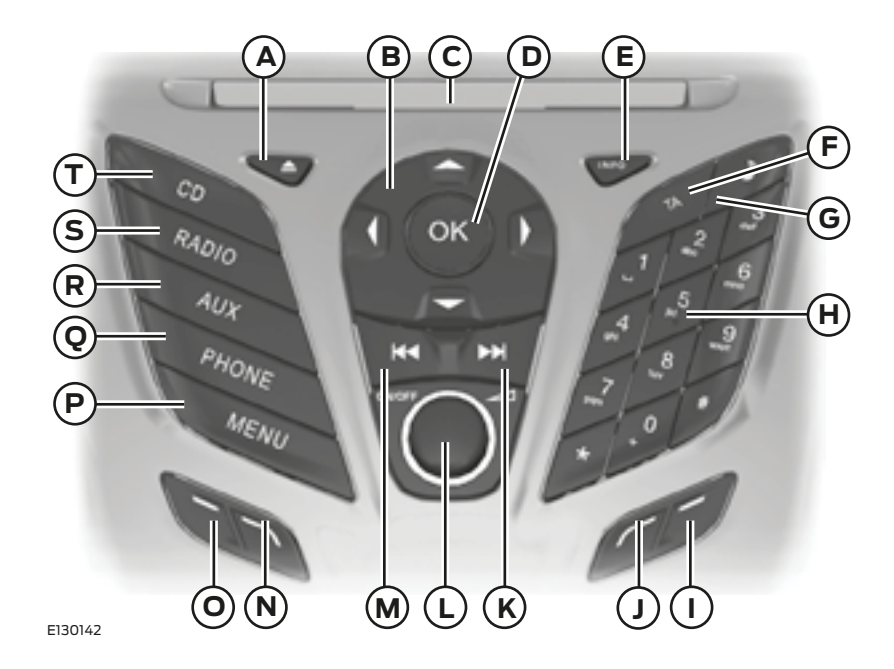

- A Expulsa un CD.
- B Las flechas de cursor le permiten desplazarse por las opciones en pantalla.
- C La ranura para CD es el lugar donde se inserta un CD.
- D El botón OK se usa para confirmar las selecciones en pantalla.
- E INFO permite tener acceso a información de la radio, el reproductor de CD, el USB y el iPod.
- F TA le permite activar o desactivar los anuncios de tráfico y cancelar los anuncios durante un anuncio activo.
- G Sonido le permite ajustar la configuración de sonido, como agudos, graves, medios, distribución y balance.
- H Los botones de preestablecimiento de memorias le permiten almacenar sus estaciones de radio favoritas.

Cuando sintonice una estación, mantenga presionado el botón hasta que el sonido retorne. Oprima para volver a sintonizar una estación almacenada previamente. En el modo CD, oprima un número para seleccionar una pista. En el modo de teléfono, use los botones para marcar un número de teléfono.

- I El botón de función 4 le permite seleccionar distintas funciones del sistema de audio, dependiendo del modo en que se encuentre (por ejemplo, radio o CD).
- J El botón de función 3 le permite seleccionar distintas funciones del sistema de audio, dependiendo del modo en que se encuentre (por ejemplo, radio o CD).
- K El botón de avance le permite pasar a la siguiente estación de radio o a la siguiente pista.
- L Encendido, apagado y volumen, permiten activar o desactivar el sistema de audio al presionar el botón. Gire el selector para ajustar el volumen.
- M El botón de retroceso le permite pasar a la estación de radio anterior o a la pista anterior.
- N El botón de función 2 le permite seleccionar distintas funciones del sistema de audio, dependiendo del modo en que se encuentre (por ejemplo, radio o CD).
- O El botón de función 1 le permite seleccionar distintas funciones del sistema de audio, dependiendo del modo en que se encuentre (por ejemplo, radio o CD).
- P MENU le permite tener acceso a distintas funciones del sistema de audio.
- Q PHONE le permite tener acceso a la función teléfono del sistema® SYNC presionando PHONE y luego MENU.
- R AUX le permite tener acceso a las funciones AUX y SYNC®. También permite cancelar la navegación por un menú o una lista.
- S RADIO le permite seleccionar distintas bandas de frecuencia. También permite cancelar la navegación por un menú o una lista.
- T Se cambia la fuente a CD, también se cancelará la navegación por un menú o una lista.

#### Botón Sonido

Le permite ajustar la configuración de sonido (p. ej., agudos, medios y bajos).

- 1. Oprima el botón Sonido.
- 2. Utilice los botones de flecha hacia arriba o hacia abajo para seleccionar la opción deseada.
- 3. Use las flechas hacia la izquierda y hacia la derecha para realizar el ajuste necesario. La pantalla indica el nivel seleccionado.
- 4. Oprima el botón OK dos veces para confirmar los nuevos ajustes.

#### Botón de banda de frecuencias

Oprima el botón RADIO para seleccionar una banda de frecuencias disponible.

Puede usar el botón para volver a la recepción de radio después de haber escuchado otra fuente.

Alternativamente, oprima el botón de flecha izquierda para ver las bandas de frecuencias disponibles. Desplácese a la banda de frecuencias deseada y oprima OK.

#### Control de sintonización de estaciones

#### Buscar sintonización

Seleccione una banda de frecuencias y oprima brevemente uno de los botones de búsqueda. La unidad se detendrá en la primera estación que encuentre en la dirección que ha seleccionado.

#### Sintonización manual

- 1. Oprima el botón de función 2.
- Use los botones de flechas izquierda y derecha para bajar o subir de sintonía en la banda de frecuencias de a una estación o mantenga presionado para avanzar rápidamente,

hasta llegar a la estación que desea escuchar.

3. Oprima "OK" para continuar escuchando una estación.

#### Sintonización automática

Scan le permite escuchar unos segundos de cada estación que detecta.

- 1. Oprima el botón de función 3.
- Utilice los botones de búsqueda para desplazarse hacia arriba o hacia abajo en la banda de frecuencias seleccionada.
- 3. Oprima el botón de función 3 otra vez u OK para continuar escuchando una estación.

#### Botones de estaciones preestablecidas

Esta función le permite almacenar sus estaciones favoritas; se puede volver a sintonizarlas seleccionando la banda de frecuencias adecuada y presionando uno de los botones de preestablecimiento.

- 1. Seleccione una banda banda de frecuencias.
- 2. Sintonice la estación requerida.
- Mantenga presionado uno de los botones de preestablecimiento. Aparecerá una barra de progreso y un mensaje. Cuando la barra de progreso se completa, la estación ha sido almacenada. La unidad de audio también se silenciará momentáneamente a modo de confirmación.

Puede repetir este proceso en cada banda de frecuencias y con cada uno de los botones de preestablecimiento.

**Nota:** Cuando conduce a otro lugar del país, las estaciones que transmiten en frecuencias alternativas y están almacenadas en los botones de preestable-

cimiento, podrían actualizarse con la frecuencia y el nombre de la estación correctos en esa área.

# Control de información sobre el tráfico

Muchas estaciones que transmiten en la banda de frecuencias FM tienen un código TP que significa que cuentan con información del programa de tráfico.

#### Activación y desactivación de los anuncios de tráfico

Para poder recibir anuncios sobre el tráfico, debe presionar el botón TA o el botón TRAFFIC. Aparecerá TA en la pantalla, que indica que la función está activada.

Si ya tiene sintonizada una estación que transmite información sobre el tráfico, también se verá TP. De lo contrario, la unidad buscará un programa de tráfico. Cuando se transmite la información sobre el tráfico, se interrumpe automáticamente el funcionamiento normal de la radio o la reproducción del CD y aparece el anuncio de tráfico en la pantalla.

Si se sintonizó una estación sin información sobre tráfico usando un botón de preestablecimiento, la unidad de audio permanecerá en esa estación a menos que se desactive TA o TRAFFIC y se lo vuelva a activar.

**Nota:** Si el anuncio de tráfico se encuentra activado y usted sintoniza una estación preestablecida o manual que no tiene anuncios de tráfico, no se escuchará ningún anuncio de tráfico.

**Nota:** Cuando está escuchando una estación que no tiene anuncios de tráfico y desactiva la función de anuncio de tráfico y vuelve a activarla, se producirá una búsqueda de TP.

#### Volumen de los anuncios de tráfico

Los anuncios de tráfico interrumpen la transmisión normal a un nivel mínimo preestablecido que, normalmente, es más potente que el volumen de audio normal.

Para ajustar el volumen preestablecido:

• Use el control de volumen para realizar los cambios necesarios durante la transmisión de los anuncios de tráfico entrante. En la pantalla se observará el nivel seleccionado.

#### Finalización de los anuncios de tráfico

La unidad de audio volverá a funcionar normalmente al finalizar cada anuncio de tráfico. Para finalizar el anuncio prematuramente, oprima TA o TRAFFIC durante el mismo.

**Nota:** Si presiona TA o TRAFFIC en otro momento, se desactivarán todos los anuncios.

#### Control automático de volumen

Cuando se encuentra disponible, el control automático de volumen ajusta el nivel de volumen para compensar el ruido causado por el motor y la velocidad.

- 1. Oprima el botón MENU y seleccione AJUSTES DE AUDIO.
- 2. Seleccione ADAPTACIÓN VOL.
- Use el botón de flecha izquierda o derecha para ajustar la configuración.
- 4. Oprima el botón OK para confirmar su selección.
- 5. Oprima el botón MENU para volver.

#### Noticias

Su unidad de audio podría interrumpir la recepción normal para transmitir boletines de noticias de estaciones en la banda de frecuencias FM, el sistema de

datos de la radio u otras estaciones de red asociadas.

La pantalla indicará que hay un anuncio entrante durante los boletines de noticias.

Cuando la unidad de audio se interrumpe para transmitir noticias, el nivel de volumen preestablecido será el mismo que el de los anuncios de tráfico.

- 1. Oprima el botón MENU.
- 2. Seleccione AJUSTES DE AUDIO.
- 3. Desplácese hasta NOTICIAS y active o desactive la función con el botón OK.
- 4. Oprima el botón MENU para volver.

#### Frecuencias alternativas

La mayoría de los programas que transmiten en la banda de frecuencias FM tienen un código de identificación de programa; este código puede ser reconocido por las unidades de audio.

Cuando su vehículo se mueve de un área de transmisión a otra con la sintonización de frecuencias alternativas activada, esta función buscará la estación con la señal más potente.

No obstante, en determinadas condiciones, la sintonización de frecuencias alternativas podría interrumpir temporalmente la recepción normal.

Cuando está seleccionada, la unidad evalúa continuamente la potencia de la señal y, si encuentra una mejor disponible, cambiará a esta señal alternativa. Se silencia mientras revisa una lista de frecuencias alternativas y, de ser necesario, buscará una vez en la banda de frecuencias seleccionada una frecuencia alternativa genuina.

Restablecerá la recepción de la radio cuando encuentre una o, si no la encuentra, la unidad volverá a la frecuencia almacenada original. Cuando está seleccionada, AF aparecerá en la pantalla.

- 1. Oprima el botón MENU.
- 2. Seleccione AJUSTES DE AUDIO.
- 3. Desplácese hasta FREC. ALTERNA-TIVA. y active o desactive la función con el botón OK.
- 4. Oprima el botón MENU para volver.

#### Modo regional

El modo regional controla el comportamiento de las frecuencias alternativas que alternan entre redes relacionadas regionalmente de un presentador principal. Un presentador podría dirigir una red grande en una gran parte del país. En varios momentos del día, esta gran red podría dividirse en una cantidad de redes regionales más pequeñas, normalmente centradas en las principales ciudades. Cuando la red no se divide en variantes regionales, la totalidad de la red transmite la misma programación.

**Modo regional ACTIVADO:** evita que una frecuencia alternativa aleatoria cambie cuando las redes regionales vecinas no transmiten la misma programación.

Modo regional DESACTIVADO: permite un área de cobertura mayor si las redes regionales vecinas transmiten la misma programación, pero pueden hacer que la frecuencia alternativa aleatoria cambie si esto no ocurre.

- 1. Oprima el botón MENU.
- 2. Seleccione AJUSTES DE AUDIO.
- Desplácese hasta RDS REGIONAL y active o desactive la función con el botón OK.
- 4. Oprima el botón MENU para volver.

#### TOMA DE ENTRADA AUXILIAR

#### AVISOS

Maneiar mientras está distraído puede tener como consecuencia la pérdida de control del vehículo, un accidente y lesiones. Ford le recomienda enfáticamente que tenga extrema precaución cuando utilice cualquier dispositivo que pudiera distraerlo cuando conduce. Su responsabilidad principal es maneiar en forma segura el vehículo. No se recomienda el uso de ningún dispositivo portátil al conducir: se sugiere el uso de sistemas operados por voz cuando sea posible v que se informe de las leves estatales y locales vigentes respecto al uso de dispositivos electrónicos al conducir

Por razones de seguridad, no conecte ni ajuste las configuraciones de su reproductor de música portátil mientras el vehículo esté en movimiento.

Cuando el vehículo esté en movimiento, guarde el reproductor de música portátil en un lugar seguro; por ejemplo, en la consola central o en la guantera. Los objetos sólidos pueden convertirse en proyectiles cuando ocurre un choque o frenado repentino, lo que aumenta el riesgo de sufrir lesiones graves. El cable de extensión del sistema de audio debe ser lo suficientemente largo para permitir que el reproductor de música se guarde en forma segura mientras el vehículo está en movimiento.

**Nota:** No puede indexar canciones cuando utiliza la entrada auxiliar.

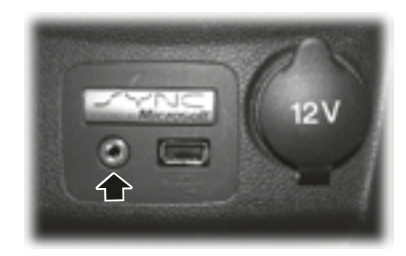

La entrada auxiliar le permite conectar y reproducir la música de su reproductor portátil en los altavoces del vehículo.

Puede usar cualquier reproductor de música portátil diseñado para ser utilizado con auriculares. El cable de extensión de audio debe tener conectores machos de tres y medio milímetros (un octavo de pulgada) en cada extremo.

- Asegúrese de que el vehículo, la radio y el reproductor de música portátil estén apagados y que la transmisión esté en la posición P (si posee caja automática).
- Conecte el cable de extensión del reproductor de música portátil en la entrada auxiliar.
- 3. Active la radio. Seleccione una estación FM sintonizada o un CD.
- 4. Ajuste el volumen según lo desee.
- Encienda su reproductor de música portátil y ajuste su volumen a la mitad de su nivel máximo.
- Oprima AUX hasta que LINE o LINE IN aparezca en la pantalla. Deberá escuchar música desde el dispositivo incluso si está bajo.
- Ajuste el volumen de su reproductor de música portátil hasta que alcance el nivel de volumen de la estación FM o el CD. Hágalo cambiando de vuelta hacia adelante y en reversa entre los controles AUX y FM o CD.

#### **PUERTO USB**

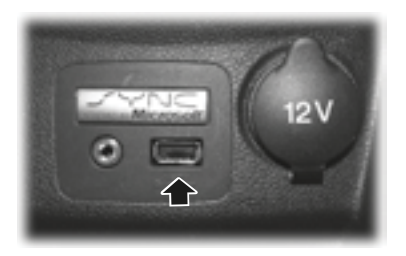

El puerto USB le permite conectar dispositivos de reproducción de medios, memory sticks y cargar dispositivos (si se admite).

#### **ESTRUCTURA DEL MENÚ**

#### **CONFIGURACIÓN SYNC**

- BT activado
- Dispositivos BT
- Configuración predeterminada
- Reinicio general
- Instalar en SYNC
- Información del sistema
- Configuración de voz
  - Modo interacción
  - Confirmaciones
  - Opciones de teléfono
  - Opciones multimedia
- Revisar USB

#### Aplicaciones SYNC

#### Ajustes de audio

- Adaptación de volumen
- Sonido
- Ocupación DSP
  - Optimizar conductor
  - Optimizar todos
- Ecualizador DSP
- Noticias
- Frecuencia alternativa
- RDS Regional

#### Ajustes de vehículo

- Control de tracción (Si está equipado)
- Freno pendiente (Si está equipado)
- Indicador de carril (si está equipado)
  - -1 destello
  - 3 destellos
- Tonos
  - Tonos de advertencia
  - Información de tonos

#### Reloj

- Ajustar hora
- Ajustar fecha
- Modo 24 H

#### Ajustes de pantalla

- Unidades de medida
  - Métricas
  - Inglesas
- Idioma
  - Ingles
  - Portugués
  - Español
- Atenuación
  - Automática
  - Manual

#### Prueba de sistema

#### INFORMACIÓN GENERAL

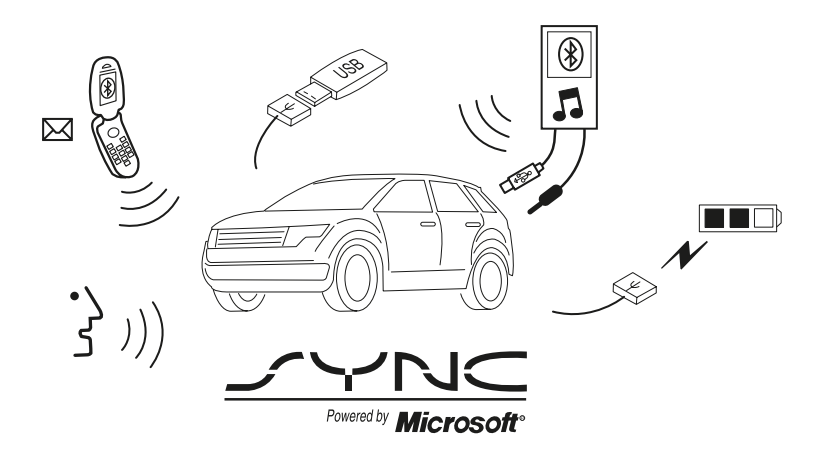

E142598

SYNC es un sistema de comunicaciones montado en el vehículo que funciona con su teléfono móvil con Bluetooth y el reproductor multimedia portátil.

Esto le permite:

- realizar y recibir llamadas;
- acceder y reproducir música desde su reproductor multimedia;
- acceder a los contactos de la agenda y a la música mediante comandos de voz;
- transmitir música desde su teléfono móvil conectado;
- seleccionar mensajes de texto predefinidos;
- usar el sistema avanzado de reconocimiento de voz;

cargar su dispositivo USB (si su dispositivo es compatible).

Repase el manual de su dispositivo antes de utilizarlo con SYNC.

#### Restricciones de manejo

Para su seguridad, ciertas características en la mensajería de texto dependen de la velocidad y no se pueden realizar cuando el vehículo viaja a más de 5 km/h

#### Información sobre la seguridad

#### PELIGRO

Las distracciones al volante pue-An provocar la pérdida del control del vehículo, colisiones y lesiones. Por tanto recomendamos encarecidamente que extreme las precauciones al utilizar cualquier dispositivo que le haga apartar la vista de la carretera. Su responsabilidad principal consiste en utilizar su vehículo de forma segura. No recomendamos el uso de dispositivos portátiles durante la conducción le invitamos a que utilice sistemas controlados por voz, si es posible, v que tenga en cuenta la normativa aplicable a nivel nacional v local relacionada con el uso de dispositivos electrónicos al volante

Al utilizar SYNC:

- No utilice dispositivos de reproducción si los cables de alimentación están rotos, divididos o dañados. Coloque con cuidado los cables donde no se puedan pisar o no interfieran con el manejo de los pedales, asientos, compartimentos o las capacidades seguras de conducción.
- No deje ningún dispositivo de reproducción en el vehículo en situaciones extremas; pueden sufrir daños. Para obtener más información, consulte el manual del dispositivo.
- No intente inspeccionar ni reparar el sistema. Póngase en contacto con un taller autorizado.

#### Información sobre la privacidad

Cuando se conecta un teléfono móvil al SYNC, el sistema crea un perfil que está vinculado a dicho teléfono móvil. El sistema crea el perfil con el fin de ofrecerle un mayor número de funciones para el teléfono móvil v para operar de manera más eficiente. Entre otra información. este nerfil nuede contener datos sobre su agenda, mensaies de texto (leídos y no leídos) y el historial de llamadas incluido el historial de llamadas cuando su teléfono móvil no ha sido conectado. al sistema. Si conecta un reproductor multimedia, el sistema crea y mantiene un índice de los contenidos de medios compatibles. El sistema almacena también un breve registro de desarrollo de aproximadamente 10 minutos de toda la actividad reciente del sistema. El perfil de registro v los demás datos del sistema se pueden utilizar para mejorar el sistema y avudar a diagnosticar cualquier problema que pueda tener lugar.

El perfil del teléfono móvil, el índice de dispositivos multimedia y el registro de desarrollo permanecerán en el sistema, a no ser que los elimine. Normalmente, solo puede accederse a ellos en el vehículo cuando el teléfono móvil o reproductor multimedia está conectado. Si está pensando en no utilizar más el sistema o el vehículo, le recomendamos que realice un reinicio maestro para eliminar toda la información guardada.

Para acceder a los datos del sistema se necesita un equipo especial. También es necesario contar con acceso al módulo. SYNC del vehículo. No accederemos a los datos del sistema con ninguna finalidad que no sea la descrita sin consentimiento. Entre los supuestos de acceso a los datos del sistema, se encuentran una orden iudicial, o cuando se requiera por lev, por otras autoridades del gobierno, u otras terceras partes que actúen con autoridad legal. Puede ocurrir que otras partes traten de acceder a la información independientemente de nosotros. Si lo desea, puede obtener más información sobre la privacidad.

# USO DEL RECONOCIMIENTO DE VOZ

Este sistema le ayuda a controlar muchas funciones mediante comandos de voz.

Esto le permite mantener sus manos en el volante y centrarse en lo que hay a su alrededor.

#### **Recomendaciones útiles**

Asegúrese de que el interior del vehículo sea lo más silencioso posible. El ruido del viento procedente de las ventanillas abiertas y las vibraciones de la carretera pueden impedir que el sistema reconozca correctamente los comandos de voz.

Antes de proporcionar un comando de voz, espere a que finalice el mensaje del

sistema y se oiga un pitido. El sistema no registra ningún comando pronunciado con anterioridad.

Hable con naturalidad y sin pausas prolongadas entre las palabras.

En cualquier momento, puede interrumpir el sistema mientras este esté hablando, pulsando el botón de voz. También puede cancelar una sesión de voz en cualquier momento si mantiene pulsado el botón de voz.

#### Iniciar una sesión de voz

Pulse el botón de voz. A continuación, aparecerá en la pantalla una lista de los coman-

dos disponibles.

| Diga                | Si desea                                                             |
|---------------------|----------------------------------------------------------------------|
| "Audio Bluetooth"   | Transmitir por audio desde su teléfono móvil.                        |
| "Cancelar"          | Cancelar la acción requerida.                                        |
| "Puerto de entrada" | Acceder al dispositivo conectado a la entrada auxiliar.              |
| "Teléfono"          | Realizar llamadas.                                                   |
| "USB"               | Acceder al dispositivo conectado a su puerto USB.                    |
| "Ajustes de voz"    | Ajustar el nivel de interacción de la voz y la información.          |
| "Ayuda"             | Escuchar una lista de comandos de voz disponibles en el modo actual. |

#### Interacción del sistema e información

El sistema proporciona información a través de tonos, indicaciones, preguntas y confirmaciones pronunciadas en función de la situación y el nivel de interacción elegido. Puede personalizar el sistema de reconocimiento por voz para proporcionar más o menos instrucciones e información. La configuración por defecto es de un nivel de interacción más alto para ayudarle a aprender a usar el sistema. Puede modificar la configuración en cualquier momento.

#### Ajuste del nivel de interacción

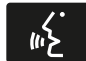

Pulse el botón de voz. Diga "Ajustes de voz" cuando el sistema lo solicite, y luego una de

las siguientes opciones:

| Cuando diga                        | El sistema                                                            |
|------------------------------------|-----------------------------------------------------------------------|
| "Modo de Interacción Avanzado"     | Proporciona una interacción sonora menor y más instrucciones de tono. |
| "Modo de Interacción Principiante" | Proporciona una interacción más detallada y más instrucciones.        |

El sistema está conectado por defecto según el modo de interacción estándar.

Las indicaciones de confirmación equivalen a preguntas breves que plantea el sistema cuando no está seguro de su solicitud o cuando existe más de una respuesta posible para su solicitud. Por ejemplo, el sistema puede preguntar si el comando del teléfono es correcto. Pulse el botón de voz para cambiar la configuración de las indicaciones de confirmación. Diga "Ajustes de voz" cuando el sistema lo solicite, y luego una de las siguientes opciones:

| Cuando diga                          | El sistema                                          |
|--------------------------------------|-----------------------------------------------------|
| "Mensajes de confirmación            | Realiza la mejor valoración del comando.            |
| desactivados" o"Desactivar mensajes  | Es posible que en ocasiones le pida que confirme la |
| de confirmación"                     | configuración.                                      |
| "Mensajes de confirmación activados" | Aclara su comando de voz mediante una breve pre-    |
| o "Activar mensajes de confirmación" | gunta.                                              |

El sistema crea diferentes listas de sugerencias cuando tiene el mismo nivel de confidencialidad para varias opciones, basadas en su comando de voz. Cuando está conectado, se le pueden realizar hasta cuatro instrucciones para llevar a cabo la aclaración. Por ejemplo, diga "uno" después de escuchar el tono para llamar a John Doe a casa. Diga "dos" después del tono para llamar a Johnny Doe a su móvil. Por ejemplo, diga "tres" después del tono para llamar a Jane Doe a casa.

Esta misma lógica puede aplicarse al contenido multimedia. Por ejemplo, diga "uno" después del tono para reproducir John Doe. Diga "dos" después del tono para reproducir Johnny Doe. Diga "tres" después del tono para reproducir Jane Doe.

| Cuando diga                                                                                        | El sistema                                                                                                    |
|----------------------------------------------------------------------------------------------------|----------------------------------------------------------------------------------------------------|
| "Lista de candidatos de medios<br>desactivada" o "Desactivar lista de<br>candidatos medios"        | Realiza la mejor valoración de la lista de sugeren-<br>cias de medios. Es posible que en ocasiones le for-<br>mule alguna pregunta.            |
| "Lista de candidatos de medios<br>activada" o "Activar lista de candidatos<br>medios"              | Aclara su comando de voz para las sugerencias de medios.                                                                                       |
| "Lista de candidatos de teléfono<br>desactivada" o "Desactivar lista de<br>candidatos de teléfono" | Realiza la mejor valoración de la lista de sugeren-<br>cias de teléfonos móviles. Es posible que en ocasio-<br>nes le formule alguna pregunta. |
| "Lista de candidatos de teléfono<br>activada" o "Activar lista de candidatos<br>de teléfono"       | Aclara su comando de voz para las sugerencias de teléfonos móviles.                                                                            |

#### Cambio de los ajustes de voz

Puede cambiar los ajustes de voz a través de la pantalla del sistema de información y audio/vídeo.

- 1. Pulse el botón MENU.
- 2. Seleccione SYNC: Ajustes. o Config. SYNC.
- 3. Seleccione Ajustes de voz. o Config. de voz.

#### USO DE SYNC™ CON EL TELÉFONO

El sistema de teléfono móvil manos libres constituye una de las características principales de SYNC. Aunque el sistema es compatible con distintas funciones, muchas dependen de la funcionalidad de su teléfono móvil.

La mayoría de los teléfonos móviles con tecnología inalámbrica Bluetooth son compatibles, como mínimo, con las siguientes funciones:

• Responder una llamada entrante

- Finalizar una llamada
- Usar el modo de privacidad
- Marcar un número
- Volver a marcar
- Notificación de llamada en espera
- Identificación de llamadas

Otras funciones, como los mensajes de texto mediante Bluetooth y la descarga automática de la agenda, son funciones que dependen del propio teléfono móvil.

Para comprobar la compatibilidad de su teléfono móvil, consulte el manual del dispositivo o visite el sitio web de Ford local.

#### Enlace de un teléfono móvil por primera vez

**Nota:** Debe dar el contacto y encender la radio.

**Nota:** Pulse las flechas arriba o abajo de su sistema de audio para desplazarse a través de los menús.

Al enlazar de manera inalámbrica su teléfono móvil con el sistema, podrá enviar y recibir llamadas mediante el sistema manos libres.

- Asegúrese de que la función Bluetooth de su teléfono móvil está activada antes de iniciar la búsqueda. Si es necesario, consulte el manual del dispositivo.
- Pulse el botón PHONE. Cuando la pantalla de audio indique que no hay ningún teléfono enlazado, seleccione la opción de adición.
- Cuando aparezca un mensaje sobre el inicio del proceso de enlace en la pantalla de audio, busque SYNC en su teléfono móvil para iniciar el proceso de enlace.
- 4. Cuando se muestre en la pantalla de su teléfono móvil, introduzca el PIN de seis dígitos proporcionado por el sistema en la pantalla de audio. La pantalla indica si el enlace se ha realizado correctamente.

En función de la capacidad de su teléfono móvil y su mercado, el sistema puede formularle diversas preguntas, como por ejemplo, si desea configurar el teléfono móvil actual como teléfono principal (el teléfono móvil al que el sistema intenta conectarse automáticamente en primer lugar cuando se da el contacto), descargar la agenda, etc.

# Enlace de teléfonos móviles adicionales

**Nota:** Debe dar el contacto y encender la radio.

**Nota:** Pulse las flechas arriba o abajo de su sistema de audio para desplazarse a través de los menús.

- Asegúrese de que la función Bluetooth de su teléfono móvil está activada antes de iniciar la búsqueda. Si es necesario, consulte el manual del dispositivo.
- 2. Pulse el botón PHONE.
- 3. Seleccione la opción para dispositivos Bluetooth.
- 4. Pulse el botón OK.
- 5. Seleccione la opción de adición. Con esto comenzará el proceso de enla-ce.
- Cuando aparezca un mensaje sobre el inicio del proceso de enlace en la pantalla de audio, busque SYNC en su dispositivo para iniciar el proceso de enlace.
- Cuando se muestre en la pantalla de su teléfono móvil, introduzca el PIN de seis dígitos proporcionado por el sistema en la pantalla de audio. La pantalla indica si el enlace se ha realizado correctamente.

El sistema puede formularle varias preguntas, como si desea establecer el teléfono móvil actual como teléfono móvil principal, descargar su agenda, etc.

#### Comandos de voz del teléfono móvil

| "TELÉFONO"                                        |                                                                      |
|---------------------------------------------------|----------------------------------------------------------------------|
| "Llamar a <nombre>"</nombre>                      | "Activar privacidad"                                                 |
| "Llamar a <nombre> a casa"1</nombre>              | "Activar llamada en espera"                                          |
| "Llamar a <nombre> al trabajo"</nombre>           | "Desactivar llamada en espera"                                       |
| "Llamar a <nombre> a la oficina"</nombre>         | "Activar llamada en silencio" o "Activar teléfono en silencio"       |
| "Llamar a <nombre> al móvil o celular" 1</nombre> | "Desactivar llamada en silencio" o "Desactivar teléfono en silencio" |
| "Llamar a <nombre> a otro número"</nombre>        | "Activar manos libres"                                               |
| "Marcar" <sup>1,2</sup>                           | _                                                                    |

<sup>1</sup> No es necesario que diga "Teléfono" antes de estos comandos.

<sup>2</sup> Consulte la tabla Marcar.

#### Comandos de la agenda

Cuando solicita al sistema acceso a un nombre, número, etc., de la agenda, la información requerida aparece en la pantalla de audio. Pulse el botón de voz y diga "Llamar" para llamar al contacto.

| "MARCAR"                                                                   |
|----------------------------------------------------------------------------|
| "112" (uno-uno-dos), etc.                                                  |
| "700" (setecientos)                                                        |
| "800" (ochocientos)                                                        |
| "900" (novecientos)                                                        |
| "Numeral", (#)                                                             |
| "Número <0-9>"                                                             |
| "Asterisco" ó "Estrella" (*)                                               |
| "Eliminar" o "Borrar" (borra los últimos dígitos introducidos)             |
| "Comenzar de nuevo" o "Borrar todo" (Borra todos los dígitos introducidos) |
| "Más"                                                                      |

**Nota:** Para abandonar el modo de marcación, mantenga pulsado el botón de teléfono o cualquier otro botón de la unidad de audio.

#### Cómo hacer una llamada

- Pulse el botón de voz y, cuando se le solicite, diga "Llamar <nombre>" o "Marcar" y un número.
- Cuando el sistema confirme el número, diga de nuevo "Marcar" para iniciar la llamada.

Para borrar el último dígito pronunciado, diga "Borrar" o "Eliminar".

Para borrar todos los dígitos pronunciados, diga "Comenzar de nuevo" o "Borrar todo".

Para finalizar la llamada, pulse el botón de fin de llamada del volante o seleccione la opción correspondiente de la pantalla de audio y pulse OK.

#### Recepción de llamadas

Cuando reciba una llamada, puede:

- Para responder a la llamada, pulse el botón de aceptación de llamadas del volante o seleccione la opción correspondiente de la pantalla de audio. Pulse el botón OK.
- Para rechazar la llamada, pulse el botón de rechazo de llamadas del volante o seleccione la opción correspondiente de la pantalla de audio. Pulse el botón OK.
- Ignorar la llamada, no realizando ninguna acción.

#### Opciones del teléfono móvil durante una llamada activa

Durante una llamada activa, dispone de un menú de funciones adicionales tales como poner una llamada en espera, unirse a llamadas, etc.

Para acceder a este menú, seleccione una de las opciones disponibles en la parte inferior de la pantalla de audio o seleccione la opción para ver más ajustes.

| Cuando selecciona | Puede                                                                                                    |
|-------------------|----------------------------------------------------------------------------------------------------|
| Mic. ap           | Se desactiva el micrófono del vehículo. Para activar el micrófono, seleccione de nuevo la opción.                                                                                                    |
| Privac.           | Enlazar una llamada desde un entorno activo de manos libres ha-<br>cia su teléfono móvil para una conversación más privada.<br>Al seleccionar esta opción, la pantalla de audio indicará que la lla-<br>mada es privada. |
| Espera            | Poner una llamada activa en espera.<br>Al seleccionar esta opción, la pantalla de audio indicará que la lla-<br>mada está en espera.                                                                                     |
| Marcar número     | Introducir números con el teclado numérico del sistema de audio;<br>por ejemplo, números de contraseñas.                                                                                                    |

| Cuando selecciona | Puede                                                                                                    |
|-------------------|----------------------------------------------------------------------------------------------------|
| Juntar Ilamadas   | Juntar dos llamadas separadas. El sistema admite un<br>máximo de tres llamadas entrantes en una llamada multi-<br>lateral o de conferencia.<br>1. Seleccione la opción para ver más ajustes.<br>2. Acceda al contacto deseado a través del sistema. Una<br>vez que se encuentre de forma activa en la segunda lla-<br>mada, seleccione la opción para ver más ajustes.<br>3. Vaya a la opción para unir llamadas y pulse el botón OK.                                                                  |
| Agenda            | <ul> <li>Acceder a los contactos de su agenda.</li> <li>1. Seleccione la opción para ver más ajustes.</li> <li>2. Vaya a la opción de la agenda y pulse el botón OK.</li> <li>3. Desplácese por los contactos de su agenda.</li> <li>4. Pulse de nuevo el botón OK cuando aparezca en la pantalla de audio la selección deseada.</li> <li>5. Pulse el botón OK o el botón de marcación para llamar al contacto que haya seleccionado.</li> </ul>                                                       |
| Historial llam.   | <ul> <li>Acceder al registro de su historial de llamadas</li> <li>1. Seleccione la opción para ver más ajustes.</li> <li>2. Vaya a la opción de historial de llamadas y pulse el botón OK.</li> <li>3. Desplácese a través de las opciones de su historial de llamadas (entrantes, salientes o perdidas).</li> <li>4. Pulse de nuevo el botón OK cuando aparezca en la pantalla de audio la selección deseada.</li> <li>5. Pulse el botón OK para llamar al contacto que haya seleccionado.</li> </ul> |
| Marcado rápido    | Asigne el número de su elección para hacer una marca-<br>ción rápida                                                                                                    |

#### Acceso a funciones a través del menú del teléfono móvil

Puede acceder a su historial de llamadas, a su agenda, a los mensajes de texto enviados y a la configuración del teléfono móvil y el sistema.

- 1. Pulse el botón PHONE para acceder al menú del teléfono móvil.
- 2. Seleccione una de las opciones disponibles.

| Cuando selecciona             | Puede                                                                                                    |
|-------------------------------|----------------------------------------------------------------------------------------------------|
| Marcar número                 | Marcar un número con el teclado numérico del sistema de audio.                                                                                                    |
| Remarcar                      | Remarcar el último número al que se ha llamado (si pro-<br>cede). Pulse el botón OK para seleccionar.                                                                                                    |
| Agenda <sup>1,2</sup>         | <ul> <li>Acceder a su agenda descargada.</li> <li>1. Pulse el botón OK para confirmar y acceder al menú.</li> <li>Puede utilizar las opciones de la parte inferior de la panta-<br/>lla para acceder de forma rápida a una categoría alfabéti-<br/>ca. También puede utilizar las letras del teclado para saltar<br/>elementos de la lista.</li> <li>2. Desplácese por los contactos de su agenda.</li> <li>3. Pulse de nuevo el botón OK cuando aparezca en la pan-<br/>talla de audio la selección deseada.</li> <li>4. Pulse el botón OK para llamar al contacto que haya se-<br/>leccionado.</li> </ul> |
| Historal Ilam.'               | Acceder a cualquier llamada marcada, recibida o perdida.<br>1. Pulse el botón OK para seleccionar.<br>2. Desplácese para seleccionar la opción de llamadas en-<br>trantes, llamadas salientes o llamadas perdidas. Pulse el<br>botón OK para activar la opción seleccionada.<br>3. Pulse el botón OK para llamar al contacto que haya se-<br>leccionado.<br>El sistema intenta volver a descargar automáticamente su<br>agenda e historial de llamadas cada vez que su teléfono<br>móvil se conecte al sistema. Debe activar la función de des-<br>carga automática si el teléfono móvil la admite.         |
| Marcado rápido                | Seleccionar una de las 10 entradas de marcado rápido.<br>Para especificar una entrada de marcado rápido, vaya a la<br>agenda y mantenga pulsado un número entre 0 y 9 en el<br>teclado numérico del sistema de audio.                                                                                                    |
| Mensaje de texto <sup>1</sup> | Enviar, descargar y borrar mensajes de texto.                                                                                                    |
| Disposit. BT                  | Acceder a la opción de listas del menú del dispositivo<br>Bluetooth (añadir, conectar, ajustar como principal, acti-<br>var/desactivar, eliminar).                                                                                                    |

| Cuando selecciona                         | Puede                                                |
|-------------------------------------------|------------------------------------------------------|
| Ajustes del telf. o<br>Config. de telf. 1 | Ver varios ajustes y funciones de su teléfono móvil. |

<sup>1</sup>Esta es una función que depende del teléfono móvil.

#### Mensajes de texto

Nota: Esta es una función que depende del teléfono móvil.

El sistema le permite recibir, enviar, descargar y borrar mensajes de texto. El sistema puede leer también mensajes de texto entrantes, de modo que no tiene que quitar la vista de la carretera.

#### Recibir un mensaje de texto

**Nota:** Su teléfono móvil debe contar con la función de descarga de mensajes de texto mediante Bluetooth para recibir mensajes de texto.

**Nota:** Solo se permite un destinatario por mensaje de texto.

Cuando llega un nuevo mensaje, se emite un tono sonoro y la pantalla de audio indica que tiene un nuevo mensaje.

Cuenta con las opciones siguientes:

- Seleccione la opción de escucha para que el sistema lea el mensaje.
- Seleccione la opción de visualización para abrir el mensaje de texto. Seleccione la opción de omisión o no realice ninguna acción y el mensaje de texto se enviará a su bandeja de entrada. Una vez seleccionado, tiene la opción de que el sistema lea el mensaje, ver otros mensajes o seleccionar la opción para ver más ajustes.
- Pulse el botón de voz y diga "Leer mensaje de texto".
- Seleccione la opción para ver más ajustes y utilice los botones de fle-

cha para desplazarse por más opciones. Seleccione una de las opciones siguientes:

• **Responder:** pulse el botón OK para acceder y, a continuación, desplácese por la lista de mensajes predefinidos para enviar.

• Llamar remit.: pulse el botón OK para llamar al remitente del mensaje.

• Enviar msj.: pulse el botón OK para enviar el mensaje a cualquier persona de su agenda o historial de llamadas. También tiene la posibilidad de introducir un número.

#### Enviar, descargar y borrar sus mensajes de texto

1. Pulse el botón PHONE.

2. Seleccione la opción de mensajes de texto y pulse el botón OK.

A continuación, aparecerá en la pantalla una lista de todos los mensajes de texto disponibles.

Puede seleccionar una de las opciones siguientes:

- **Nuevo** le permite enviar un nuevo mensaje de texto basado en un conjunto de 15 mensajes predefinidos.
- Ver le permite leer el mensaje entero y, además, ofrece la opción de que el sistema lea el mensaje. Para ir al siguiente mensaje, seleccione la opción para ver más ajustes. Esto le permite responder al remitente, llamarle o reenviar el mensaje.

- Elimin. le permite borrar los mensajes de texto actuales desde el sistema (no desde el teléfono móvil). La pantalla de audio indica que se han borrado todos sus mensajes de texto.
- Más le permite borrar todos los mensajes o activar manualmente una descarga de todos los mensajes no leídos del teléfono móvil.

Al seleccionar la opción de envío de mensajes, aparece una lista de mensajes predefinidos en la pantalla de audio.

#### Envío de un mensaje de texto

- Seleccione la opción de envío cuando la selección deseada aparezca resaltada en la pantalla de audio.
- Seleccione la opción de confirmación cuando aparezca el contacto y pulse de nuevo el botón OK para confirmar cuando el sistema pregunte si desea enviar el mensaje. Cada mensaje de texto se envía con una firma predefinida.

**Nota:** Puede enviar mensajes de texto si selecciona un contacto de la agenda y elige la opción de texto en la pantalla de audio, o bien, respondiendo a un mensaje recibido en la bandeja de entrada.

#### Acceso a la configuración del teléfono móvil

Estas son funciones que dependen del teléfono móvil. La configuración de su teléfono móvil le permite acceder y ajustar funciones como su tono de llamada, la notificación de mensajes de texto, modificar su agenda y ajustar también la descarga automática.

- 1. Pulse el botón PHONE.
- 2. Desplácese hasta que aparezca la opción de configuración del teléfono y, a continuación, pulse el botón OK.
- 3. Desplácese por las siguientes opciones para seleccionar:

| Cuando selecciona               | Puede                                                                                                    |
|---------------------------------|----------------------------------------------------------------------------------------------------|
| Est. favorito o Est.<br>maestro | Si esta opción está seleccionada, el sistema utilizará este<br>teléfono móvil como principal cuando haya más de un te-<br>léfono móvil enlazado al sistema. Esta opción se puede<br>cambiar para usarse con todos los teléfonos móviles en-<br>lazados (no solo con el que esté activo) a través del menú<br>de dispositivos Bluetooth. |
| Estado del telf.                | Consultar el nombre del teléfono móvil, el nombre del pro-<br>veedor, el número de teléfono móvil, la cobertura y el nivel<br>de carga de la batería,<br>Cuando haya terminado, pulse el botón de la flecha iz-<br>quierda para volver al menú de estado del teléfono móvil.                                                            |

| Cuando selecciona                  | Puede                                                                                                    |
|------------------------------------|----------------------------------------------------------------------------------------------------|
| Ajustes timbre o<br>Config. Timbre | Seleccionar el tono de llamada para las llamadas entran-<br>tes (uno procedente del sistema o de su teléfono móvil).<br>1. Pulse el botón OK para seleccionar y desplácese para oír<br>cada tono de llamada.<br>2. Pulse el botón OK para seleccionar.<br>Si su teléfono móvil dispone de señalización intrabanda, el<br>tomo de llamada de este sonará al seleccionar la opción<br>de tonos de llamada del teléfono móvil.                                                                                                    |
| Notificar msj.                     | Disponer de la opción de escuchar un tono para notificarle<br>que le está llegando un nuevo mensaje de texto.<br>1. Pulse el botón OK para activar o desactivar el tono.                                                                                                    |
| Ajustes agenda o<br>Pref. agenda   | Modificar el contenido de su agenda (es decir, añadir, bo-<br>rrar o descargar). Pulse el botón OK para seleccionar y<br>desplácese entre:<br>Agregar contactos: pulse el botón OK para añadir más<br>contactos de la agenda. Puede transferir los contactos<br>que desee de su teléfono. Consulte el manual del disposi-<br>tivo para aprender a transferir los contactos.<br>Eliminar: pulse el botón OK para eliminar la agenda y el<br>historial de llamadas actuales. Cuando aparezca el men-<br>saje de eliminación, seleccione la opción de confirmación.<br>El sistema volverá al menú de ajustes del teléfono.<br>Descargar ahora: pulse el botón OK para realizar la selec-<br>ción y descarga: active o desactive esta opción para des-<br>cargar automáticamente su agenda cada vez que su telé-<br>fono móvil se conecte al sistema. Los tiempos de descarga.<br>Si la función de descarga automática está activada, se<br>borrarán todos los cambios, contenidos añadidos o elimi-<br>nados guardados en el sistema desde la última descarga.<br>Cuando la descarga automática esté desactivada, su<br>agenda no se descargará cuando su teléfono móvil se co-<br>necte al sistema.<br>Solo se puede acceder a su agenda, historial de llamadas<br>y mensajes de texto si su teléfono móvil enlazado está co-<br>nectado al sistema. |

#### Disposit. BT

Este menú proporciona el acceso a sus dispositivos Bluetooth. Utilice los botones de las flechas para desplazarse por las opciones del menú. Este permite añadir, conectar y eliminar dispositivos y definir un teléfono móvil como principal.

# Bluetooth Devices Opciones del menú

- 1. Pulse el botón PHONE.
- 2. Desplácese hasta que aparezca la opción de dispositivos Bluetooth y, a continuación, pulse el botón OK.
- 3. Desplácese por las siguientes opciones para seleccionar:

| Cuando selecciona | Puede                                                                                                    |
|-------------------|----------------------------------------------------------------------------------------------------|
| Añadir o Agregar  | <ul> <li>Enlazar teléfonos móviles adicionales al sistema.</li> <li>1. Seleccione la opción de adición para comenzar el proceso de enlace.</li> <li>2. Cuando aparezca un mensaje sobre el inicio del proceso de enlace en la pantalla de audio, busque SYNC en su teléfono móvil. Si es necesario, consulte el manual del dispositivo.</li> <li>3. Cuando se muestre en la pantalla de su teléfono móvil, introduzca el PIN de seis dígitos proporcionado por el sistema en la pantalla de audio. La pantalla indica si el enlace se ha realizado correctamente.</li> <li>4. Cuando aparezca la opción para establecer el teléfono móvil principal, seleccione si desea o no establecerlo.</li> <li>5. Dependiendo de la funcionalidad de su teléfono móvil, es posible que el sistema le formule preguntas adicionales (por ejemplo, si desea descargar su agenda). Seleccione si desea o</li> </ul> |
| Borrar o Eliminar | Eliminar un teléfono móvil enlazado.<br>Seleccione la opción de eliminación y confirme cuando el<br>sistema le pregunte si desea eliminar el dispositivo selec-<br>cionado.<br>Tras eliminar un teléfono móvil de la lista, este solo se po-<br>drá volver a conectar repitiendo todo el proceso de enlace.                                                                                                    |

| Cuando selecciona | Puede                                                                                                    |
|-------------------|----------------------------------------------------------------------------------------------------|
| Principal         | Ajustar un teléfono móvil enlazado previamente como su<br>teléfono móvil principal.<br>Seleccione la opción de favoritos para confirmar el teléfo-<br>no móvil principal.<br>El sistema intentará conectarse con el teléfono móvil prin-<br>cipal cada vez que se dé el contacto. Cuando se selecciona<br>un teléfono móvil como principal, este aparece el primero<br>en la lista y marcado con un asterisco.                                                                                                    |
| Conectar          | Conectar un teléfono móvil enlazado previamente. Solo<br>puede tener un teléfono móvil conectado a la vez para<br>utilizar la funcionalidad del teléfono móvil. Cuando se co-<br>necte otro teléfono móvil, el anterior se desconectará del<br>sistema telefónico. El sistema permite utilizar diferentes<br>dispositivos Bluetooth para la funcionalidad de su teléfo-<br>no móvil y la función de reproducción de música por Blue-<br>tooth a la vez.<br>Seleccione esta opción para conectar el sistema al telé-<br>fono móvil enlazado previamente que se ha seleccionado. |
| Descon.           | Desconectar el teléfono móvil seleccionado. Seleccione<br>esta opción y confirme cuando el sistema se lo pregunte.<br>Tras desconectar un teléfono móvil, este podrá volver a<br>conectarse sin necesidad de repetir el proceso de enlace<br>completo.                                                                                                    |

#### Ajustes

1. Pulse el botón MENU.

 Seleccione la opción de ajustes o configuración de SYNC y pulse el botón OK.

| Cuando selecciona                    | Puede                                                                                                    |
|--------------------------------------|----------------------------------------------------------------------------------------------------|
| Bluetooth activ.                     | Activar o desactivar esta opción para activar o desactivar<br>la interfaz Bluetooth del sistema. Seleccione esta opción y,<br>a continuación, pulse el botón OK para cambiar el estado<br>de la opción.                                                                            |
| Restabl. ajustes o<br>Config. predet | Regresar a la configuración de fábrica. Esta selección no<br>elimina su información indizada (agenda, historial de lla-<br>madas, mensajes de texto y dispositivos enlazados).<br>Seleccione esta opción y confirme cuando Restabl. ajus-<br>tes aparezca en la pantalla de audio. |

| Cuando selecciona                     | Puede                                                                                                    |
|---------------------------------------|----------------------------------------------------------------------------------------------------|
| Restabl. master o<br>Reinicio general | Eliminar completamente toda la información almacenada<br>en el sistema (agenda, historial de llamadas, mensajes de<br>texto y dispositivos enlazados) y regresar a la configura-<br>ción de fábrica.<br>Seleccione esta opción y confirme cuando Restabl. mas-<br>ter o Reinicio general aparezca en la pantalla de audio.<br>Una vez finalizada la acción, la pantalla lo indica y el siste-<br>ma vuelve al menú SYNC: Ajustes. |
| Instal. en SYNC                       | Requerir la instalación de una aplicación consultando al<br>Centro de Atención al Cliente (mercado argentino única-<br>mente) ó dirigirse a su Concesionario Ford.                                                                                                    |
| Info. sistema                         | Visualizar información del sistema.                                                                                                    |
| Ajustes de voz o Con-<br>fig. de voz  | Puede seleccionar el modo de interaccion Principiante/<br>Modo avanzado.                                                                                                    |
| Navegar USB o Revi-<br>sar USB        | Navegar por la estructura de menús real del dispositivo<br>USB conectado. Pulse el botón OK y utilice las flechas<br>arriba o abajo para desplazarse por las carpetas y los ar-<br>chivos. Utilice las flechas izquierda o derecha para acceder<br>a una carpeta o salir de ella. El contenido multimedia se<br>puede seleccionar directamente en esta carpeta para re-<br>producirlo.                                            |
#### SERVICIOS Y APLICACIONES SYNC™

- 1. Pulse el botón MENU para acceder al menú del sistema.
- 2. Desplácese hasta seleccionar SYNC: Aplic. o Aplic. SYNC y, a continuación, pulse OK.

Aparecerá una lista de las aplicaciones disponibles. Cada aplicación puede tener su propia configuración específica.

## SYNC AppLink (Si está equipado)

El sistema SYNC AppLink. permite acceder a las aplicaciones de su smartphone atraves del control por voz y por medio del menú de la unidad de audio.

Una vez que una aplicación se ejecuta a través de AppLink, puede controlar las funciones principales de la aplicación mediante comandos de voz y controles manuales.

Sistemas compatibles:

- Android con OS 2.1 (o superior), OS 2.3 (o superior) mejora la estabilidad.
- iPhone ® 3GS (o superior) con iOS 4.2.1(o superior).

#### AVISOS

Si su conexión de datos en su celular es lenta o si sus aplicaciones funcionan mal fuera de su vehículo, tendran el mismo desempeño al utilizar SYNC AppLink.

SYNC AppLink es un sistema de acceso a las aplicaciones compatibles para ser conectadas a su vehículo, el sistema no mejora o perjudica el desempeño o la operación de su telefono celular. **Nota:** Debe asociar y conectar via bluetooth su smartphone a SYNC para acceder a AppLink.

**Nota:** Los usuarios de iPhone ® deberán conectar el teléfono por bluetooth y al puerto USB con el cable proporcionado por Apple ®, para iniciar la aplicación que desea utilizar.

**Nota:** El funcionamiento del sistema está sujeto a la disponibilidad de aplicaciones compatibles con la tecnología Applink 2.0.

**Nota:** Asegúrese de que la aplicación esté activa. En algunos casos existe la necesidad de tener una cuenta activa en la aplicación.

Algunas aplicaciones funcionan automáticamente sin configuración previa. Otras aplicaciones donde usted quiera configurar sus datos personales o personalizar sus favoritos, recomendamos que la personalización sea hecha con el vehículo detenido en un lugar seguro.

## Acceso mediante el menú SYNC

Presione el botón MENU y, luego, seleccione una de las siguientes opciones:

| Mensaje           | Descripción y acción                                                         |
|-------------------|------------------------------------------------------------------------------|
| SYNC-Aplicaciones |                                                                              |
| Aplicaciones      | Desplácese hasta esta opción y, luego, presione OK.                          |
| Encontrar apl.    | Seleccione esta opción si la aplicación que necesita no aparece en la lista. |

**Nota:** Si no se encuentra una aplicación compatible con SYNC AppLink, asegúrese de que la aplicación necesaria se ejecute en el dispositivo móvil.

Una vez que la aplicación está siendo ejecutada atraves de SYNC AppLink utilice las flechas para navegar por menú de la aplicación.

Presione el botón de flecha IZQUIERDA para salir del MENÚ.

#### Acceso mediante comandos de voz

Presione el botón de voz y, cuando se le indique, diga lo siguiente:

| Mensaje      | Descripción y acción                                                                                                    |
|--------------|----------------------------------------------------------------------------------------------------|
| Aplicaciones | Después del tono, diga el nombre de la aplicación. Se ini-<br>ciará la aplicación. Mientras una aplicación se ejecuta a<br>través de SYNC, puede presionar el botón de voz y decir<br>los comandos específicos de la aplicación. |

Los siguientes comandos de voz siempre están disponibles:

| Mensaje                                                     | Descripción y acción                                                                                  |
|-------------------------------------------------------------|----------------------------------------------------------------------------------------------------|
| <nombre apli-<br="" de="" la="">cación + ayuda&gt;</nombre> | Use este comando para escuchar una lista de comandos de voz disponibles.                              |
| Aplicación                                                  | El sistema le solicitará que diga el nombre de la aplica-<br>ción para iniciarla.                     |
| Lista de aplicaciones                                       | El sistema creará una lista de todas las aplicaciones mó-<br>viles que están disponibles actualmente. |
| Encontrar aplica-<br>ciones                                 | El sistema buscará aplicaciones compatibles con SYNC<br>en el dispositivo móvil conectado.            |
| <nombre apli-<br="" de="" la="">cación&gt;</nombre>         | Diga el nombre de la aplicación para iniciarla en SYNC.                                               |
| <nombre apli-<br="" de="" la="">cación + ayuda&gt;</nombre> | El sistema creará una lista de los comandos de voz dispo-<br>nibles para la aplicación solicitada.    |

#### Habilitación de aplicaciones móviles de SYNC

Para usar el sistema, debe aceptar enviar y recibir información de autorización y actualizaciones de aplicaciones mediante el plan de datos asociado al dispositivo conectado.

Los datos se envían a Ford en Estados Unidos mediante el dispositivo conectado. La información está cifrada e incluye su VIN (número de identificación del vehículo), número de módulo SYNC e información sobre estadísticas de uso anónimas y depuración. Es posible que se realicen actualizaciones automáticamente. **Nota:** Debe habilitar las aplicaciones móviles para cada dispositivo conectado la primera vez que seleccione una aplicación móvil mediante el sistema.

**Nota:** Las tarifas de datos serán aplicadas de acuerdo a el operador telefónico. Ford no se responsabiliza de ningún cargo adicional que reciba de parte de su proveedor de servicios debido al envío o la recepción de datos mediante el dispositivo conectado. Esto incluye cualquier cargo adicional en el que incurra si conduce el vehículo en áreas que implican la utilización del roaming fuera de su red local.

#### Estado de aplicación

Puede ver el estado actual de una aplicación en el menú de configuración.

Existen tres estados posibles:

| Mensaje                     | Descripción y acción                                                                                                    |
|-----------------------------|----------------------------------------------------------------------------------------------------|
| Actulización necesa-<br>ria | El sistema detectó una nueva aplicación que requiere au-<br>torización o se requiere una actualización general de per-<br>misos. |
| Actualizado                 | No se requieren actualizaciones.                                                                                                 |
| Actualizando                | El sistema está tratando de recibir una actualización.                                                                           |

Opciones del menú de configuración:

| Mensaje               | Descripción y acción                                       |
|-----------------------|------------------------------------------------------------|
| Solicitar actualiza-  | Si se requiere una actualización y desea solicitarla ma-   |
| ción                  | nualmente, seleccione "Solicitar actualización".           |
| Desactivar actualiza- | Seleccione esta opción para deshabilitar las actualizacio- |
| ciones                | nes automáticas.                                           |

## Permisos de aplicación

Los permisos se dividen en grupos. Puede otorgar permisos de grupo de forma individual. Puede cambiar el estado de los permisos de grupo en cualquier momento mientras no esté conduciendo; para ello, utilice el menú de configuración.

Al iniciar una aplicación mediante SYNC, el sistema puede solicitarle que otorgue ciertos permisos, por ejemplo:

- Para permitir que la lista de contactos de su teléfono sea descargada.
- Para permitir que el teléfono sincronizado sea seleccionado como favorito.
- Para permitir que informaciones o servicios de datos sean utilizados durante el funcionamiento de cualquier aplicación con SYNC.

**Nota:** Solo necesita otorgar estos permisos la primera vez que usa una aplicación con SYNC.

**Nota:** No somos responsables legalmente de ningún daño o pérdida de privacidad que se produzca mediante el uso de una aplicación o que derive de la divulgación de cualquier clase de datos del vehículo que usted apruebe para que nosotros la compartamos con una aplicación.

#### USO DE SYNC™ CON EL REPRODUCTOR

Puede acceder y reproducir música desde su reproductor multimedia a través del sistema de altavoces del vehículo mediante el menú de medios del sistema o los comandos de voz. También puede ordenar y reproducir su música ordenada por categorías específicas como artistas, álbumes, etc. SYNC es capaz de albergar casi cualquier reproductor multimedia, incluidos: reproductores iPod®, Zune™, "Plays from device" y la mayoría de los dispositivos USB. SYNC es compatible asimismo con formatos de audio como MP3, WMA, WAV y ACC.

#### Conexión de su reproductor multimedia al puerto USB

**Nota:** Si su reproductor multimedia posee un interruptor de encendido, asegúrese de que el dispositivo está conectado.

# Conectarse mediante comandos de voz

- 1. Conecte el dispositivo al puerto USB del vehículo.
- 2. Pulse el botón de voz y cuando el sistema lo solicite diga "USB".
- Ahora puede reproducir música diciendo uno de los siguientes comandos de voz apropiados. Consulte los comandos de voz multimedia.

#### Conectarse mediante el menú del sistema

- 1. Conecte el dispositivo al puerto USB del vehículo.
- 2. Pulse el botón AUX hasta que aparezca un mensaje de inicialización en la pantalla.
- En función de la cantidad de archivos multimedia que se encuentren en su dispositivo conectado, puede aparecer un mensaje de indización en la pantalla. Una vez finalizada la indización, la pantalla regresa al menú Play.

Pulse Naveg. A continuación, podrá desplazarse por las siguientes opciones de la lista:

- Reproducir todo
- Listas de repr.
- Pistas o Canciones
- Artistas
- Álbumes
- Géneros
- Navegar USB
- Reiniciar USB
- Salir

### Que es?

En cualquier momento durante la reproducción, puede pulsar el botón de voz y preguntar al sistema qué está sonando. El sistema lee las etiquetas de metadatos (si están rellenas) de la pista que se está reproduciendo.

## Comandos de voz multimedia

Pulse el botón de voz y, cuando el sistema se lo pida, diga "USB" o "IPOD" y a continuación una de las siguientes opciones:

| "USB/IPOD"                                                            |                                                    |  |
|-----------------------------------------------------------------------|----------------------------------------------------|--|
| "Pausa"                                                               | "Activar repetición"                               |  |
| "Reproducir"                                                          | "Buscar" o "Revisar" álbum <nombre>"1.2</nombre>   |  |
| "Reproducir" o "Tocar" álbum<br><nombre>"1.2</nombre>                 | "Buscar" o "Revisar" artista <nombre>"1.2</nombre> |  |
| "Reproducir" o "Tocar" todo                                           | "Buscar" o "Revisar" género <nombre>"</nombre>     |  |
| "Reproducir" o "Tocar" artista<br><nombre>"1.2</nombre>               | "Buscar canción <nombre>"</nombre>                 |  |
| "Reproducir" o "Tocar"género<br><nombre>"1.2</nombre>                 | "Buscar pista <nombre>"1,2</nombre>                |  |
| "Reproducir" o "Tocar" lista de<br>reproducción <nombre>"1.2</nombre> | "Desactivar reproducción aleatoria"                |  |
| "Siguiente"                                                           | "Activar repoducción aleatoria"                    |  |
| "Anterior"                                                            | "Música similar"                                   |  |
| "Reproducir" o "Tocar" canción<br><nombre>"1</nombre>                 | "¿Qué es? " o "¿Que es esto?"                      |  |
| "Desactivar repetición"                                               |                                                    |  |

<sup>1</sup><nombre> es un listado dinámico, lo que significa que puede tratarse del nombre de cualquier grupo, artista, canción, etc. deseados.

<sup>2</sup>Comandos de voz que no están disponibles hasta que no se haya completado la indización.

| Guía de comandos de voz                                |                                                                                                    |
|--------------------------------------------------------|----------------------------------------------------------------------------------------------------|
| "Buscar género" o<br>"Reproducir género"               | El sistema busca todos los datos de su música indizada y,<br>si está disponible, comienza a reproducir el tipo de música<br>seleccionado. Solo puede reproducir géneros de música<br>que estén presentes en las etiquetas de metadatos de gé-<br>nero que tiene en su reproductor multimedia. |
| "Música similar"                                       | El sistema recopila una lista de reproducción y reproduce a<br>continuación música similar a la que se está reproducien-<br>do en este momento desde el puerto USB, utilizando la<br>información de metadatos indizada.                                                                       |
| Buscar o Reproducir<br>"artista", "pista" o<br>"álbum" | El sistema busca un artista, una pista o un álbum específi-<br>cos de la música indizada a través del puerto USB.                                                                                                    |

El sistema también puede reproducir música de su teléfono móvil por Bluetooth. Para activar la función Audio Bluetooth, utilice los botones AUX o pulse el botón de voz y, cuando el sistema se lo pida, diga "Audio Bluetooth" y, a continuación, cualquiera de las opciones siguientes:

| "AUDIO BLUETOOTH"                                     |  |
|-------------------------------------------------------|--|
| "Pausa"                                               |  |
| "Reproducir"                                          |  |
| "Reproducir la pista siguiente" o "Siguiente canción" |  |
| "Reproducir la pista anterior" o "Canción anterior"   |  |

### Funciones del menú de medios

El menú de medios le permite seleccionar la forma en que desea que se reproduzca la música (por artista, género, orden aleatorio, repetición, etc.) y buscar música similar o restablecer el índice de sus dispositivos USB.

- Pulse AUX para seleccionar la reproducción de un dispositivo USB y, a continuación, pulse el boton de funcion 1 para acceder a opciones del USB
- 2. Desplácese por:

| Cuando selecciona                       | Puede                                                                                                    |
|-----------------------------------------|----------------------------------------------------------------------------------------------------|
| Lista repr. aleat. y Re-<br>petir pista | Elegir entre reproducir la música de forma aleatoria o repe-<br>tir las canciones. Una vez realizadas estas selecciones, per-<br>manecerán activadas hasta que no se desactiven.                                                                                                    |
| Música similar                          | Reproducir un tipo de música similar a la música de la lista<br>de reproducción que esté sonando actualmente desde el<br>puerto USB. El sistema utiliza la información de los me-<br>tadatos de cada pista para recopilar una lista de repro-<br>ducción. A continuación, el sistema crea una lista nueva<br>de pistas similares y comienza a reproducirla. Cada pista<br>debe tener las etiquetas de metadatos rellenas para esta<br>función. Con determinados dispositivos de reproducción,<br>si sus etiquetas de metadatos no están rellenas, las pistas<br>no estarán disponibles para las opciones de reconocimien-<br>to por voz, el menú de reproducción o música similar. Sin<br>embargo, si ubica estas pistas en su dispositivo de repro-<br>ducción en modo de almacenamiento masivo, sí estarán<br>disponibles para el reconocimiento por voz, navegar por el<br>menú de reproducción o música similar. Lo desconocido<br>se ubica en cualquier etiqueta de metadatos sin rellenar. |
| Reiniciar USB                           | Restablecer el índice del dispositivo USB. Una vez finalizado<br>el nuevo índice, podrá seleccionar lo que desea reproducir en<br>la biblioteca de canciones del dispositivo USB.                                                                                                    |

#### Acceso a la biblioteca de canciones del dispositivo USB

Este menú le permite seleccionar y reproducir sus archivos multimedia por artista, álbum, género, lista de reproducción o pista, o explorar el contenido de su dispositivo USB.

- 1. Asegúrese de que su dispositivo está enchufado al puerto USB del vehículo y encendido.
- 2. Pulse AUX para seleccionar la reproducción del dispositivo USB.

Si no existen archivos multimedia a los que acceder, la pantalla indicará que no hay ningún medio. Si hay archivos de medios, dispone de las siguientes opciones para desplazarse y seleccionar entre:

| Cuando selecciona | Puede                                                                                                    |
|-------------------|----------------------------------------------------------------------------------------------------|
| Reproducir todo   | Reproducir todos los archivos multimedia indizados de su<br>dispositivo de reproducción de uno en uno, en orden nu-<br>mérico. *<br>Pulse OK para realizar la selección. Aparece en la pantalla<br>el título de la primera pista. |

| Cuando selecciona        | Puede                                                                                                    |
|--------------------------|----------------------------------------------------------------------------------------------------|
| Listas de repr.          | Acceder a sus listas de reproducción (de formatos como .<br>ASX, .M3U, . WPL o . MTP). *<br>1. Pulse OK para realizar la selección.<br>2. Desplácese para seleccionar la lista de reproducción de-<br>seada y, a continuación, pulse OK.                                                                                                    |
| Pistas o Canciones       | Buscar y reproducir una pista en particular que ha sido in-<br>dizada. *<br>1. Pulse OK para realizar la selección.<br>2. Desplácese para seleccionar la pista deseada y, a conti-<br>nuación, pulse OK.                                                                                                    |
| Artistas                 | Ordenar todos los archivos multimedia indizados por ar-<br>tista. Una vez seleccionados, el sistema enumera y, a con-<br>tinuación, reproduce todos los artistas y pistas por orden<br>alfabético. *<br>1. Pulse OK para realizar la selección.<br>2. Desplácese para seleccionar el artista deseado y, a con-<br>tinuación, pulse OK.                                                                                     |
| Álbumes                  | Ordenar todos los archivos multimedia indizados por ál-<br>bumes. *<br>1. Pulse OK para realizar la selección.<br>2. Desplácese para seleccionar los álbumes deseados y, a<br>continuación, pulse OK.                                                                                                    |
| Géneros                  | Ordenar la música indizada por tipo de género (categoría).<br>*<br>1. Pulse OK para realizar la selección.<br>2. Desplácese para seleccionar                                                                                                    |
| Navegar o Revisar<br>USB | Navegar por todos los archivos multimedia que se encuen-<br>tren en su reproductor multimedia conectado al puerto<br>USB. Solo puede visualizar archivos multimedia que sean<br>compatibles con SYNC; los demás archivos guardados no<br>son visibles.<br>1. Pulse OK para realizar la selección.<br>2. Desplácese para navegar por los archivos multimedia in-<br>dizados en su unidad flash y, a continuación, pulse OK. |
| Reiniciar USB            | Restablecer el índice del dispositivo USB. Una vez finalizado<br>el nuevo índice, podrá seleccionar lo que desea reproducir en<br>la biblioteca de canciones del dispositivo USB.                                                                                                    |

\*Puede utilizar los botones de la parte inferior de la pantalla de audio para saltar de forma rápida a una categoría alfabética determinada. También puede utilizar las letras del teclado numérico para saltar elementos de la lista.

## DIAGNÓSTICO DE FALLAS DEL SISTEMA DE AUDIO

| Pantalla de unidad de audio | Rectificación                                                                                                    |
|-----------------------------|----------------------------------------------------------------------------------------------------|
| COMPRUEBE CD                | Mensajes de error general relacionado con<br>errores del CD, como por ejemplo si no se pue-<br>de leer el CD, CD de datos, etc. Compruebe que<br>el disco se ha cargado correctamente mirando<br>hacia arriba. Limpie el CD y vuelva a intentarlo,<br>o sustitúyalo por uno que sepa que es de mú-<br>sica. Si el error persiste contacte con su Taller<br>Autorizado. |
| ERROR EN LA UNIDAD          | Mensaje de error general para anomalías del<br>CD, como un mecanismo defectuoso.                                                                                                    |
| ALTA TEMP. UNIDAD CD        | La temperatura ambiente es demasiado eleva-<br>da. La unidad no funcionará hasta que dismi-<br>nuya la temperatura.                                                                                                    |

# Dispositivos Bluetooth y ajustes del sistema

Puede acceder a estos menús a través de la pantalla de audio.

#### LOCALIZACIÓN DE AVERÍAS DE SYNC™

Su sistema SYNC es fácil de usar. No obstante, en caso de surgir dudas, consulte las tablas de más abajo.

Para comprobar la compatibilidad de su teléfono móvil, visite el sitio web de Ford local.

| A                                                                                                    | nomalías relacionada                                                                                                    | as con el teléfono móvil                                                                                                    |
|----------------------------------------------------------------------------------------------------|----------------------------------------------------------------------------------------------------|----------------------------------------------------------------------------------------------------|
| Anomalía                                                                                                    | Causa posible                                                                                                    | Solución posible                                                                                                    |
| Mucho ruido de<br>fondo durante<br>una llamada de<br>teléfono.                                                  | Los ajustes relativos<br>al control de audio<br>de su teléfono móvil<br>pueden afectar al<br>funcionamiento del<br>sistema SYNC. | Consulte la sección sobre los ajustes de<br>audio del manual del dispositivo.                                                                                                    |
| Durante una lla-<br>mada, soy capaz<br>de escuchar a<br>la otra persona,<br>pero esta a mí<br>no.               | Posible fallo del<br>teléfono móvil.                                                                                             | Intente desconectar su teléfono móvil,<br>reiniciarlo o extraer la batería del dispo-<br>sitivo e inténtelo de nuevo.<br>Asegúrese de que la opción de micró-<br>fono para SYNC está desactivada.                                                                                                    |
| SYNC no es<br>capaz descargar<br>mi agenda.                                                                     | Esta es una función<br>que depende del<br>teléfono móvil.<br>Posible fallo del<br>teléfono móvil.                                | Compruebe la compatibilidad de su<br>teléfono móvil.<br>Intente desconectar su teléfono móvil,<br>reiniciarlo o extraer la batería del dispo-<br>sitivo e inténtelo de nuevo.<br>Intente transferir los contactos de su<br>agenda a SYNC seleccionando la op-<br>ción de adición.<br>Debe encender su teléfono móvil y co-<br>nectar la función de descarga automá-<br>tica de la agenda en SYNC.                                                         |
| El sistema<br>dice "Agenda<br>descargada",<br>pero mi agenda<br>de SYNC está<br>vacía o le faltan<br>contactos. | Limitaciones en la<br>capacidad de su<br>teléfono móvil.                                                                         | Intente transferir los contactos de su<br>agenda a SYNC seleccionando la op-<br>ción de adición.<br>Si los contactos que faltan están guarda-<br>dos en su tarjeta SIM, intente moverlos a<br>la memoria de su teléfono móvil.<br>Retire cualquier imagen o tono de lla-<br>mada especial que esté asociado con<br>el contacto que falte.<br>Debe encender su teléfono móvil y co-<br>nectar la función de descarga automá-<br>tica de la agenda en SYNC. |

| A                                                                                         | Anomalías relacionadas con el teléfono móvil                                                                        |                                                                                                    |  |
|-------------------------------------------------------------------------------------------|----------------------------------------------------------------------------------------------------|----------------------------------------------------------------------------------------------------|--|
| Anomalía                                                                                  | Causa posible                                                                                                    | Solución posible                                                                                                    |  |
| Tengo proble-<br>mas para conec-<br>tar mi teléfono<br>móvil a SYNC.                      | Esta es una función<br>que depende del<br>teléfono móvil.<br>Posible fallo del<br>teléfono móvil.                   | Compruebe la compatibilidad de su<br>teléfono móvil.<br>Intente desconectar su teléfono móvil,<br>reiniciarlo o extraer la batería del dispo-<br>sitivo e inténtelo de nuevo.<br>Intente borrar su dispositivo de SYNC y<br>SYNC de su dispositivo; a continuación,<br>inténtelo de nuevo.<br>Compruebe siempre la seguridad y<br>acepte automáticamente los ajustes<br>relativos a la conexión por Bluetooth de<br>SYNC en su teléfono móvil.<br>Actualice el firmware de su teléfono<br>móvil.<br>Desactive la opción de descarga auto-<br>mática.                                                                                                    |  |
| Los mensajes de<br>texto no funcio-<br>nan en SYNC.                                       | Esta es una función<br>que depende del<br>teléfono móvil.<br>Posible fallo del<br>teléfono móvil.                   | Compruebe la compatibilidad de su<br>teléfono móvil.<br>Intente desconectar su teléfono móvil,<br>reiniciarlo o extraer la batería del dispo-<br>sitivo e inténtelo de nuevo.                                                                                                    |  |
| El tono de aviso<br>de los mensa-<br>jes de texto no<br>funciona en mi<br>teléfono móvil. | Se trata de una limi-<br>tación del teléfono<br>móvil.<br>Esta es una función<br>que depende del<br>teléfono móvil. | Su teléfono móvil debe contar con la<br>función de descarga de mensajes de<br>texto mediante Bluetooth para recibir<br>mensajes de texto.<br>Vaya al menú de mensajes de texto<br>de SYNC para comprobar si la función<br>es compatible con su teléfono móvil.<br>Pulse el botón PHONE y, a continua-<br>ción, desplácese y seleccione la opción<br>de mensajes de texto y, a continuación,<br>pulse OK.<br>Puesto que cada teléfono móvil es<br>diferente, consulte el manual del telé-<br>fono móvil específico que se vaya a en-<br>lazar. De hecho, puede haber diferen-<br>cias entre teléfonos móviles en función<br>de la marca, el modelo, el proveedor de<br>servicios y la versión de software. |  |

| Anomalías relacionadas con USB y medios                                                                                                    |                                                                                                    |                                                                                                    |
|----------------------------------------------------------------------------------------------------|----------------------------------------------------------------------------------------------------|----------------------------------------------------------------------------------------------------|
| Anomalía                                                                                                    | Causa posible                                                                                                    | Solución posible                                                                                                    |
| Bluetooth audio<br>no transmite.                                                                                                    | Esta es una función<br>que<br>depende del dispo-<br>sitivo.<br>El dispositivo no<br>está<br>conectado.                                                                                                    | Asegúrese de que el dispositivo está<br>conectado a SYNC y que ha pulsado<br>reproducir en su dispositivo.                                                                                                    |
| SYNC no<br>reconoce la<br>música que se<br>encuentra en mi<br>dispositivo.                                                                                                    | Es posible que sus<br>archivos de música<br>no contengan la in-<br>formación correcta<br>del artista, el título<br>de la canción, el<br>álbum o el género.<br>El archivo puede<br>estar dañado.<br>La canción puede<br>contar con protec-<br>ción de copyright,<br>que impide repro-<br>ducirla. | Asegúrese de que estén rellenos todos<br>los detalles de las canciones.<br>Algunos dispositivos necesitan que<br>modifique la configuración del USB de<br>almacenamiento masivo a clase Proto-<br>colo de Transferencia de Medios.                                                                                                    |
| Cuando mi iPho-<br>ne o iPod Touch<br>está conectado<br>a través del<br>puerto USB y<br>con Audio Blue-<br>tooth a la vez,<br>hay ocasiones<br>en las que no<br>escucho nada. | Se trata de una<br>limitación del dispo-<br>sitivo.                                                                                                    | En la pantalla de música en repro-<br>ducción de su iPhone o iPod Touch,<br>seleccione el icono AirPlay del dispo-<br>sitivo de audio que se encuentra en la<br>parte inferior de la pantalla del iPhone<br>o iPod Touch.<br>Para escuchar el iPhone o iPod Touch a<br>través de Audio Bluetooth, seleccione<br>SYNC.<br>Para escuchar el iPhone o iPod Touch<br>a través del puerto USB, seleccione<br>Conector Dock. |

|                                                                   | Anomalías de c                                                                                                    | omandos de voz                                                                                                    |
|-------------------------------------------------------------------|----------------------------------------------------------------------------------------------------|----------------------------------------------------------------------------------------------------|
| Anomalía                                                          | Causa posible                                                                                                    | Solución posible                                                                                                    |
| SYNC no entien-<br>de lo que estoy<br>diciendo.                   | Puede que esté<br>utilizando los<br>comandos de voz<br>equivocados.<br>Puede que esté<br>hablando dema-<br>siado rápido o en el<br>momento equivo-<br>cado.                                                                                                    | Revise los comandos de voz del telé-<br>fono móvil y de medios al comienzo de<br>sus respectivas secciones.<br>Consulte la pantalla de audio durante<br>una sesión de voz activa, ya que en ella<br>podrá encontrar una lista de comandos<br>de voz.<br>El micrófono del sistema se encuentra<br>en su retrovisor o en el guarnecido del<br>techo, justo encima del parabrisas.                                                                                                    |
| SYNC no entien-<br>de el nombre de<br>la canción o el<br>artista. | Puede que esté<br>utilizando los<br>comandos de voz<br>equivocados.<br>Puede que no esté<br>diciendo el nombre<br>exactamente como<br>se ha guardado.<br>Es posible que el<br>sistema no esté<br>leyendo el nombre<br>del mismo modo en<br>que lo está diciendo. | Revise los comandos de voz de los<br>medios al comienzo de la sección<br>multimedia.<br>Diga la canción o el artista exactamen-<br>te como están guardados. Si dice "Play<br>Artist Prince", el sistema no reproduce<br>la música por Prince and the Revolution<br>o Prince and the New Power Genera-<br>tion.<br>Asegúrese de que está diciendo el<br>título completo como "California remix<br>featuring Jennifer Nettles".<br>Si las canciones se han guardado con<br>todas las letras mayúsculas, debe<br>pronunciarlas.<br>LOLA requiere que diga "L-O-L-A".<br>No utilice caracteres especiales en el tí-<br>tulo, ya que el sistema no los reconoce. |

|                                                                                                    | Anomalías de c                                                                                                    | omandos de voz                                                                                                    |
|----------------------------------------------------------------------------------------------------|----------------------------------------------------------------------------------------------------|----------------------------------------------------------------------------------------------------|
| Anomalía                                                                                                    | Causa posible                                                                                                    | Solución posible                                                                                                    |
| SYNC no en-<br>tiende o está<br>llamando al<br>contacto equi-<br>vocado cuando<br>quiero realizar la<br>llamada.                                | Puede que esté<br>utilizando los<br>comandos de voz<br>equivocados.<br>Puede que no esté<br>diciendo el nombre<br>exactamente como<br>se ha guardado.<br>Puede que los con-<br>tactos de su agenda<br>sean muy cortos y<br>guarden una simi-<br>litud o puede que<br>contengan caracte-<br>res especiales.<br>Puede que los con-<br>tactos de su agenda<br>se hayan guardado<br>con letras mayús-<br>culas. | Revise los comandos de voz del telé-<br>fono móvil al comienzo de la sección<br>sobre teléfonos móviles.<br>Asegúrese de que dice el nombre exac-<br>tamente como se ha guardado. Por<br>ejemplo, si un contacto se ha guardado<br>como Joe Wilson, diga "Llamar Joe<br>Wilson".<br>El sistema funciona mejor si lista nom-<br>bres completos como "Joe Wilson" en<br>lugar de "Joe".<br>No utilice caracteres especiales como<br>123 o ICE, ya que el sistema no los<br>reconoce.<br>Si los contactos se han guardado con<br>todas las letras mayúsculas, debe<br>deletrearlas.<br>JAKE requiere que diga "Llamar J-A-K-<br>E".<br>También puede utilizar las listas de su-<br>gerencias de teléfonos móviles y medios<br>para obtener una lista de sugerencias<br>posibles cuando el sistema no le pueda<br>entender bien. |
| El sistema de<br>control por voz<br>de SYNC tiene<br>problemas para<br>reconocer nom-<br>bres extranjeros<br>guardados en mi<br>teléfono móvil. | Los nombres<br>extranjeros deben<br>pronunciarse en<br>el idioma que esté<br>seleccionado en<br>ese momento para<br>SYNC.                                                                                                    | SYNC aplica las reglas de pronun-<br>ciación fonética del idioma que esté<br>seleccionado a los nombres de los con-<br>tactos guardados en su teléfono móvil.<br>Recomendación útil: puede seleccio-<br>nar el contacto manualmente Pulse<br>PHONE para seleccionar la opción de<br>agenda y, a continuación, el nombre del<br>contacto. Pulse la tecla multifunción<br>para escucharlo. SYNC leerá el nombre<br>del contacto, proporcionándole de este<br>modo una idea de la pronunciación que<br>espera.                                                                                                    |

| Anomalías de comandos de voz                                                                                                    |                                                                                                    |                                                                                                    |
|----------------------------------------------------------------------------------------------------|----------------------------------------------------------------------------------------------------|----------------------------------------------------------------------------------------------------|
| Anomalía                                                                                                    | Causa posible                                                                                                    | Solución posible                                                                                                    |
| El sistema de<br>control por voz<br>de SYNC tiene<br>problemas para<br>reconocer nom-<br>bres extranjeros<br>de pistas, artis-<br>tas, álbumes,<br>géneros y listas<br>de reproducción<br>de mi reproduc-<br>tor multimedia<br>o unidad flash<br>USB. | Los nombres<br>extranjeros deben<br>pronunciarse en<br>el idioma que esté<br>seleccionado en<br>ese momento para<br>SYNC. | SYNC aplica las reglas de pronuncia-<br>ción fonética del idioma que esté selec-<br>cionado a los nombres guardados en su<br>reproductor multimedia o unidad flash<br>USB. El sistema puede hacer ciertas ex-<br>cepciones con nombres de artistas muy<br>famosos (por ejemplo, U2) y podrá, por<br>tanto, utilizar siempre la pronunciación<br>en inglés para estos artistas.                                                                                                    |
| Las indicacio-<br>nes de voz se<br>generan de<br>forma electró-<br>nica y algunas<br>palabras no<br>se pronuncian<br>correctamente<br>en mi idioma.                                                                                                   | SYNC utiliza la<br>tecnología de texto<br>a voz para las indi-<br>caciones de voz.                                        | SYNC utiliza una voz generada sintéti-<br>camente en lugar de una voz humana<br>previamente grabada.<br>SYNC ofrece varias funciones nue-<br>vas de control por voz para diversos<br>idiomas.<br>Ahora puede marcar el nombre de un<br>contacto directamente desde la agenda<br>sin grabarlo previamente (por ejemplo,<br>"llamar John Smith") o seleccionar<br>directamente una pista, un artista,<br>un álbum, un género o una lista de<br>reproducción directamente desde el<br>reproductor multimedia (por ejemplo,<br>"reproducir artista Madonna"). |
| El sistema de<br>control por voz<br>Bluetooth que<br>tenía antes me<br>permitía contro-<br>lar los sistemas<br>de radio, CD y<br>climatización.<br>¿Por qué no<br>puedo controlar<br>estos sistemas<br>con SYNC?                                      | SYNC está diseñado<br>para controlar sus<br>dispositivos móviles<br>y el contenido alma-<br>cenado en estos.              | SYNC ofrece nuevas funciones muy<br>útiles que se suman a las del sistema<br>anterior, por ejemplo, Ahora puede<br>marcar el nombre de un contacto direc-<br>tamente desde la agenda sin grabarlo<br>previamente (por ejemplo, "llamar John<br>Smith") o seleccionar directamente una<br>pista, un artista, un álbum, un género o<br>una lista de reproducción directamente<br>desde el reproductor multimedia (por<br>ejemplo, "reproducir artista Madonna").                                                                                            |

| Anomalías de comandos de voz                                                                                                    |                                                                                                    |                                                                                                    |
|----------------------------------------------------------------------------------------------------|----------------------------------------------------------------------------------------------------|----------------------------------------------------------------------------------------------------|
| Anomalía                                                                                                    | Causa posible                                                                                                    | Solución posible                                                                                                    |
| El idioma selec-<br>cionado para<br>el cuadro de<br>instrumentos y<br>la pantalla infor-<br>mativa y de au-<br>dio/vídeo (radio,<br>CD, ajustes del<br>menú, etc.) no<br>coincide con el<br>idioma de SYNC<br>(teléfono, USB,<br>Audio Bluetooth,<br>control por voz e<br>indicaciones de<br>voz). | El idioma seleccio-<br>nado actualmente<br>para el cuadro de<br>instrumentos y la<br>pantalla informativa<br>y de audio/vídeo no<br>es compatible con<br>SYNC. | SYNC solo admite cuatro idiomas en<br>cada módulo para la visualización de<br>texto, el control por voz y las indicacio-<br>nes de voz.<br>Los cuatro idiomas de cada paquete<br>se seleccionan teniendo en cuenta los<br>idiomas que más se hablen en el país<br>donde se haya vendido el vehículo. Si el<br>idioma seleccionado no está disponi-<br>ble, SYNC seguirá configurado con el<br>idioma que se encuentre activo en ese<br>momento.<br>SYNC ofrece varias funciones nue-<br>vas de control por voz para diversos<br>idiomas.<br>Ahora puede marcar el nombre de<br>un contacto directamente desde la<br>agenda sin grabarlo previamente<br>(por ejemplo, "llamar John Smith") o<br>seleccionar directamente una pista, un<br>artista, un álbum, un género o una lista<br>de reproducción directamente desde el<br>reproductor multimedia (por ejemplo,<br>"reproducir artista Madonna"). |

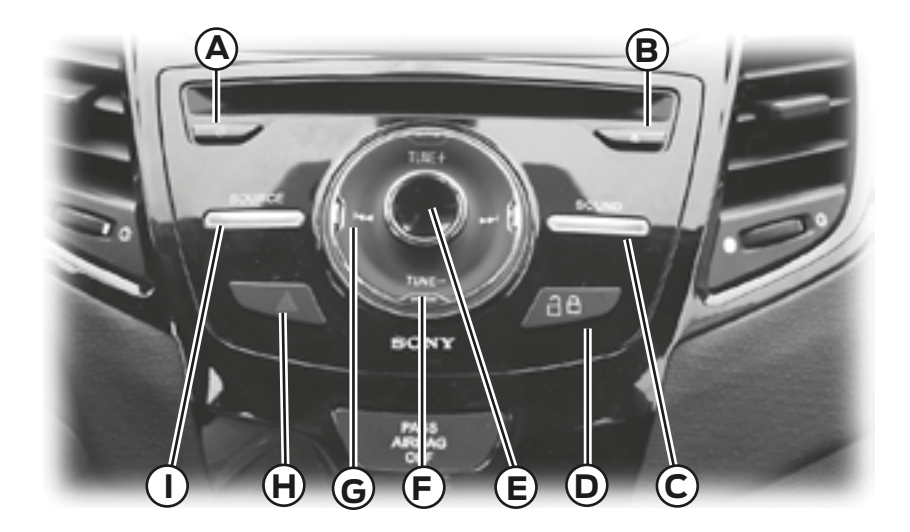

Dependiendo del equipamiento del vehículo, también podría tener estos controles en su equipo:

- A Encendido: Activa o desactiva el sistema.
- B Expulsión: Expulsa el CD.
- C (SOUND) SONIDO: Le permite ajustar las configuraciones del sonido (agudos, graves, rango medio, atenuación, balance, modo ocupación y configuración por velocidad).
- D Interruptor de desbloqueo/bloqueo de las puertas
- E Volumen: Gire para aumentar o disminuir el volumen.
- F TUNE +/TUNE (Sintonizar +/Sintonizar -): En el modo de radio, puede buscar la banda de frecuencia en incrementos individuales.

- G Botones de búsqueda y sintonización: En el modo de radio, seleccione una banda de frecuencia y oprima uno de los botones de búsqueda. El sistema se detiene en la primera estación que encuentra en esa dirección.
- H Luces intermitentes de emergencia: presione el botón para encender o apagar las luces intermitentes de emergencia.
- (SOURCE) FUENTE: Le permite acceder a diferentes modos del audio como AM, FM y entrada A/V. La pantalla no cambiará, pero podrá ver los cambios de los medios en la barra de estado inferior izquierda.

## INTRODUCCIÓN

### ADVERTENCIAS

Manejar mientras está distraído puede tener como consecuencia la pérdida de control del vehículo, un accidente y lesiones. Ford le recomienda encarecidamente que extreme las precauciones cuando utilice cualquier dispositivo o función que pudiera distraerlo mientras conduce. Su principal responsabilidad es manejar el vehículo en forma segura. No se recomienda el uso de ningún dispositivo portátil al conducir. Para más información consulte la legislación vigente en su país.

**Nota:** En los vehículos equipados con ocho parlantes, sólo se visualizan seis parlantes.

Esto se debe a que los parlantes de las puertas traseras tienen incorporado un tweeter.

**Nota:** Algunas funciones no están disponibles mientras el vehículo está en movimiento.

**Nota:** El sistema está equipado con una característica que le permite acceder y controlar funciones de audio durante 30 minutos después de apagar el encendido (siempre y cuando no se abra ninguna puerta).

Este sistema utiliza una estrategia de cuatro ventanas para proporcionar acceso rápido a las características y ajustes del vehículo. La pantalla táctil integral proporciona interacción fácil con su teléfono celular, multimedia, el control de climatización y la navegación. Las ventanas muestran todos los modos activos de estos menúes, por ejemplo, su teléfono en proceso de conexión o la temperatura del climatizador.

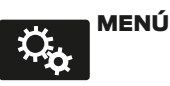

Oprima para seleccionar cualquiera de las siguientes opciones:

- Reloj
- Pantalla
- Sonido
- Vehículo
- Configuración
- Ayuda

información

Oprima para seleccionar cualquiera de las siguientes opciones:

- Alertas
- Calendario
- Aplic.

Si el icono es amarillo, consulte Alertas en la sección Información de este capítulo.

## TELÉFONO

Oprima para seleccionar cualquiera de las siguientes opciones:

- Hacer y recibir llamadas
- Marcación rápida
- Agenda
- Llamadas (Historial)
- Mensajes de texto
- Ajustes

## NAVEGACIÓN

Oprima para seleccionar cualquiera de las siguientes opciones:

- Mi casa
- Favoritos
- Destinos anteriores
- Punto de interés
- Emergencia
- Calle y número
- Intersección
- Centro de la ciudad
- Mapa
- Editar ruta
- Cancelar ruta

## **ENTRETENIMIENTO**

Oprima para seleccionar cualquiera de las siguientes opciones:

- AM / AM AST
- FM1 / FM2 / FM AST
- CD
- USB/IPOD
- BT Estéreo
- Tarjeta SD

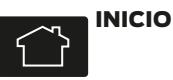

Presione para ingresar a la pantalla de la página inicial.

Dependiendo del equipamiento del vehículo, la apariencia de sus pantallas pueden ser distintas a la de las pantallas mostradas en esta sección. Las características también pueden estar limitadas dependiendo del mercado.

#### Uso de los controles sensibles al tacto de su sistema

El área central de su vehículo tiene interruptores sensibles al tacto para los sistemas de control de climatización, de información y entretenimiento. Para activar o desactivar una característica, solo toque el gráfico con su dedo. Para lograr un desempeño óptimo de los controles sensibles al tacto:

- No presione con fuerza los controles. Son sensibles al tacto ligero.
- Utilice su dedo descubierto para tocar la parte central de un gráfico de control táctil. Si no toca la parte central del gráfico podría activaro desactivar el control adyacente.
- Asegúrese de que sus manos estén limpias y secas.
- Debido a que la pantalla táctil funciona con base en el toque de un dedo, podría tener problemas si está usando guantes.
- El metal y otros materiales conductivos se deben mantener alejados de la superficie de la pantalla táctil, ya que de lo contrario podrían causar interferencia electrónica, activando algún control involuntariamente.

## Limpieza de la pantalla de táctil

Limpie la pantalla con un paño limpio y suave, como los que se utilizan para limpiar anteojos. Si todavía queda suciedad o huellas digitales, aplique una pequeña cantidad de alcohol al paño. No vierta ni rocíe alcohol sobre la pantalla. No utilice detergente ni ningún otro tipo de solvente para limpiar la pantalla.

## SERVICIO DE SOPORTE

#### ADVERTENCIAS

En algunas pantallas del sistema MyFord Touch podrian visualizarse los siguientes contactos correspondientes al mercado de Norteamérica:

- 1-877-945-3648
- WWW.SYNCMYRIDE.COM

En caso de requerir soporte comuníquese con el Centro de Atención al Cliente (mercado de Argentina únicamente)

@ cacford@atento.com.ar

(C) 0800-888-FORD (3673)

Para Vehículos comercializados en otros países de la región diríjase a su Concesionario Ford.

## Información de seguridad

Cuando use SYNC, no:

- Haga funcionar dispositivos de juegos si los cables de corriente están rotos, separados o dañados. Coloque con cuidado los cables de corriente donde no se pisen o interfieran con el funcionamiento de pedales, asientos, compartimentos o con las capacidades de manejo seguro.
- Deje dispositivos de juego en el vehículo durante condiciones extremas ya que podrían dañarse. Para obtener más información, consulte la guía del usuario del dispositivo.
- Intente revisar o reparar el sistema. Dirijase a su Concesionario Ford.

# Características de restricciones por velocidad

Algunas características de este sistema pueden ser demasiado difíciles de utilizar mientras el vehículo está en movimiento, por lo tanto su modificación es limitada a menos que el vehículo esté en movimiento. Algunos ejemplos de estas se indican a continuación:

- Las pantallas con abundante información, como revisiones y calificaciones de Punto de interés (POI).
- Cualquier acción que requiera el uso de un teclado, como entrar un destino de navegación o información de edición.
- Todas las listas son limitadas de modo que el usuario pueda ver menos opciones (por ejemplo, contactos telefónicos, entradas de llamadas telefónicas recientes).

A continuación aparecen las características más específicas que solo pueden modificarse mientras el vehículo no esté en movimiento:

|                               | Características restringidas                                                                                                    |
|-------------------------------|----------------------------------------------------------------------------------------------------|
| Teléfono celular              | Asociación de un teléfono con Bluetooth.                                                                                         |
|                               | Incorporación de contactos a la agenda telefónica o carga de estos (desde USB)                                                   |
|                               | Las opciones de listas son limitadas para los<br>contactos telefónicos y las entradas de llamadas<br>telefónicas recientes.      |
| Funcionalidad del             | Edición del tipo del teclado                                                                                                    |
| sistema                       | Activación del modo valet                                                                                                    |
|                               | Configuración de la edición mientras se encuentran<br>activas la cámara retrovisora o la asistencia de<br>estacionamiento activa |
| Wi-Fi/Conexión<br>inalámbrica | Edición de la configuración de la conexión inalámbrica                                                                           |
|                               | Edición de la lista de redes inalámbricas                                                                                        |
| Videos / Fotos /              | Reproducción de video                                                                                                    |
| Gráficas                      | Edición de un fondo de pantalla e incorporación de uno nuevo                                                                     |
| Mensajes de texto             | Composición de mensajes de texto                                                                                                 |
|                               | Visualización de los mensajes de texto recibidos                                                                                 |
|                               | Edición de los mensajes de texto preestablecidos                                                                                 |
| Navegación                    | Uso del teclado para ingresar un destino                                                                                         |
|                               | Ruta de navegación de demostración                                                                                               |
|                               | Incorporación o edición de entradas de la libreta de<br>direcciones o áreas por evitar                                           |

## Información de privacidad

Cuando un teléfono celular se conecta a SYNC el sistema crea un perfil dentro de su vehículo que se vincula a ese teléfono celular. Este perfil se crea para ofrecerle más funciones para el celular v para una operación más eficiente. Entre otras cosas, este perfil puede contener datos acerca de la agenda del teléfono celular, mensaies de texto (leídos y sin leer) y el historial de llamadas, incluyendo el historial de llamadas de cuando el teléfono celular no estaba conectado al sistema Además si conecta un dispositivo de medios, el sistema crea y conserva un índice del contenido de los medios. compatibles. El sistema también graba un breve registro de aproximadamente 10 minutos de toda la actividad reciente del sistema. El perfil del registro v otros datos del sistema también se pueden utilizar para meiorar el sistema y para avudar a diagnosticar cualquier problema que pudiera presentarse.

El perfil del celular, el índice del dispositivo de medios y el registro se quedarán en el vehículo a menos que usted los borre, y por lo general solo se tiene acceso a ellos en el vehículo cuando el teléfono celular o el reproductor multimedia están conectados. Si ya no va a utilizar el sistema o el vehículo, le recomendamos que realice una reconfiguración total para borrar toda la información almacenada.

No se puede acceder a los datos del sistema sin equipos especiales ni acceso al módulo SYNC del vehículo.

## CÓMO UTILIZAR EL RECONOCIMIENTO DE VOZ

Este sistema lo ayuda a controlar muchas características que utilizan comandos de voz. Esto le permite mantener las manos en el volante y concentrarse en lo que hay delante de usted. El sistema proporciona retroalimentación mediante tonos audibles, indicadores, preguntas y confirmaciones habladas que dependen de la situación y del nivel de interacción elegido Véase **Configuración de voz** (Página 8)

El sistema también hace preguntas cortas (indicadores de confirmación) cuando no está seguro de su solicitud o cuando hay múltiples respuestas posibles a su solicitud.

Cuando se usan comandos de voz, también pueden aparecer palabras e iconos en la barra de estado inferior izquierda que indican el estado de la sesión de voz (es decir, escuchar, éxito, fallido, en pausa o intentar otra vez).

#### Cómo utilizar los comandos de voz con el sistema

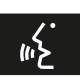

Presione el icono de voz; después del tono, diga su orden claramente.

| Estos comandos se pueden decir en cualquier momento |
|-----------------------------------------------------|
| "Cancelar"                                          |
| "Cancelar" (salir)                                  |
| "Regresar"                                          |
| "Lista de comandos"                                 |
| "Menú principal"                                    |
| "Siguiente página"                                  |
| "Página anterior"                                   |
| "¿Qué puedo decir?"                                 |
| "Ayuda"                                             |

## ¿Qué puedo decir?

Para acceder a los comandos de voz disponibles para la sesión actual, haga lo siguiente:

- Durante una sesión de voz, oprima el icono de ayuda ,? en la barra de estado inferior izquierda de la pantalla, O
- Diga "¿Qué puedo decir?" (¿qué puedo decir?) para ver en la pantalla una lista de los posibles comandos de voz asociados con su sesión de voz actual, O
- Oprima el icono de voz y, después del tono, diga Ayuda para escuchar una lista de posibles comandos de voz.

# Para ingresar a una lista de comandos disponibles

- Oprima el icono de Menú > Ayuda > Lista de comandos de voz, O
- Presione el icono de voz; después del tono, diga su orden claramente:

| Lista de comandos de voz                       |
|------------------------------------------------|
| "Lista de comandos de audio"                   |
| "Lista de comandos de audio Bluetooth"         |
| "Mostrar lista de comandos"                    |
| "Lista de comandos del CD"                     |
| "Lista de comandos del control de temperatura" |
| "Lista de comandos"                            |
| "Lista de comandos de navegación"*             |
| "Lista de comandos del teléfono"               |
| "Lista de comandos de radio"                   |
| "Lista de comandos de tarjeta SD"              |
| "Lista de comandos de USB"                     |
| "Lista de comandos de instrucciones por voz"   |
| "Lista de comandos de ajustes de voz"          |
| "Ayuda"                                        |

\*Si está equipado

#### Sugerencias útiles

- Asegúrese de que el interior del vehículo esté lo más silencioso posible. Es posible que las vibraciones del camino y el ruido del viento que entra por las ventanas abiertas impidan que el sistema reconozca en forma correcta los comandos que diga.
- Después de presionar el icono de voz, espere hasta que suene el tono y aparezca **"Escuchar"** antes de decir un comando. Cualquier comando que se diga antes de esto no se registra en el sistema.
- Hable con naturalidad, sin hacer pausas largas entre palabras.
- Mientras el sistema habla, puede interrumpirlo en cualquier momento presionando el icono de voz.

### Configuración de voz

Configuración de voz le permite personalizar el nivel de interacción con el sistema, ayuda y retroalimentación. La configuración predeterminada del sistema es la interacción estándar, que utiliza listas de candidatos e indicadores de confirmación. Este modo proporciona el nivel más alto de orientación y retroalimentación.

**Modo de interacción:** el modo estándar proporciona una interacción y orientación más detallada, mientras que el modo avanzado tiene menos interacción audible y más indicaciones por tonos.

**Indicadores de confirmación:** los indicadores de confirmación son preguntas cortas que el sistema hace cuando no está seguro de su petición o cuando la petición tiene varias respuestas posibles. Si se están desactivadas, el sistema hará simplemente su mejor suposición en cuanto a lo que usted solicitó y le pedirá, que confirme la configuración.

#### Listas de teléfonos/opciones simi-

**lares:** Son listas de posibles resultados de sus comandos de voz. El sistema crea estas listas cuando tiene el mismo nivel de confianza en varias opciones basadas en su comando de voz.

Para ingresar a estos ajustes utilizando la pantalla táctil:

- 1. Oprima el icono de Menú > Ajustes > Control de voz.
- 2 Seleccione entre:
  - Modo de interacción
  - Mensajes de confirmación
  - Listas de candidatos de medios
  - Listas de candidatos de teléfonos
  - Volumen del control de voz

Para ingresar a estos ajustes utilizando comandos de voz:

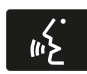

Presione el icono de voz; después que suene el tono, el sistema dirá "Por favor diga un

comando". Luego sonará otro tono para que usted sepa que el sistema está escuchando.

# Uso de comandos de voz con las opciones de la pantalla táctil

Su sistema de voz tiene una característica de modo doble que le permite cambiar entre utilizar comandos de voz y hacer selecciones en la pantalla.

Esto está disponible más a menudo cuando se usa el sistema de navegación.

Los botones en la pantalla están señalados en azul para indicar las selecciones que forman parte de la característica de modo doble. Por ejemplo, si mientras está en una sesión de voz, en lugar de decir el comando "Ingresar el nombre de la calle" para cambiar el campo, puede presionar **"Calle"** y la sesión de voz no finalizará. En su lugar, el sistema de voz cambia al campo Calle y pide que diga el nombre de la calle. Los botones que no están señalados en azul no se pueden utilizar como comandos de voz; si se tocan durante una sesión de voz, la sesión de voz se cancelará. Por ejemplo:

De la pantalla inicial de Navegación, puede escoger cualquiera de lo siguiente:

- Mi casa
- Favoritos
- Destinos anteriores
- Punto de interés (POI/PDI)
- Emergencia
- Calle y número
- Intersección
- Centro de la ciudad
- Mapa
- Editar Ruta
- Cancelar Ruta

Algunos de los comandos de voz que están disponibles mientras se visualiza esta pantalla son:

| "DESTINO"                                 |
|-------------------------------------------|
| "Destino mi casa"                         |
| "Destino calle y número"                  |
| "Destinos favoritos"                      |
| "Destino destinos anteriores"             |
| "Destino punto de interes ó Destino: POI" |
| "Destino: intersección"                   |
| "Destino: emergencia"                     |

Si escoge dirección de la calle en la pantalla de navegación, puede escoger cualquiera de las siguientes opciones:

- Número
- Ciudad
- Nombre de la calle
- Estado/Provincia

Algunos de los comandos de voz que están disponibles mientras se visualiza esta pantalla son:

| "DESTINO - CALLE Y NÚMERO"       |
|----------------------------------|
| "Ingresar el número de la casa"  |
| "Cambiar el número de la casa"   |
| "Ingresar el nombre de la calle" |
| "Cambiar el nombre de la calle"  |
| "Ingresar la ciudad"             |
| "Cambiar la ciudad"              |
| "Ingresar el estado"             |
| "Cambiar el estado"              |

Si escoge puntos de interés (POI) de la pantalla de navegación, puede escoger cualquiera las siguientes opciones:

- Área de búsqueda
- Búsqueda por nombre
- Estación de combustible/Gasolinera
- Cajero automático
- Todos los restaurantes
- Hospedaje
- Estacionamiento

Algunos de los comandos de voz que están disponibles mientras se visualiza esta pantalla son:

| "DESTINO - PUNTOS DE INTERÉS" ó "POI"       |  |  |
|---------------------------------------------|--|--|
| "Destino < nombre de la categoría del POI>" |  |  |
| "Búsqueda por nombre"                       |  |  |
| "Buscar por categoría"                      |  |  |
| "Cambiar el área de búsqueda"               |  |  |

**Nota:** estos son solo algunos ejemplos de los comandos de voz disponibles dentro de la sección puntos de interés (POI); las categorías en sí, también son, técnicamente, comandos de voz.

Si escoge intersección de la pantalla de navegación, puede escoger cualquiera de las siguientes opciones:

- 1ra. Calle
- 2da. Calle
- Ciudad
- Estado/Provincia

Algunos de los comandos de voz que están disponibles mientras se visualiza esta pantalla son:

| "DESTINO - INTERSECCIÓN"              |  |  |
|---------------------------------------|--|--|
| "Ingresar nombre de la primera calle" |  |  |
| "Cambiar nombre de la primera calle"  |  |  |
| "Ingresar nombre de la segunda calle" |  |  |
| "Cambiar nombre de la segunda calle"  |  |  |
| "Ingresar la ciudad"                  |  |  |
| "Cambiar la ciudad"                   |  |  |
| "Ingresar el estado"                  |  |  |
| "Cambiar el estado"                   |  |  |

La característica de modo doble también está disponible cuando el sistema de voz muestra una lista de elementos para seleccionar durante una sesión de voz, en donde usted podrá tocar el elemento de la línea o decir Línea 2. Si no se entiende un comando o si hay múltiples opciones, el sistema le ofrecerá una lista con las opciones a escoger.

#### **ENTRETENIMIENTO**

Su sistema ofrece muchas opciones de medios. Puede acceder a estas opciones mediante la pantalla táctil o comandos de voz.

### Revisar el Contenido del Dispositivo

Al escuchar cualquier tipo de audio, puede revisar otros dispositivos sin tener que cambiar las fuentes. Por ejemplo, si está escuchando la radio, puede revisar todos los artistas almacenados en su dispositivo USB.

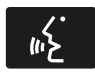

Presione el icono de voz en el volante de la dirección. Cuando se le indique, puede decir:

| "REVISAR"    |  |
|--------------|--|
| "Tarjeta SD" |  |
| "USB"        |  |
| "Ayuda"      |  |

Para obtener una lista completa de los comandos de voz de la opción "Revisar", consulte Comandos de voz para USB, tarjeta SD y Comandos de voz de audio Bluetooth.

## Radio AM/FM

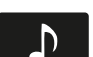

Presione la ventana inferior izquierda de la pantalla táctil y luego seleccione la sección

AM o FM.

Para cambiar entre las memorias de AM y FM, solo toque la sección AM o FM.

| Cuando se<br>selecciona: | Usted puede:                                                                                                    |
|--------------------------|----------------------------------------------------------------------------------------------------|
| Memorias                 | Guardar una estación manteniendo presionada una de<br>las áreas de preestablecimiento de memoria.                                                                                                    |
|                          | Habrá una breve pausa mientras se guarda la estación,<br>luego regresará el sonido cuando se haya completado.                                                                                                    |
| Escanear                 | Ir a la siguiente estación de radio AM o FM más potente.                                                                                                    |
| Opciones                 | La opción <b>Ajustes del sonido</b> le permite ajustar los<br>graves, los agudos, el rango intermedio, el balance y la<br>atenuación, el modo de ocupación (si está equipado)<br>y la configuración del volumen compensado por la<br>velocidad. |
|                          | La opción Pantalla de texto RDS le permite ver siempre<br>la información transmitida por las estaciones FM<br>seleccionando por ejemplo anuncio de noticias, texto<br>de radio,regional y frecuencia alternativa.                               |
|                          | La opción Preselecciones automáticas (AST) le permite<br>hacer que el sistema almacene automáticamente las<br>seis estaciones más potentes de su ubicación actual.                                                                              |
| Sintonización directa    | Ingresar el número de la estación deseada cuando se indique. Presione INGRESAR.                                                                                                    |
| Revisar                  | Busca las estaciones de FM disponibles                                                                                                    |

## Comandos de voz de la radio

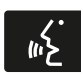

Si está escuchando la radio, oprima el botón de voz en los controles del volante de la di-

rección. Cuando se le indique, diga cualquiera de los comandos de la siguiente tabla.

Si no está escuchando la radio, oprima el botón de voz y, después del tono, diga Radio , luego diga cualquiera de los comandos de la siguiente tabla.

| "RADIO"                                                            |                                               |  |
|--------------------------------------------------------------------|-----------------------------------------------|--|
| "<87.9–107.9>"                                                     | "Memoria <número> de FM"</número>             |  |
| "<530–1710>"                                                       | "FM 1"                                        |  |
| "AM"                                                               | "Memoria <número> de FM 1"</número>           |  |
| "AM <530–1710>"                                                    | "FM 2"                                        |  |
| "Programación automática de AM"<br>(programación automática de AM) | "Memoria <número> de FM 2"</número>           |  |
| "Programación automática <número><br/>de AM"</número>              | "Memoria <número>"</número>                   |  |
| "Memoria <número> de AM"</número>                                  | "Apagar radio"                                |  |
| "FM"                                                               | "Encender radio"                              |  |
| "FM <87.9–107.9>"                                                  | "Sintonizar radio (sintonizar) <sup>3</sup> " |  |
| "Programación automática de FM"                                    | "Ayuda"                                       |  |
| "Programación automática <número><br/>de FM"</número>              | _                                             |  |

<sup>1</sup>Si está disponible.

<sup>2</sup>Si ha dicho, Revisar (revisar), consulte Revisar contenido del dispositivo que aparece antes en esta sección.

<sup>3</sup>Si dijo Sintonizar radio (sintonizar), consulte la siguiente tabla de Sintonizar radio.

| "SINTONIZAR"                                          |                                                       |  |
|-------------------------------------------------------|-------------------------------------------------------|--|
| "<87.9–107.9>"                                        | "Programación automática de FM"                       |  |
| "<530-1710>"                                          | "Programación automática <número><br/>de FM"</número> |  |
| "AM"                                                  | "Memoria <número> de FM"</número>                     |  |
| "AM <530–1710>"                                       | "FM 1"                                                |  |
| "Programación automática de AM"                       | "Memoria <número> de FM 1"</número>                   |  |
| "Programación automática <número><br/>de AM"</número> | "FM 2"                                                |  |
| "Memoria <número> de AM"</número>                     | "Memoria <número> de FM 2"</número>                   |  |
| "FM"                                                  | "Memoria <número>"</número>                           |  |
| "FM <87.9–107.9>"                                     | "Ayuda"                                               |  |

\*Si está disponible.

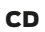

D

Oprima la ventana inferior izquierda de la pantalla táctil, luego seleccione la sección CD.

| Cuando se<br>selecciona: | Usted puede:                                                                                                    |
|--------------------------|----------------------------------------------------------------------------------------------------|
| Activar repetición       | Repetir la canción que se está reproduciendo<br>actualmente, repetir todas las canciones del disco o<br>desactivar la función si ya está activada.                                                           |
| Reproducción aleatoria   | Reproducir las canciones o todos los álbumes en orden aleatorio o desactivar la función si ya está activada.                                                                                                 |
| Escanear                 | Escuchar una breve muestra de todas las canciones<br>disponibles.                                                                                                    |
| Más Información          | Ver información del disco.                                                                                                    |
| Opciones                 | <b>Sonido:</b> Ajustar los graves, los agudos, el rango<br>intermedio, el balance y la atenuación, el modo de<br>ocupación (si está equipado) y la configuración del<br>volumen compensado por la velocidad. |
| Revisar                  | Revisar todas las fuentes de audio disponibles.                                                                                                    |

También puede avanzar y regresar la canción o carpeta actual (en su caso).

## Comandos de voz del CD

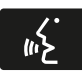

Si está escuchando un CD, oprima el botón de voz en los controles del volante de la di-

rección. Cuando se le indique, diga cualquiera de los comandos de la siguiente tabla.

Si no está escuchando un CD, oprima el botón de voz y, después del tono, diga CD, luego diga cualquiera de los comandos de la siguiente tabla.

| "CD"                                                                                |                                             |  |
|-------------------------------------------------------------------------------------|---------------------------------------------|--|
| "Pausa"                                                                             | "Desactivar repetición"                     |  |
| "Reproducir"                                                                        | "Repetir canción"                           |  |
| "Reproducir CD"                                                                     | "Reproducción aleatoria"                    |  |
| "Reproducir la siguiente canción"                                                   | "Reproducción aleatoria del disco" *        |  |
| "Reproducir la canción anterior"                                                    | "Reproducción aleatoria de la carpeta"<br>* |  |
| "Reproducir la canción <número>"<br/>(reproducir la canción &lt;1-512&gt;)</número> | "Desactivar reproducción aleatoria"         |  |
| "Activar repetición"                                                                | "Ayuda"                                     |  |
| "Repetir carpeta"*                                                                  | _                                           |  |

\*Únicamente WMA o MP3

#### Ranura para tarjetas SD y puerto USB

#### Puerto USB

#### Ranura para tarjetas SD

**Nota:** la ranura para la tarjeta SD está equipada con un resorte. Para quitar la tarjeta SD, presione el borde de la tarjeta y el sistema la expulsará. No intente tirar de la tarjeta para extraerla, pues eso podría dañarla.

La ranura de la tarjeta se puede utilizar con su tarjeta de navegación (si está equipado). Para obtener más información, consulte Sistema de navegación más adelante en este capítulo.

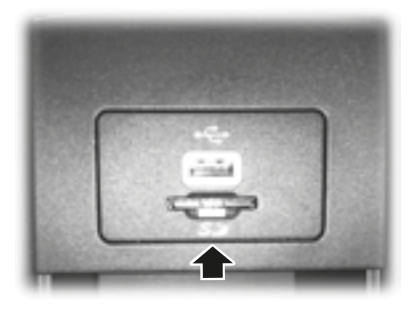

La ranura está situada en la consola central dentro del compartimiento guarda objetos, que se encuentra debajo del apoyabrazos. Para acceder y reproducir música desde la ranura para tarjeta SD, oprima la ventana inferior izquierda de la pantalla táctil.

El logo SD es una marca registrada de SD-3C, LLC.

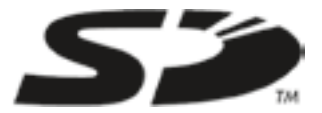

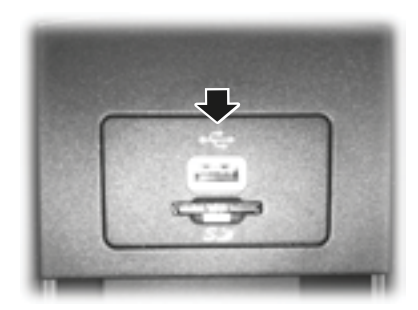

La ranura está situada en la consola central dentro del compartimiento guarda objetos, que se encuentra debajo del apoyabrazos. Para acceder y reproducir música desde su dispositivo, oprima la ventana inferior izquierda de la pantalla táctil.

Este sistema permite conectar dispositivos, como tarjetas de memoria y tarjetas USB, así como cargar dispositivos compatibles con el sistema.
### Reproducir música desde su dispositivo

Inserte su dispositivo y seleccione la pestaña USB o Tarjeta SD una vez que el sistema lo reconozca. Luego puede seleccionar entre las siguientes opciones:

| Cuando se<br>selecciona: | Usted puede:                                                                                                    |
|--------------------------|----------------------------------------------------------------------------------------------------|
| Repetir                  | Repetir la canción o el álbum que se está<br>reproduciendo.                                                                                                    |
| Aleatoria                | Reproducir música de la carpeta o el álbum seleccionado en orden aleatorio.                                                                                                    |
| Música similar           | Escoger música semejante a la que se está reproduciendo.                                                                                                    |
| Más Información          | Ver información como la canción actual, el nombre del<br>artista, el álbum y el género.                                                                                                    |
| Opciones                 | La opción Ajustes del sonido le permite ajustar los<br>graves, los agudos, el rango intermedio, el balance y la<br>atenuación, el modo de ocupación (si está equipado)<br>y la configuración del volumen compensado por la<br>velocidad. |
|                          | La opción Ajustes del reproductor de medios le permite<br>seleccionar más configuraciones, las cuales puede<br>encontrar en la sección Menú más adelante en este<br>capítulo.                                                            |
|                          | La opción Información del dispositivo le permite ver<br>información del software y firmware del dispositivo de<br>medios actualmente conectado.                                                                                          |
|                          | La opción Actualizar índice de dispositivos le permite<br>indexar el dispositivo cada vez que se conecta para<br>asegurarse de que tiene los últimos comandos de voz<br>disponibles para todos los medios en el dispositivo.             |
| Revisar                  | Revisar el contenido del dispositivo. También le permite<br>buscar y reproducir música por género, artista, álbum,<br>etc.                                                                                                    |

Para ver los datos de la canción, como Título, Artista, Archivo, Carpeta, Álbum v Género, toque la portada del álbum en la pantalla, u oprima la opción de Más información

También puede oprimir ¿Oue canción? ó oprima el botón de voz v luego de la indicación diga ¿Oue canción es esa? para oír cómo el sistema pronuncia la banda y la canción actual. Esto puede ser útil cuando se usan comandos de voz para asegurar que el sistema reproduzca correctamente su petición.

#### Comandos de voz para la tarieta SD v dispositivos USB

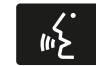

Si está escuchando un dispositivo USB o una tarieta SD. oprima el botón de voz en los controles del volante de la dirección

Cuando se le indique, diga cualquiera de los comandos de la siguiente tabla

Si no está escuchando un dispositivo USB ni una tarieta SD. oprima el botón de voz v. después del tono, diga "USB" o "Tarieta SD". luego diga cualquiera de los comandos de la siguiente tabla.

| "USB" o "TARJETA SD"                            |                                           |
|-------------------------------------------------|-------------------------------------------|
| "Revisar" *                                     | "Reproducir artista <nombre>"</nombre>    |
| "Siguiente"                                     | "Reproducir audiolibro <nombre>"</nombre> |
| "Pausa"                                         | "Reproducir autor <nombre>"</nombre>      |
| "Reproducir"                                    | "Reproducir música similar"               |
| "Reproducir disco <nombre>"</nombre>            | "Reproducir canción <nombre>"</nombre>    |
| "Tocar todo"                                    | "Anterior"                                |
| "Reproducir compositor <nombre>"</nombre>       | "Activar repetición de una"               |
| "Reproducir carpeta <nombre>"</nombre>          | "Reproducción aleatoria"                  |
| "Reproducir lista <nombre>"</nombre>            | "Desactivar reproducción aleatoria"       |
| "Reproducir podcast <nombre>"</nombre>          | "¿Qué canción es esa?"                    |
| "Activar repetición de todas" (repetir<br>todo) | "Ayuda"                                   |
| "Desactivar repetición" (desactivar repetir)    | _                                         |

\*Si diio que le gustaría revisar su USB o tarieta SD. el sistema le pide que especifique lo que desea revisar. Cuando se le indique, consulte la siguiente tabla de Revisar.

\*\*Estos comandos solo están disponibles en el modo USB y dependen del dispositivo.

| "REVISAR"                 |                                                                     |  |
|---------------------------|---------------------------------------------------------------------|--|
| "Disco <nombre>"</nombre> | "Todas las canciones"                                               |  |
| "Todos los discos"        | "Artista <nombre>"</nombre>                                         |  |
| "Todos los artistas"      | "Audiolibro <nombre>"</nombre>                                      |  |
| "Todos los audiolibros"   | "Autor <nombre>"</nombre>                                           |  |
| "Todos los autores"       | "Compositor <nombre>"</nombre>                                      |  |
| "Todos los compositores"  | "Carpeta <nombre>"</nombre>                                         |  |
| "Todas las carpetas"      | "Género <nombre>"</nombre>                                          |  |
| "Todos los géneros"       | "Lista <nombre>" (lista de reproducción <nombre>)</nombre></nombre> |  |
| "Todas las listas"        | "Podcast <nombre>"</nombre>                                         |  |
| "Todos los podcasts"      | "Ayuda"                                                             |  |

\*Estos comandos solo están disponibles en el modo USB y dependen del dispositivo.

### **Audio Bluetooth**

El sistema le permite reproducir audio a través del equipo de audio de su vehículo desde su teléfono celular con tecnología Bluetooth.

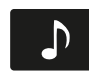

Para tener acceso, oprima la ventana inferior izquierda de la pantalla táctil y luego se-

leccione la sección Audio BT.

#### Comandos de voz de audio Bluetooth

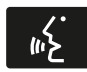

Si está escuchando un dispositivo de audio Bluetooth, oprima el botón de voz en los

controles del volante de la dirección.

Cuando se le indique, diga cualquiera de los comandos de la siguiente tabla.

Si no está escuchando un dispositivo de audio Bluetooth, oprima el botón de voz y después del tono diga "Audio Bluetooth", luego diga cualquiera de los comandos de la siguiente tabla.

Nota: si su dispositivo Bluetooth admite la transmisión de datos, estarán disponibles los siguientes comandos. De lo contrario, únicamente estarán disponibles los comandos "Siguiente canción", "Pausar", "Reproducir" y "Canción anterior".

| Comandos de voz de Bluetooth         |                                                                                            |                                                                                                    |
|--------------------------------------|--------------------------------------------------------------------------------------------|----------------------------------------------------------------------------------------------------|
| (revisar álbum<br><nombre>)</nombre> | (revisar compositor<br><nombre>)</nombre>                                                  | "Reproducir género<br><nombre>" (reproducir<br/>género <nombre>)</nombre></nombre>                                 |
| (revisar todos los<br>álbumes)       | (revisar carpeta<br><nombre>)</nombre>                                                     | "Reproducir lista<br><nombre> "(reproducir<br/>lista de reproducción<br/><nombre>)</nombre></nombre>               |
| (revisar todos los<br>artistas)      | (revisar género<br><nombre>)</nombre>                                                      | "Reproducir episodio<br><nombre> del podcast"<br/>(reproducir episodio<br/><nombre> del podcast)</nombre></nombre> |
| (revisar todos los<br>audiolibros)   | (revisar lista <nombre>)</nombre>                                                          | "Reproducir música<br>similar" (reproducir<br>música similar)                                                      |
| (revisar todos los<br>autores)       | (revisar podcast<br><nombre>)</nombre>                                                     | "Reproducir canción<br><nombre>" (reproducir<br/>canción <nombre>)</nombre></nombre>                               |
| (revisar todos los<br>compositores)  | "Siguiente" (siguiente)                                                                    | "Anterior" (anterior)                                                                                              |
| (revisar todas las<br>carpetas)      | "Pausa" (pausar                                                                            | "Activar repetición de todas" (repetir todo)                                                                       |
| (revisar todos los<br>géneros)       | "Reproducir" (reproducir)                                                                  | "Desactivar repetición"<br>(desactivar repetir)                                                                    |
| (revisar todas las listas)           | "Reproducir disco<br><nombre>" (reproducir<br/>álbum <nombre>)</nombre></nombre>           | " Activar repetición de<br>una" (activar repetición<br>de una)                                                     |
| (revisar todos los<br>podcasts)      | "Reproducir artista<br><nombre>" (reproducir<br/>artista <nombre>)</nombre></nombre>       | "Reproducción aleatoria"<br>(reproducción aleatoria)                                                               |
| (revisar todas las<br>canciones)     | "Reproducir audiolibro<br><nombre>" (reproducir<br/>audiolibro <nombre>)</nombre></nombre> | (mezclar álbum)                                                                                                    |

| Comandos de voz de Bluetooth              |                                                                                            |                                                                               |
|-------------------------------------------|--------------------------------------------------------------------------------------------|-------------------------------------------------------------------------------|
| (revisar<br>artista <nombre>)</nombre>    | "Reproducir autor<br><nombre>" (reproducir<br/>autor <nombre>)</nombre></nombre>           | "Desactivar reproducción<br>aleatoria" (desactivar<br>reproducción aleatoria) |
| (revisar audiolibro<br><nombre>)</nombre> | "Reproducir compositor<br><nombre>" (reproducir<br/>compositor <nombre>)</nombre></nombre> | "¿Qué canción es esa?"<br>(¿Qué es esto?)                                     |
| (revisar autor <nombre>)</nombre>         | "Reproducir carpeta<br><nombre>" (reproducir<br/>carpeta <nombre>)</nombre></nombre>       | "Ayuda" (ayuda)                                                               |

### **TELÉFONO**

La llamada de manos libres es una de las características principales de SYNC. Una vez que se enlaza su teléfono, puede acceder a muchas opciones utilizando la pantalla táctil o comandos de voz. A pesar de que el sistema admite diversas características, muchas son dependientes de la funcionalidad del teléfono celular. La mayoría de los teléfonos celulares con tecnología inalámbrica Bluetooth admiten, al menos, las siguientes funciones:

- Responder una llamada entrante
- Finalizar una llamada
- Usar el modo de privacidad
- Marcar un número
- Volver a marcar
- Aviso de llamada en espera
- Identificación de quien llama.

Otras características, como los mensajes de texto mediante Bluetooth y la descarga automática de la agenda, son características que dependen del teléfono. Para revisar la compatibilidad de su teléfono, comuníquese con el Centro de Asistencia al Cliente (mercado de Argentina únicamente) ó diríjase a su Concesionario Ford. Asociación del teléfono por primera vez

#### **ADVERTENCIAS**

Manejar mientras está distraído puede tener como consecuencia la pérdida de control del vehículo, un accidente y lesiones. Ford recomienda encarecidamente que los conductores presten especial cuidado cuando utilicen dispositivos que pudieran quitar su atención del camino. Su principal responsabilidad es manejar el vehículo en forma segura. No se recomienda el uso de ningún dispositivo portátil al conducir. Para más información consulte la legislación vigente en su país.

Lo primero que debe hacer para utilizar las funciones de telefonía del sistema SYNC es emparejar su teléfono celular compatible con tecnología Bluetooth con el sistema SYNC. Esto le permite utilizar su teléfono en el modo de manos libres.

- 1. Toque "Agregar teléfono" en la ventana superior izquierda de la pantalla táctil.
- Compruebe que la opción Bluetooth esté activa y que su teléfono celular esté en el modo apropiado. Si fuera necesario, consulte la guía del usuario del teléfono.
- Cuando se indique en la pantalla de su teléfono, corrobore en la pantalla del equipo de audio el PIN (número de identificación personal) de seis cifras proporcionado por SYNC. La pantalla indica cuando la asociación tiene éxito.

4. El sistema le preguntará si desea transferir su agenda telefónica.

Dependiendo de la capacidad de su teléfono, es posible que se le indiquen opciones adicionales. Para obtener más información sobre la capacidad de su teléfono, consulte la guía de usuario del teléfono ó comuníquese con el Centro de Asistencia al Cliente (mercado de Argentina únicamente) ó diríjase a su Concesionario Ford.

#### Asociación de teléfonos subsiguientes

**Nota:** asegúrese de que el interruptor de encendido del vehículo y el equipo de audio estén en la posición de encendido y que la transmisión automática se encuentre en la posición "P" (Estacionamiento).

- Oprima la ventana de teléfono de la pantalla táctil > Ajustes> Teléfono> Dispositivos Bluetooth> Agregar dispositivo.
- Compruebe que la opción Bluetooth esté activa y que su teléfono celular esté en el modo apropiado. Si fuera necesario, consulte la guía del usuario del teléfono.
- Cuando se indique en la pantalla de su teléfono, ingrese en la pantalla el PIN (número de identificación personal) de seis cifras proporcionado por SYNC. La pantalla indica cuando la asociación tiene éxito.
- 4. El sistema le preguntará si desea transferir su agenda telefónica.

Dependiendo de la capacidad de su teléfono, es posible que se le indiquen opciones adicionales. Para obtener más información sobre la capacidad de su teléfono, consulte la guía de usuario del teléfono ó comuníquese con el Centro de Asistencia al Cliente (mercado de Argentina únicamente) ó diríjase a su Concesionario Ford.

### Cómo hacer llamadas

Oprima el botón de voz. Cuando se le indique, diga, Llamar a <nombre> o diga Marcar ,

luego diga el número deseado.

Para finalizar la llamada o salir del modo de teléfono, oprima y mantenga oprimido el botón

### de teléfono.

### Cómo recibir llamadas

Durante una llamada entrante, suena un tono audible. Si está disponible, aparece la información de la llamada en la pantalla.

> Acepte la llamada oprimiendo Aceptar en la pantalla táctil u oprimiendo este botón en

los controles del volante de la dirección.

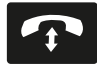

Rechace la llamada oprimiendo Rechazar en la pantalla táctil u oprimiendo este botón

en los controles del volante de la dirección.

Ignorar la llamada no realizando ninguna acción. SYNC la registra como una llamada perdida.

### Opciones del menú de teléfono

Oprima la ventana superior izquierda de la pantalla táctil para seleccionar una de las siguientes opciones:

| Cuando se<br>selecciona: | Usted puede:                                                                                                    |
|--------------------------|----------------------------------------------------------------------------------------------------|
| Teléfono                 | Acceder al teclado numérico en pantalla para ingresar<br>un número y realizar una llamada.<br>Durante una llamada activa, también puede<br>seleccionar silenciar la llamada, ponerla en espera,<br>activar la privacidad (regresa la llamada a su teléfono<br>celular), enlazar dos llamadas o finalizar la llamada.                                                                                                    |
| Marcación rápida         | Seleccionar y llamar a contactos almacenados en los<br>contactos de su agenda telefónica y en la carpeta de<br>historial de llamadas.                                                                                                    |
| Agenda telefónica        | Acceder y llamar a cualquier contacto de su agenda<br>telefónica descargada previamente. El sistema<br>ordenará los contactos en las categorías alfabéticas<br>que se resumen en la parte superior de la pantalla.<br>Para activar la configuración de sus imágenes de<br>contacto (si su dispositivo admite esta característica),<br>oprima Teléfono > Ajustes > Administrar agenda<br>telefónica > Mostrar fotos de la agenda > Encendido /<br>Apagado.<br>Algunos teléfonos inteligentes pueden admitir la<br>transferencia de direcciones si están incluidas en la<br>información del contacto de la agenda telefónica. Si<br>esta característica es admitida, puede seleccionar y<br>utilizar estas direcciones como destinos y también<br>guardarlas como favoritos. |
| Llamadas                 | Acceder a cualquier llamada hecha, recibida o perdida<br>mientras su teléfono con tecnología Bluetooth estaba<br>conectado a SYNC. También puede guardar cualquiera<br>de sus llamadas en Favoritos o Marcación rápida.<br>Esta es una característica dependiente del teléfono.<br>Si su teléfono no admite la descarga del historial de<br>llamadas a través de Bluetooth, SYNC mantiene un<br>registro de las llamadas realizadas con el sistema<br>SYNC.                                                                                                    |

| Cuando se<br>selecciona: | Usted puede:                                                                                                    |
|--------------------------|----------------------------------------------------------------------------------------------------|
| Mensajes                 | Enviar mensajes de texto utilizando la pantalla táctil.<br>Consulte Mensajes de texto más adelante en esta<br>sección.                                                                               |
| Ajustes                  | Acceder a diversas configuraciones del teléfono, como<br>activación o desactivación del Bluetooth, administrar su<br>agenda y más.<br>Consulte ajustes del teléfono más adelante en esta<br>sección. |

#### Mensajes de texto

**Nota:** la descarga y el envío de mensajes de texto a través de Bluetooth son características que dependen del teléfono.

**Nota:** algunas funciones de mensajería de texto dependen de la velocidad y no se pueden realizar cuando el vehículo viaja a más de 8 km/h.

**Nota:** SYNC no descarga mensajes de texto leídos desde su teléfono.

Usted puede enviar y recibir mensajes de texto utilizando Bluetooth y leerlos en voz alta.

- Toque la ventana superior izquierda de la pantalla para acceder al menú del teléfono.
- 2. Seleccione Mensajes.
- 3. Seleccione entre las siguientes opciones:
  - Escuchar (icono de bocina)
  - Marcar
  - Enviar texto
  - Ver
  - Borrar
  - Borrar todo

#### Cómo escribir un mensaje de texto

**Nota:** esta es una función que depende de la velocidad y no se puede realizar cuando el vehículo viaja a más de 8 km/h.

**Nota:** la descarga y el envío de mensajes de texto a través de Bluetooth son características que dependen del teléfono.

- Toque la ventana superior izquierda de la pantalla para acceder al menú del teléfono.
- 2. Oprima Mensajes > Enviar texto.
- 3. Ingrese un número telefónico o elija uno de su agenda.
- 4. Puede elegir entre las siguientes opciones:
  - Enviar: envía el mensaje tal como está.

• Editar texto: le permite personalizar el mensaje predefinido o crear su propio mensaje

Puede entonces ver con antelación el mensaje y verificar el receptor así como actualizar la lista de mensajes.

| Opciones de mensajes de texto predefinidos     |
|------------------------------------------------|
| "Te regreso la llamada en unos minutos."       |
| "Voy saliendo, llego allí pronto."             |
| '¿Me puedes llamar?"                           |
| "Estoy en camino."                             |
| "Voy unos minutos más tarde."                  |
| "Voy adelantado, por lo que llegaré temprano." |
| "Estoy afuera."                                |
| "Te llamo cuando llegue allí."                 |
| "ОК"                                           |
| "Sſ"                                           |
| "No"                                           |
| "Gracias"                                      |
| "Estoy detenido en el tráfico"                 |
| "Llámame más tarde."                           |
| "Jaja (Carcajada)"                             |

#### Recibir un mensaje de texto

**Nota:** si selecciona Ver y su vehículo viaja más de 8 km/h, el sistema le ofrece leer el mensaje en voz alta.

Cuando llega un nuevo mensaje, se escucha un tono audible y la pantalla muestra una ventana emergente con el nombre y la identificación de la persona que envia el mensaje, si es compatible con su teléfono. Usted puede oprimir:

- Ver: para ver el mensaje de texto.
- **Escuchar:** para que el sistema SYNC le lea el mensaje.
- Marcar: para llamar al contacto.
- Ignorar: para salir de la pantalla.

#### Ajustes del teléfono

Oprima Teléfono > Ajustes, luego seleccione entre las siguientes configuraciones:

| Si selecciona:                      | Usted puede:                                                                                                    |
|-------------------------------------|----------------------------------------------------------------------------------------------------|
| Dispositivos Bluetooth              | Conectar, desconectar, agregar o quitar un dispositivo,<br>así como guardarlo como favorito.                                                                                                    |
| Bluetooth                           | Activar o desactivar Bluetooth.                                                                                                    |
| No molestar                         | Hacer que todas las llamadas se vayan directamente a<br>su buzón de voz y que no suene el timbre del teléfono<br>en el vehículo. Cuando se activa esta característica,<br>las notificaciones de mensajes de texto también se<br>suprimen y no suenan dentro del vehículo.                                                                                                    |
| Timbre del teléfono                 | Seleccionar el tono de timbre que desea escuchar al<br>recibir una llamada. Seleccione entre los posibles tonos<br>de timbre del sistema, el tono de timbre de su teléfono<br>actualmente asociado, un pitido, texto de conversación<br>o si desea que la notificación sea silenciosa.                                                                                                    |
| Notificación de<br>mensaje de texto | Seleccione cómo le gustaría ser notificado cuando<br>reciba un mensaje de texto, si es compatible con su<br>teléfono. Seleccione entre los posibles tonos de alerta<br>del sistema, texto a palabra, o silencio.                                                                                                    |
| Conexión a Internet*                | Utilice esta pantalla para hacer ajustes en su conexión<br>de datos de Internet. Seleccione para configurar su perfil<br>de conexión con la PAN (red de área personal) o para<br>desactivar su conexión. También puede hacer ajustes<br>en su configuración o hacer que el sistema siempre esté<br>conectado, que nunca se conecte en roaming o que<br>pregunte antes de conectarse. Presione ? si desea más<br>información. |
| Administrar agenda                  | Acceda a características como descarga automática<br>de la agenda, mostrar fotos de la agenda, volver a<br>descargar la agenda, agregar contactos desde su<br>teléfono y eliminar o cargar su agenda.                                                                                                    |
| Alerta de roaming                   | Recibir una alerta cuando su teléfono está en el modo de roaming.                                                                                                    |

\*Si es compatible.

### Comandos de voz del teléfono

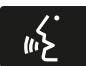

Oprima el botón de voz en los controles del volante de la dirección. Después del tono, diga cualquiera de los siguientes comandos:

| "TELÉFONO"                              |                                      |  |
|-----------------------------------------|--------------------------------------|--|
| "Llamar"                                | "Añadir llamadas"*                   |  |
| "Llamar a <nombre>"</nombre>            | "Escuchar mensaje <número>"</número> |  |
| "Llamar a <nombre> a la casa"</nombre>  | "Escuchar mensaje de texto"          |  |
| "Llamar a <nombre> al trabajo"</nombre> | "Mensajes de texto"**                |  |
| "Llamar a <nombre> al celular"</nombre> | "Activar teléfono en silencio"*      |  |
| "Llamar a <nombre> a otro"</nombre>     | "Sincronizar teléfono"               |  |
| "Correo de voz"                         | "Activar privacidad"*                |  |
| "Marcar"                                | "Contestar mensaje de texto"         |  |
| "Desactivar no molestar"                | "Desactivar timbre"                  |  |
| "Activar no molestar"                   | "Activar timbre" (activar timbre)    |  |
| "Reenviar mensaje de texto"             | "Desactivar teléfono en silencio"*   |  |
| "Activar manos libres"*                 | "Lista de comandos"                  |  |
| "Desactivar llamada en espera"          | "Lista de comandos del teléfono"     |  |
| "Activar llamada en espera"             | "Ayuda"                              |  |

\*Estos comandos solo están disponibles durante una llamada activa.

\*\*Si dijo Mensajes de texto , consulte la tabla de Mensajes de texto a continuación.

**Nota:** la disponibilidad de los siguientes comandos de voz dependen de las características de su teléfono y los servicios brindados por la compañía telefónica.

| "MENSAJES"                      |  |
|---------------------------------|--|
| "Llamar"                        |  |
| "Reenviar mensaje de texto"     |  |
| "Escuchar mensaje de texto <#>" |  |
| "Escuchar mensaje de texto"     |  |
| "Contestar mensaje de texto"    |  |
| "Ayuda"                         |  |

### INFORMACIÓN

En el menú de Información, puede ver las notificaciones de su calendario y del sistema

#### Notificación

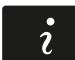

Oprima el botón de información, luego seleccione

Notificaciones. Puede seleccionar un mensaie y luego elegir:

- Ver el mensaje completo
- Borrar el mensaje
- Borrar todos los mensajes

Esta pantalla muestra cualquier mensaje del sistema como un defecto en la tarjeta SD, etc.

**Nota:** el sistema le avisa que hay mensajes poniendo amarillo el icono de información. Una vez que se leen o borran los mensajes, el icono se ilumina nuevamente en color blanco.

### Calendario

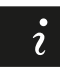

Oprima el botón de información, luego seleccione Calendario.

Puede ver el calendario actual por día, semana o mes.

### AJUSTES

En la opción de configuración del menú, puede ajustar el reloj, acceder y realizar ajustes de la pantalla, configuraciones de sonido y del vehículo así como acceder a configuraciones de modos específicos o a la característica de ayuda.

#### Reloj

**Nota:** la fecha la ajusta el GPS del vehículo; usted no puede ajustar manualmente la fecha.

**Nota:** si se desconectó la batería del vehículo, este último debe recibir una señal de GPS para actualizar el reloj. Una vez que su vehículo adquiere la señal, pueden transcurrir algunos minutos para que se actualice la hora correcta en la pantalla.

- 1. Oprima el icono de Menú > Reloj.
- 2. Oprima + y para ajustar la hora.

En esta pantalla, también puede realizar otros ajustes como el modo de 12 o 24 horas, activar la sincronización de la hora del GPS y hacer que el sistema actualice automáticamente horarios de verano y nuevos husos horarios.

Una vez que actualiza cualquier configuración, esta se guardará automáticamente.

#### Pantalla

Puede realizar ajustes de la pantalla utilizando la pantalla táctil.

Para acceder y realizar los ajustes utilizando la pantalla táctil, oprima el icono de Menú > Pantalla.

**Brillo:** le permite hacer la pantalla más brillante o más oscura.

**Modo:** le permite ajustar la pantalla en cierto brillo o hacer que el sistema lo cambie automáticamente con base en el nivel de la luz exterior.

 Si selecciona AUTO o NOCHE, tiene la opción de activar o desactivar la función de atenuación automática de la pantalla y cambiar la función de ajuste manual de la atenuación automática.

#### Editar su imagen de fondo

• Puede poner en la pantalla táctil una fotografía por defecto o cargar sus propias fotografías.

#### Carga de fotografías para su fondo de pantalla principal

**Nota:** no puede cargar fotografías directamente de su cámara. Debe acceder a las fotografías desde su dispositivo de almacenamiento masivo USB o desde una tarjeta SD. **Nota:** las fotografías extremadamente grandes (por ejemplo de 2048 x 1536) podrían no ser compatibles y aparecerán como una imagen en blanco (negra) en la pantalla.

Este sistema le permite cargar y ver hasta 32 fotografías.

Para tener acceso, oprima el icono de Menú > Pantalla > Editar fondo de pantalla, luego siga las indicaciones del sistema para cargar sus fotografías. Únicamente se pueden desplegar fotografías que cumplan con las siguientes condiciones:

- Los formatos de archivos compatibles son los siguientes: .jpg, .gif, .png, .bmp
- Cada archivo debe ser de 1.5 MB o menos.
- Dimensiones recomendadas: 800 x 384

### Sonido

Oprima el icono de Menú > Sonido para acceder a las siguientes configuraciones:

| Ajustes de sonido |                                     |  |
|-------------------|-------------------------------------|--|
| Bajos             | Fijar balance y atenuación          |  |
| Rango medio       | Modo de ocupación*                  |  |
| Agudos            | Volumen compensado por la velocidad |  |

\*Si está equipado.

### Vehículo

Oprima el icono de Menú > Vehículo para acceder a las siguientes configuraciones:

- My key
  - Crear My key
  - Información My key
- Control de tracción
  - Activado/Desactivado
- Cámara reversa
- Activación del modo valet
- Asistencia de freno en pendiente

# Cámara retrovisora (si está equipado)

Este menú le permite acceder a la configuración de su cámara retrovisora.

Oprima el icono de Menú > Vehículo> Cámara reversa, luego seleccione entre las siguientes configuraciones:

- Retraso de cámara de reversa
- Alerta visual de asistencia de estacionamiento
- Guías

### Activación del modo valet

**Nota:** si el sistema no le da acceso y necesita restablecer su PIN, puede ingresar el número 3681 para desbloquear el sistema.

El modo valet le permite bloquear el sistema para que nadie pueda acceder a la información del mismo en tanto no sea desbloqueado con el número de identificación personal (PIN) correcto.

- 1. Oprima el icono de Menú > Vehículo > Habilitar modo Valet.
- 2. Cuando reciba la indicación, ingrese un PIN de cuatro dígitos.

Una vez que oprime Continuar , el sistema se bloquea hasta que ingresa nuevamente el PIN correcto.

### Ajustes

Acceda y ajuste la configuración del sistema, las características de voz, al igual que las configuraciones del teléfono, la navegación y la conexión inalámbrica. Algunas de estas configuraciones también se pueden acceder con base en sus modos específicos (es decir, teléfono y medios).

#### Sistema

Oprima el icono de Menú > Ajustes > Sistema, luego seleccione entre lo siguiente:

| Sistema                           |                                                                                                    |
|-----------------------------------|----------------------------------------------------------------------------------------------------|
| Idioma                            | Seleccione para cambiar el idioma de la pantalla táctil<br>a inglés, portugues y español.                                                                                     |
| Distancia                         | Seleccione para desplegar las unidades en kilómetros<br>o millas.                                                                                                    |
| Temperatura                       | Seleccione para desplegar las unidades en Celsius o<br>Fahrenheit.                                                                                                    |
| Volumen de mensaje<br>del sistema | Ajuste el volumen de las indicaciones de voz del sistema.                                                                                                    |
| Tono de botón de<br>pantalla      | Seleccione para hacer que el sistema emita un pitido<br>para confirmar las elecciones realizadas a través de la<br>pantalla táctil.                                           |
| Distribución del<br>teclado       | Seleccione para que el teclado de la pantalla táctil se despliegue en formato QWERTY o ABC.                                                                                   |
| Instalar aplicaciones             | En caso de requerir la instalación de una aplicación<br>consulte al Centro de Atención al Cliente (mercado de<br>Argentina únicamente) ó dirijase a su Concesionario<br>Ford. |
| Reinicio maestro                  | Seleccione para restaurar la configuración de fábrica.<br>Esto borra todas las configuraciones y datos personales.                                                            |

### Control por voz

Oprima el icono de Menú > Ajustes > Control de voz, luego seleccione entre lo siguiente:

|                                  | Control por voz                                                                                                    |
|----------------------------------|----------------------------------------------------------------------------------------------------|
| Modo de interacción              | El modo de interacción estándar proporciona<br>interacción y guía más detalladas. El modo avanzado<br>tiene menos interacción audible y más indicaciones por<br>tono.                                                                                         |
| Mensajes de<br>confirmación      | Haga que el sistema realice preguntas cortas cuando<br>no escuche claramente o no entienda su solicitud.<br>Nota: incluso con las indicaciones de confirmación<br>desactivadas, es posible que se le pida que confirme<br>ocasionalmente las configuraciones. |
| Lista de candidatos de<br>medios | Las listas de opciones son posibles resultados de sus<br>comandos de voz. Si se desactivan, el sistema hará<br>simplemente la mejor suposición de su solicitud.                                                                                               |
| Lista de candidatos de teléfono  | Las listas de opciones son posibles resultados de sus<br>comandos de voz. Si se desactivan, el sistema hará<br>simplemente la mejor suposición de su solicitud.                                                                                               |
| Volumen del control<br>de voz    | Le permite ajustar el nivel del volumen de la voz.                                                                                                    |

### Reproductor de medios

Oprima el icono de Menú > Ajustes > Reproductor de medios, luego seleccione entre lo siguiente:

|                                                     | Reproductor de medios                                                                                                    |  |
|-----------------------------------------------------|----------------------------------------------------------------------------------------------------|--|
| Reproducción<br>automática                          | Con esta función activada, el sistema cambia<br>automáticamente a la fuente de medios durante<br>la conexión inicial y puede escuchar música que<br>ya se indexó aleatoriamente durante el proceso de<br>indexación. Con esta función desactivada, el sistema<br>no cambia automáticamente a la fuente de medios<br>insertada. |  |
| Dispositivos Bluetooth                              | Seleccione para conectar, desconectar, agregar o<br>borrar un dispositivo. También puede establecer un<br>dispositivo como favorito para que el sistema intente<br>conectarse automáticamente a ese dispositivo en cada<br>ciclo del encendido.                                                                                |  |
| Información de la<br>base de datos de<br>Gracenote® | Le permite ver la versión de la base de datos de<br>Gracenote.                                                                                                    |  |
| Administración de<br>Gracenote®                     | Con esta función activada, la información de<br>metadatos es tomada de la base de datos de<br>Gracenote para sus archivos de música. Con esto se<br>omite la información de su dispositivo.<br>La configuración predeterminada de esta función es<br>Inactiva.                                                                 |  |
| Prioridad de la portada<br>de disco                 | Con esta función activada, la portada es tomada<br>de la base de datos de Gracenote para sus archivos<br>de música. Esto anula cualquier portada de su<br>dispositivo. El valor predeterminado de esta función es<br>Reproductor de medios.                                                                                    |  |

### Navegación

Oprima el icono de Menú > Ajustes > Navegación, luego seleccione entre lo siguiente:

|                               | Navegación                                                                                                    |
|-------------------------------|----------------------------------------------------------------------------------------------------|
| Preferencias de mapa          | Activar o desactivar las rutas de navegación recorridas.                                                                                                    |
|                               | Formato de lista de instrucciones, haga que el sistema<br>despliegue la lista de indicaciones de la parte superior<br>a la parte inferior o de la parte inferior a la parte<br>superior. |
|                               | Active o desactive la notificación de POI/PDI de estacionamiento.                                                                                                    |
| Preferencias de ruta          | Haga que el sistema despliegue la ruta más corta, la<br>ruta más rápida o la ruta más ecológica.                                                                                         |
|                               | Siempre usar ruta preferida                                                                                                    |
|                               | Penalidad de tiempo según ruta                                                                                                    |
|                               | Haga que el sistema evite rutas.                                                                                                    |
|                               | Haga que el sistema evite autopistas con peaje<br>(sistema de cuota)                                                                                                    |
|                               | Haga que el sistema evite ferrys o ferrocarriles para transporte de vehículos.                                                                                                    |
| Preferencias de<br>navegación | Mensajes de guía, el sistema utiliza indicadores de<br>orientación.                                                                                                    |
|                               | Auto llenado de estado/provincia, el sistema completa<br>automáticamente la información.                                                                                                 |
| Evitar áreas                  | Ingrese las áreas específicas que le gustaría evitar de<br>la ruta de navegación.                                                                                                    |

### Teléfono

Oprima el icono de Menú > Ajustes > Teléfono, luego seleccione entre lo siguiente:

| Si selecciona:                      | Usted puede:                                                                                                    |
|-------------------------------------|----------------------------------------------------------------------------------------------------|
| Dispositivos Bluetooth              | Conectar, desconectar, agregar o quitar un dispositivo,<br>así como guardarlo como favorito.                                                                                                    |
| Bluetooth                           | Activar o desactivar Bluetooth.                                                                                                    |
| No molestar                         | Hacer que todas las llamadas se vayan directamente a<br>su buzón de voz y que no suene el timbre del teléfono<br>en el vehículo. Cuando se activa esta característica,<br>las notificaciones de mensajes de texto también se<br>suprimen y no suenan dentro del vehículo.                                                                                                    |
| Timbre del teléfono                 | Seleccionar el tono de timbre que desea escuchar al<br>recibir una llamada. Seleccione entre los posibles tonos<br>de timbre del sistema, el tono de timbre de su teléfono<br>actualmente asociado, un pitido, texto de conversación<br>o si desea que la notificación sea silenciosa.                                                                                                    |
| Notificación de<br>mensaje de texto | Seleccione cómo le gustaría ser notificado cuando<br>reciba un mensaje de texto, si es compatible con su<br>teléfono. Seleccione entre los posibles tonos de alerta<br>del sistema, texto a palabra, o silencio.                                                                                                    |
| Conexión a Internet*                | Utilice esta pantalla para hacer ajustes en su conexión<br>de datos de Internet. Seleccione para configurar su perfil<br>de conexión con la PAN (red de área personal) o para<br>desactivar su conexión. También puede hacer ajustes<br>en su configuración o hacer que el sistema siempre esté<br>conectado, que nunca se conecte en roaming o que<br>pregunte antes de conectarse. Presione ? si desea más<br>información. |
| Administrar agenda                  | Acceda a características como descarga automática<br>de la agenda, mostrar fotos de la agenda, volver a<br>descargar la agenda, agregar contactos desde su<br>teléfono y eliminar o cargar su agenda.                                                                                                    |
| Alerta de roaming                   | Recibir una alerta cuando su teléfono está en el modo de roaming.                                                                                                    |

\*Si es compatible.

#### Conexión inalámbrica y de Internet

#### AVISOS

Para acceder a una red WI-FI a través del sistema de audio MyFord Touch, la clave de seguridad de la red, debe ser solo numérica.

La opción USB de banda ancha móvil no se encuentra disponible para el mercado de Sudamérica.

Su sistema está equipado con la función Wi-Fi que crea una red inalámbrica dentro de su vehículo, permitiendo por consiguiente que otros dispositivos (por ejemplo computadoras personales o teléfonos) dentro de su vehículo se comuniquen mutuamente, compartan archivos, reproduzcan juegos, etc. Cuando se utiliza la función Wi-Fi, todos los pasajeros de su vehículo también pueden tener acceso a Internet si tiene una conexión USB de banda ancha móvil dentro del vehículo, su teléfono admite la PAN (red de área personal) y si está estacionado cerca de un punto de acceso inalámbrico.

Oprima el icono de Menú > Ajustes > Conexión inalámbrica y de Internet, luego seleccione entre lo siguiente:

| Col                    | nexión inalámbrica y de Internet                                                                                                    |
|------------------------|----------------------------------------------------------------------------------------------------|
| Configuración de Wi-Fi | Modo de red Wi-Fi (cliente): active o desactive la<br>función Wi-Fi en su vehículo.<br>Asegúrese de que esté activada para propósitos de<br>conectividad.                                                                                                    |
|                        | Seleccionar una red inalámbrica: utilice una red<br>inalámbrica previamente almacenada. Las puede<br>clasificar por orden alfabético, prioridad e intensidad<br>de la señal. También puede buscar una red,<br>conectarse a una red, desconectarse de una red, recibir<br>más información, priorizar una red o borrar una red.                                    |
|                        | Modo de puerta de enlace (punto de acceso):<br>establezca el SYNC como punto de acceso para<br>un teléfono o una computadora activando esta<br>característica. Esto forma la red de área local dentro<br>del vehículo para realizar acciones como jugar<br>videojuegos, transferir archivos, navegar en Internet,<br>etc. Para obtener más información, oprima ? |
|                        | <b>Configuraciones de la puerta de enlace (punto de acceso):</b> vea y cambie las configuraciones para utilizar a SYNC como la puerta de enlace a Internet.                                                                                                    |
|                        | Lista de dispositivos de la puerta de enlace (punto de acceso): vea quién se ha conectado recientemente a su conexión Wi-Fi.                                                                                                    |

| Con                              | Conexión inalámbrica y de Internet                                                                                                    |  |
|----------------------------------|----------------------------------------------------------------------------------------------------|--|
| USB de banda ancha<br>móvil*     | En lugar de utilizar Wi-Fi, su sistema también puede<br>usar una conexión USB de banda ancha móvil para<br>acceder a Internet. (Debe activar su dispositivo de<br>banda ancha móvil en su PC antes de conectarlo al<br>sistema). Esta pantalla le permite establecer su área<br>típica para su conexión USB de banda ancha móvil.<br>(Las configuraciones de la conexión USB de banda<br>ancha móvil no se pueden desplegar si el dispositivo<br>ya está activado). Puede seleccionar lo siguiente: País,<br>Portador, Número telefónico,<br>Nombre de usuario y Contraseña. |  |
| Ajustes de Bluetooth             | Le muestra qué dispositivo está emparejado<br>actualmente al sistema y le proporciona opciones<br>típicas de Bluetooth como conectar, desconectar,<br>establecer como favorito, borrar y agregar dispositivos.<br>Bluetooth es una marca registrada de Bluetooth SIG.                                                                                                    |  |
| Priorizar métodos de<br>conexión | Elija sus métodos de conexión y cámbielos según sea<br>necesario. Puede seleccionar Cambiar orden y hacer<br>que el sistema intente siempre conectarse utilizando<br>una conexión USB de banda ancha móvil o la función<br>Wi-Fi.                                                                                                    |  |

\* Opción no disponible para el mercado de Sudamerica.

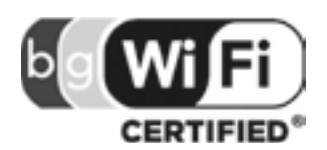

El Logo Wi-Fi CERTIFIED es una marca de certificación de Wi-Fi Alliance.

### Ayuda

Oprima el icono de Menú > Ajustes > Ayuda, luego seleccione entre lo siguiente:

| Ayuda                       |                                                                                                    |
|-----------------------------|----------------------------------------------------------------------------------------------------|
| ¿Dónde estoy?               | Vea la ubicación actual del vehículo, si su vehículo está<br>equipado con sistema de navegación. Si su vehículo<br>no está equipado con sistema de navegación, no se<br>despliega nada.                                                                                                    |
| Información del sistema     | Vea la siguiente información: número de serie del<br>sistema de pantalla táctil, número de identificación<br>del vehículo (VIN), versión del software del sistema de<br>pantalla táctil, versión del sistema de navegación (si<br>es aplicable), versión de la base de datos de mapas (si<br>está equipado con sistema de navegación) y versión<br>de la información y librería de la base de datos de<br>Gracenote® |
| Licencias del software      | Vea las licencias de cualquier software y aplicación instalados en su sistema.                                                                                                    |
| Restricciones de<br>manejo  | Ciertas características se deshabilitan cuando el vehículo está en movimiento.                                                                                                    |
| Lista de comandos de<br>voz | Vea listas categorizadas de comandos de voz.                                                                                                    |

Para acceder a la Ayuda utilizando los comandos de voz, oprima el botón de voz y, después del tono, diga Ayuda . El sistema le proporcionará los comandos de voz que puede utilizar en el modo actual.

### Comandos de voz del control de climatización

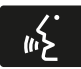

Los siguientes comandos de voz están disponibles al nivel del menú principal durante una sesión de voz. Por ejemplo, oprima el botón de voz y después de la indicación Diga un comando, diga cualquiera de los siguientes.

comandos:

| "Control de temperatura"                     |
|----------------------------------------------|
| "Encender control de temperatura automático" |
| "Apagar control de temperatura"              |
| "Encender control de temperatura"            |
| "Temperatura <15.0–29.5> grados"             |
| "Ayuda"                                      |

Existen otros comandos de control del aire acondicionado y la calefacción, pero para acceder a ellos, primero tiene que decir **"Control de temperatura"**, y luego, cuando el sistema esté listo para escuchar, puede decir cualquiera de estos comandos:

| Comandos de voz adicionales         | para el control de temperatura   |
|-------------------------------------|----------------------------------|
| "Activar control automático"        | Desactivar control en dos zonas" |
| "Apagar aire acondicionado"         | "Activar tablero y piso"         |
| "Encender aire acondicionado"       | "Desactivar tablero/panel"       |
| "Desactivar desempañador delantero" | "Activar tablero/panel"          |
| "Activar desempañador delantero"    | "Desactivar circulación de aire" |

| Comandos de voz adicionales                | para el control de temperatura   |
|--------------------------------------------|----------------------------------|
| "Disminuir velocidad del ventilador"       | "Activar circulación de aire"    |
| "Incrementar velocidad del ventilador"     | "Temperatura"*                   |
| "Desactivar piso"                          | "Temperatura <15.5–29.5> grados" |
| "Activar piso"                             | "Disminuir temperatura"          |
| "Apagar aire acondicionado al máximo"      | "Activar temperatura máxima"     |
| "Encender aire acondicionado al<br>máximo" | "Incrementar temperatura"        |
| "Ventilador máximo"                        | "Activar temperatura mínima"     |
| "ventilador mínimo"                        | "Activar desempañador y piso"    |
| "Apagar"                                   | "Ayuda"                          |
| "Encender"                                 | _                                |

\*Si dijo "Temperatura", puede decir cualquiera de los comandos de la siguiente tabla de "Temperatura".

| "TEMPERATURA"        |
|----------------------|
| "<15.5–29.5> grados" |
| "Máxima"             |
| "Mínima"             |
| "Ayuda"              |

#### SISTEMA DE NAVEGACIÓN (GPS)

**Nota:** la tarjeta SD de navegación debe estar en la ranura de tarjetas SD para operar el sistema de navegación. Si necesita una tarjeta SD de reemplazo, consulte a su Concesionario Ford.

**Nota:** la ranura para la tarjeta SD está equipada con resorte. Para sacar la tarjeta SD, solo presiónela y suéltela. No intente tirar de la tarjeta para extraerla ya que podría dañarla.

Su sistema de navegación consta de dos funciones principales: modo de destino y modo de mapa.

Para establecer un destino, oprima la ventana verde de su pantalla táctil y luego el botón **"Destino"** cuando aparezca. Consulte Establecimiento de un destino.

Para ver el mapa de navegación y la ubicación actual del vehículo, toque la barra verde de la ventana superior derecha de la pantalla táctil o presione Dest > Mapa. Consulte el modo de Mapa.

#### Establecimiento de un destino

Oprima la ventana verde de su pantalla táctil y luego el botón "**Destino**" cuando aparezca. Escoja de las siguientes opciones:

| Selecciones de destino |                           |  |
|------------------------|---------------------------|--|
| Mi casa                | Calle y número            |  |
| Favoritos              | Intersección              |  |
| Destinos anteriores    | Centro de la ciudad       |  |
| Punto de interés       | Мара                      |  |
| Emergencia             | Editar ruta Cancelar ruta |  |

- Ingrese la información necesaria en los campos de texto destacados (en cualquier orden). Para ingresar la dirección del destino, el botón ilr! aparece una vez que ingresa toda la información necesaria. Oprimir el botón ilr! permite que aparezca la ubicación de la dirección en el mapa. Si escoge Destino Anterior, aparecen los últimos 20 destino que ha seleccionado.
- Seleccione "Destino" para hacer que este sea su destino. También puede seleccionar establecer éste punto como una etapa en la ruta (haga que el sistema lo dirija hacia esa etapa en la ruta y hacia el destino final) o guárdelo como un favorito. En el cálculo de la ruta también se consideran las Áreas por evitar.
- 3. Elija de entre los tres diferentes tipos de rutas propuestas, luego seleccione Iniciar ruta.
  - Más rápida: utiliza los caminos más rápidos posibles.
  - Más corta: utiliza la distancia más corta posible.

• Más económica (Eco-Ruta): utiliza la ruta que consume menos combustible. Puede cancelar la ruta o hacer que el sistema le haga una demostración de la misma. Seleccione Preferencias de ruta para configurar sus preferencias de ruta, como hacer que el sistema evite rutas, autopistas con peaje, ferrys y ferrocarriles para transporte de automóviles.

Durante la guía de ruta, se puede presionar el icono de la burbuja de diálogo que aparece en la ventana superior derecha de la pantalla de navegación (barra verde) si el usuario desea que el sistema repita una instrucción de la guía de ruta. Las instrucciones disminuyen con cada presión.

#### Puntos de interés

Su sistema le ofrece una variedad de categorías de POI (puntos de interés).

| Categorías principales de los puntos de interés |                          |  |
|-------------------------------------------------|--------------------------|--|
| "Comida, bares y restaurantes"                  | "Automotriz"             |  |
| "Viaje y transporte"                            | "Compras"                |  |
| "Finanzas"                                      | "Entretenimiento y arte" |  |
| "Urgencias"                                     | "Recreación y deportes"  |  |
| "Comunidad"                                     | "Gobierno"               |  |
| "Salud y medicina"                              | "Servicios domésticos"   |  |

Dentro de las categorías principales, hay subcategorías que contienen más listas:

| Subcategorías                 |  |
|-------------------------------|--|
| Restaurante                   |  |
| Golf                          |  |
| Estacionamiento               |  |
| Hogar y jardín                |  |
| Servicios de cuidado personal |  |
| Concesionario Ford            |  |
| Oficina de Gobierno           |  |
| Aeropuerto                    |  |
| Educación                     |  |

Para expandir estas listas, oprima el signo "+" frente a la lista de puntos de interés.

El sistema también le permite clasificar los puntos de interés alfabéticamente, por distancia (si está disponible).

Esta pantalla muestra el icono del POI (punto de interés) como:

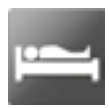

Hospedaje

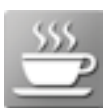

Cafetería

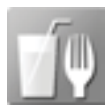

Alimentos y bebidas

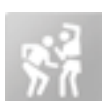

Vida nocturna

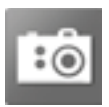

Atracción turística

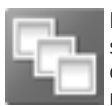

Este icono aparecerá cuando su selección exista en varias categorías dentro del sistema.

#### Configuración de sus preferencias de navegación

Seleccione las configuraciones que el sistema tendrá en cuenta al planear su ruta.

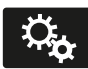

Oprima el icono de Menú > Ajustes > Navegación.

| Cuando se<br>selecciona:      | Usted puede:                                                                                                    |
|-------------------------------|----------------------------------------------------------------------------------------------------|
| Preferencias de mapa          | Activar o desactivar las rutas de navegación recorridas.                                                                                                    |
|                               | Haga que el sistema despliegue la lista de vueltas de la parte superior a la parte inferior o de la parte inferior a la parte superior.                                                                                                    |
|                               | Configurar la notificación automática de<br>estacionamientos para el POI.<br>Cuando está activada la notificación automática de<br>estacionamientos para el POI, se mostrarán iconos de<br>estacionamientos para el POI en el mapa cuando usted<br>se aproxime a su destino. (Es posible que esto no sea<br>muy útil en áreas densas, y puede obstruir el mapa si<br>otros POI aparecen al mismo tiempo en el mapa). |
| Preferencias de ruta          | Hacer que el sistema despliegue la ruta más corta, la<br>ruta más rápida o la ruta más ecológica.                                                                                                    |
|                               | Evite rutas, autopistas con peaje, ferrys y ferrocarriles para transporte de automóviles al planear su ruta.                                                                                                    |
| Preferencias de<br>navegación | Elegir si sus indicaciones de navegación serán solo de voz y de tonos ó solo tonos.                                                                                                    |
|                               | Hacer que el sistema llene automáticamente el estado<br>y la provincia con base en la información ya ingresada<br>en el sistema.                                                                                                    |

| Cuando se<br>selecciona: | Usted puede:                                                                                                    |
|--------------------------|----------------------------------------------------------------------------------------------------|
| Evitar areas             | Elegir áreas que usted desea que el sistema evite<br>cuando calcule una ruta para usted.<br>Presione "Agregar" para seleccionar una categoría.<br>Una vez que usted hace una selección, el sistema trata<br>de evitar las áreas si es posible para todas las rutas.<br>Para borrar una selección, escoja la lista en la pantalla;<br>cuando la pantalla cambie a Editar áreas por evitar<br>, presione Borrar en la parte inferior derecha de la<br>pantalla. |

#### Modo de mapa

Presione la barra verde en el área superior derecha de la nantalla táctil para ver el modo de mana. El modo de mana ofrece visualización avanzada que consta de mapas bidimensionales de ciudades v referencias visuales tridimensionales (cuando estén disponibles).

Los mapas bidimensionales de ciudades muestran los contornos detallados. de edificios, elementos geográficos y de uso del suelo visible y la infraestructura de ferrocarriles detallada de las ciudades más importantes del mundo. Estos mapas también incluven características como manzanas, plantas de grandes edificios v ferrocarriles.

En el modo de Referencias visuales tridimensionales estas aparecen como obietos claros y visibles generalmente reconocibles v que tienen un cierto valor turístico. Las referencias visuales tridimensionales solo aparecen en el modo de mapa tridimensional. La cobertura varía v meiora con versiones de mapas actualizadas

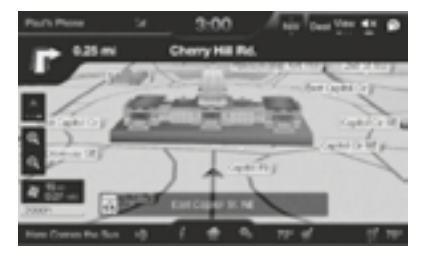

Cambie la apariencia de la pantalla de mapas presionando repetidamente el botón de flecha que está situado en la parte superior izquierda de la pantalla.

Esta alterna entre tres modos de mapas diferentes: Dirección de desplazamiento hacia arriba, Norte en la parte superior v 3D.

El modo Dirección de desplazamiento hacia arriba (mapa 2D) siempre muestra la dirección de desplazamiento hacia adelante

v hacia arriba en la pantalla.

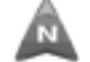

Fl modo Norte en la parte superior (mapa 2D) siempre muestra la dirección del Norte hacia arriba en la pantalla

> En el modo de mapa tridimensional se proporciona una perspectiva elevada del

mapa. Es posible configurar el ángulo de visualización v hacer que el mapa gire 180 grados arrastrando su dedo a lo largo de la barra sombreada con flechas en la parte inferior del mapa

> El recentrado del mapa se puede hacer oprimiendo este icono cada vez que se despla-

za el mapa leios de la ubicación actual del vehículo

#### Iconos del mapa

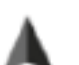

Marca del vehículo muestra localización actual del vehículo.

Permanece en el centro de la pantalla del mapa, excepto cuando está en el modo de desplazamiento.

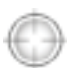

El cursor de desplazamiento le permite desplazarse en

el mapa: el icono está fiio en el centro de la pantalla. La posición del mapa más cercana al cursor es en una

ventana en la parte central superior de la pantalla.

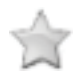

Los iconos predeterminados de contactos de la agenda indican la ubicación en el mapa de un contacto de la agenda.

Éste es el símbolo predeterminado que aparece después de que la entrada se ha almacenado en la Libreta de direcciones mediante cualquier método distinto al mapa. Se puede seleccionar un icono diferente entre los 5 disponibles; cada icono se puede usar más de una vez.

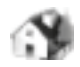

**Mi casa** indica la ubicación en el mapa almacenado actualmente como la posición

inicial. Solo se puede guardar como mi casa una única dirección. Este icono no se puede cambiar.

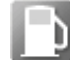

Los iconos POI (punto de interés) se pueden mostrar en el mapa y se pueden activar o

el mapa y se pueden activativativa

desactivar.

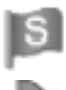

**El punto de partida** indica el punto de partida de una ruta planeada.

Etapas establecidas indican sobre el mapa la localización de una etapa en la ruta. El nú-

mero dentro del círculo es diferente para cada punto en la ruta y representa la posición del punto en la ruta en la lista de rutas.

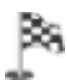

**El símbolo del destino** indica el punto final de una ruta planeada.

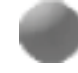

Punto de maniobra siguiente indica la localización de la siguiente vuelta en la ruta planeada.

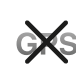

Símbolo sin GPS indica que no se están recibiendo suficientes señales satelitales

de GPS para lograr un posicionamiento preciso en el mapa. Es posible que este icono aparezca intermitentemente en funcionamiento normal en un área con acceso deficiente del GPS.

#### Botones de toque rápido

Estando en el modo de mapa, toque cualquier parte de la pantalla del mapa para acceder a las siguientes opciones:

| Cuando se<br>selecciona:            | Usted puede:                                                                                                    |
|-------------------------------------|----------------------------------------------------------------------------------------------------|
| Destino                             | Seleccionar como su destino la ubicación que aparece<br>en la pantalla del mapa. (Puede desplazar el mapa<br>presionando el dedo índice en la pantalla. Cuando<br>vea el lugar deseado, simplemente retire el dedo de la<br>pantalla y oprima "Destino".) |
| Establecer como etapa               | Defina la ubicación actual como un punto intermedio<br>en su ruta y oprima calcular ruta.                                                                                                    |
| Activar/desactivar<br>iconos de POI | Seleccionar los iconos de PI que quiere que aparezcan<br>en el mapa. Se pueden seleccionar hasta tres iconos<br>para mostrar en el mapa a la vez.                                                                                                    |
| Cancelar ruta                       | Cancelar la ruta activa.                                                                                                    |
| Ver/Editar ruta                     | Acceda a estas características cuando una ruta esté<br>activa:<br>• Ver ruta<br>• Editar destinos/etapa<br>• Editar lista de instrucciones<br>• Desvío<br>• Editar preferencias de ruta<br>• Cancelar ruta                                                |

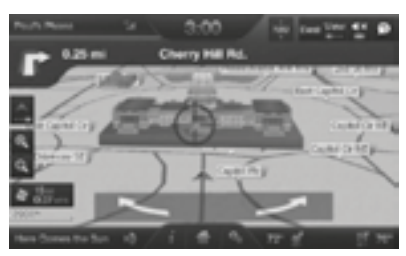

Actualizaciones del mapa de navegación En caso de requerir la actualización de

los mapas diríjase a su Concesionario Ford.

Ante cualquier duda comuníquese con el Centro de Atención al Cliente (mercado de Argentina únicamente).

Gire la vista del mapa pasando su dedo a través de la barra sombreada con las flechas.

#### Comandos de voz de navegación

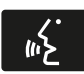

Cuando esté en el modo de navegación, presione el botón de voz en los controles del volante de la dirección. Después del tono, diga cualquiera de los siguientes comandos:

| Comandos de voz del sistema de navegación                                           |                                                 |  |
|-------------------------------------------------------------------------------------|-------------------------------------------------|--|
| "Cancelar siguiente etapa" 1                                                        | "Repetir instrucción" 1                         |  |
| "Cancelar ruta" 1                                                                   | "Mostrar 3D"                                    |  |
| "Destino" 2                                                                         | "Mostrar orientacón mapa"                       |  |
| "Destino: <name tag="">" (destino<br/><etiqueta de="" nombre="">)</etiqueta></name> | "Mostrar mapa"                                  |  |
| "Destinos favoritos"                                                                | "Mostrar alineación norte"                      |  |
| "Destino: casa"                                                                     | "Mostrar ruta" 1                                |  |
| "Destino: intersección"                                                             | "Mostrar lista de instrucciones de ruta"        |  |
| "Destino <categoría de="" poi=""> más<br/>cercano(a)"</categoría>                   | "Desactivar instrucciones por voz"              |  |
| "Destino: Punto de interés más cercano"                                             | "Activar instrucciones por voz"                 |  |
| "Destino: Punto de interés" (destino:<br>POI)                                       | "Disminuir volumen de instrucciones<br>por voz" |  |
| "Destino Categoría de POI"                                                          | "Incrementar volumen de instrucciones por voz"  |  |
| "Destino: destino anterior"                                                         | "¿Dónde Estoy?"                                 |  |
| "Destino: calle y número"                                                           | "Zoom para acercar"                             |  |
| Destino de navegación                                                               | "Zoom para alejar"                              |  |
| "Desvío" 1                                                                          | "Ayuda"                                         |  |
| "Navegación" 3                                                                      | _                                               |  |

<sup>1</sup>Estos comandos solo están disponibles cuando una ruta de navegación esta activa.

 $^2$  Si dijo el comando, Destino , puede decir cualquiera de los comandos anteriores o los comandos de la siguiente tabla de Destino.

<sup>3</sup> Si dijo el comando, Navegación , puede decir cualquiera de los comandos anteriores o los comandos de la siguiente tabla de Navegación.
# MyFord Touch ®

| "DESTINO"                                                                        |
|----------------------------------------------------------------------------------|
| " <etiqueta>"</etiqueta>                                                         |
| " <categoría de="" interés="" punto="">"</categoría>                             |
| "Favoritos"                                                                      |
| "Casa"                                                                           |
| "Intersección"                                                                   |
| "( <categoría de="" interés="" punto=""> más <etiqueta>)"</etiqueta></categoría> |
| "Punto de interés más Cercano"                                                   |
| "Escuchar etiquetas"                                                             |
| "Categoría punto de interés"                                                     |
| "Destino anterior"                                                               |
| "Calle y número"                                                                 |
| "Ayuda"                                                                          |

| "NAVEGACIÓN"                     |
|----------------------------------|
| "Destino" *                      |
| "Zoom nivel ciudad"              |
| "Zoom nivel país"                |
| "Zoom para acercar al mínimo"    |
| "Zoom para alejar al máximo"     |
| "Zoom nivel estado"              |
| "Zoom nivel calle"               |
| "Zoom a <distancia>"</distancia> |
| "Ayuda"                          |

\*Si dijo, "Destino", puede decir cualquiera de los comandos de la tabla de Destino.

## **MyFord Touch** ®

#### Destino calle y número en un intento

Si su vehículo está equipado con la característica de navegación con tarjeta SD, podrá ingresar un destino calle y número utilizando una característica conocida como Destino calle y número en un intento.

Cuando diga Navegación, Destino calle y número o Destino calle y número , el sistema le pedirá que diga la dirección completa. El sistema mostrará un ejemplo en la pantalla. Entonces puede decir la dirección de modo natural, como Uno, dos, tres, cuatro, Calle principal, Cualquier ciudad.

# Cartografía para navegación. Anexo Fe de Erratas.

El presente documento salva errores u omisiones que están contenidas en la cartografía que contiene el sistema de navegación satelital de los modelos Fiesta, Focus, Mondeo y Kuga.

La presente publicación se ajusta a la cartografía oficial establecida por el Poder Ejecutivo Nacional a través del Instituto Geográfico Nacional por Ley 22.963 y fue aprobada por expediente GG13 1620/5.

# Sistema de navegación

#### Representación completa del Territorio Nacional Argentino

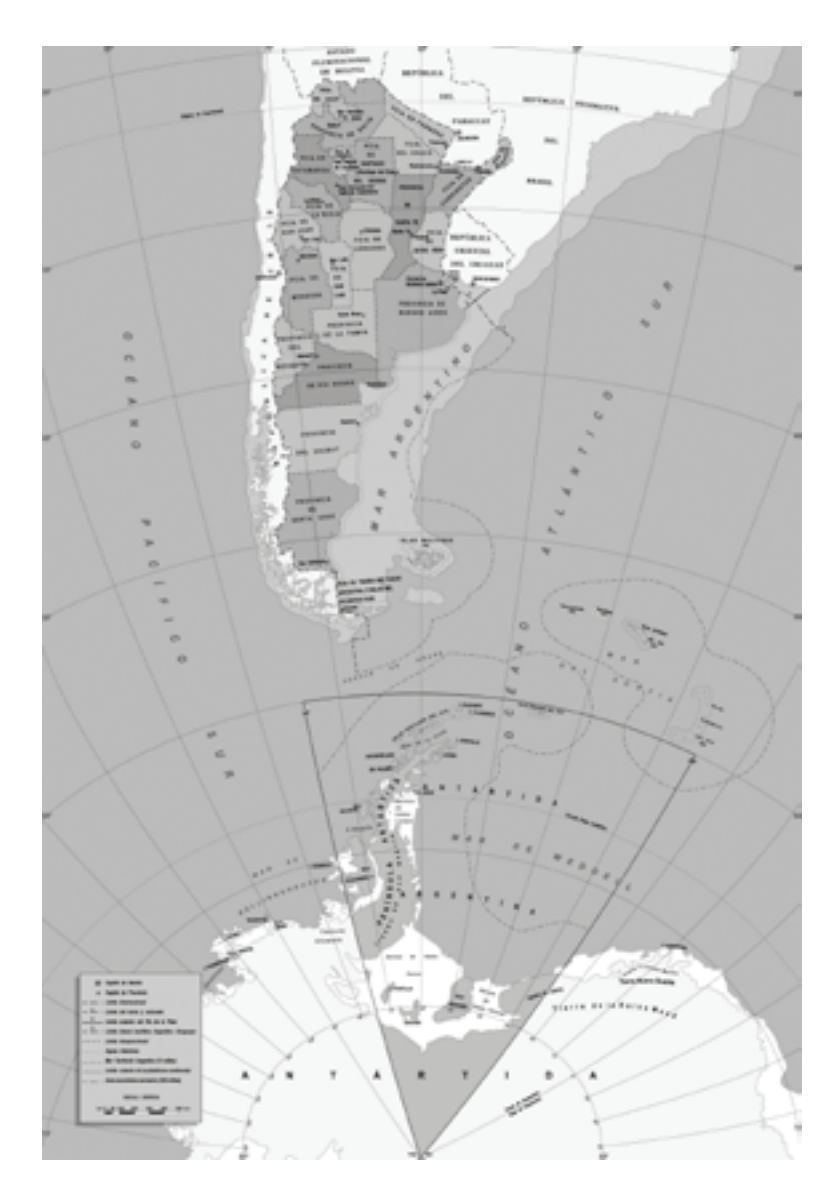

# Sistema de navegación

#### Detalle de Tierra del Fuego, Antártida Argentina e Islas del Atlántico Sur

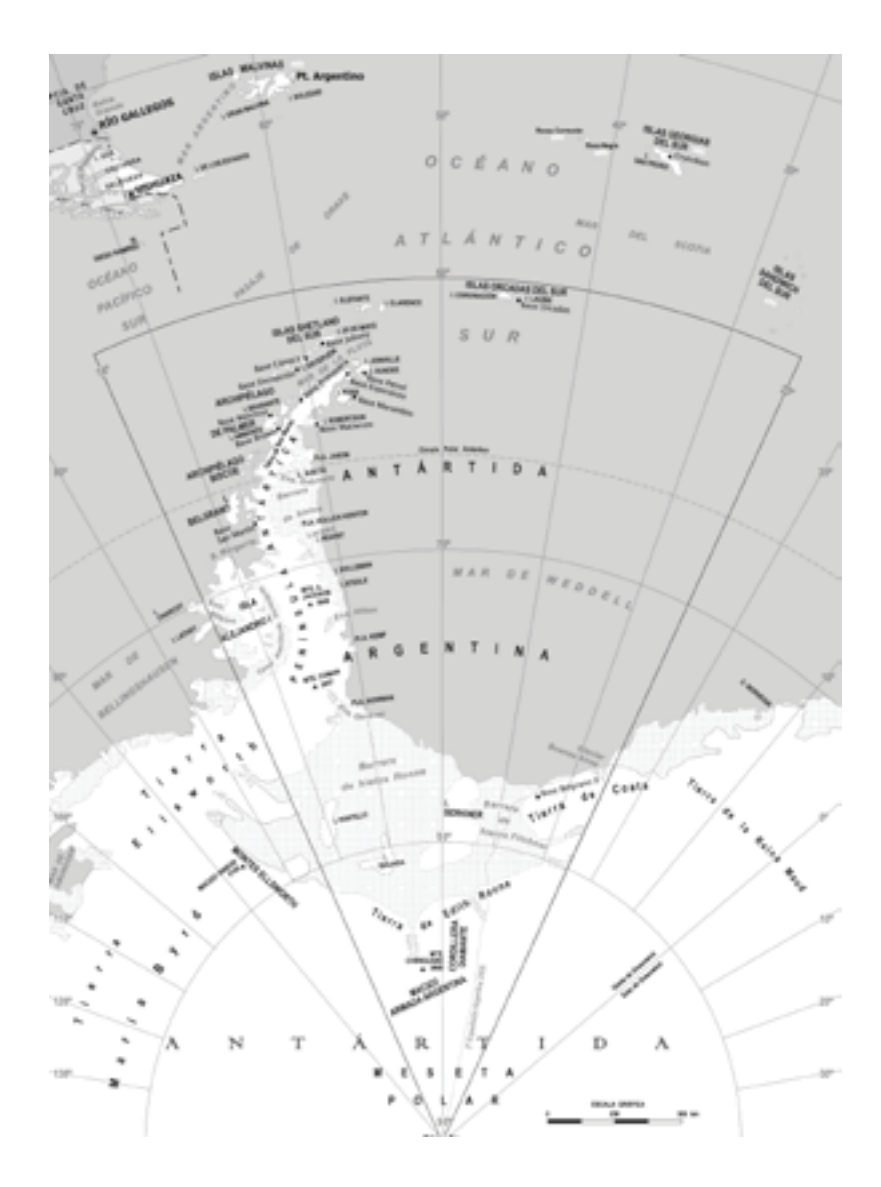

## Sistema de navegación

#### Detalle del Límite internacional del Estrecho de Magallanes

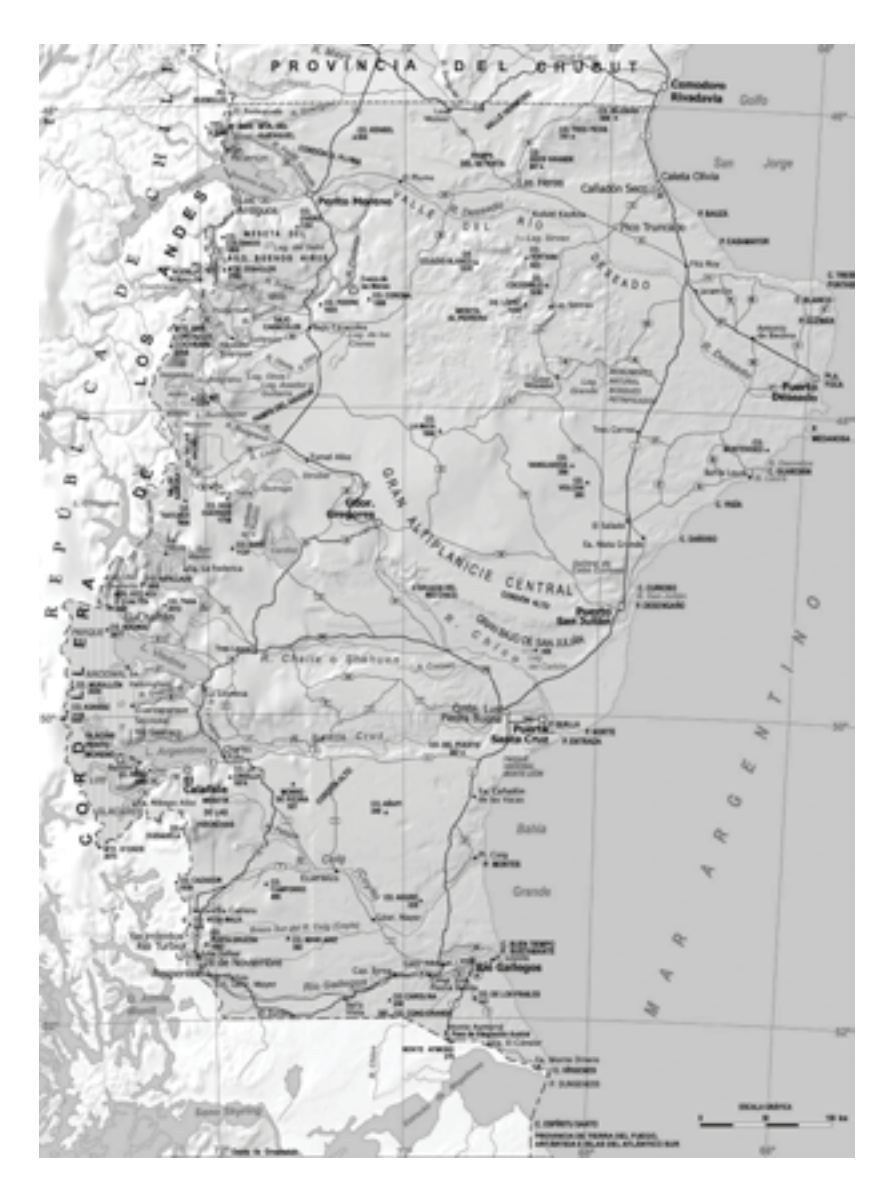

| Notas |
|-------|
|       |
| <br>  |
| <br>  |
| <br>  |
|       |
| <br>  |
|       |
|       |
|       |
| <br>  |
| <br>  |
|       |
|       |
|       |
| <br>  |
|       |
|       |
|       |
|       |
|       |
|       |
|       |
|       |
|       |
|       |

| Notas |
|-------|
|       |
| <br>  |
|       |
| <br>  |
| <br>  |
|       |
|       |
|       |
|       |
| <br>  |
| <br>  |
|       |
| <br>  |
| <br>  |
|       |
| <br>  |
| <br>  |
|       |
|       |
| <br>  |
|       |
|       |
| <br>  |

| Notas |
|-------|
|       |
|       |
|       |
|       |
|       |
|       |
|       |
|       |
|       |
|       |
|       |
|       |
|       |
|       |
|       |
|       |
|       |
|       |
|       |
|       |
|       |
|       |
|       |
|       |
|       |

| Notas |
|-------|
|       |
|       |
|       |
|       |
|       |
|       |
|       |
|       |
|       |
|       |
|       |
|       |
|       |
|       |
|       |
|       |
|       |
|       |
|       |
|       |
|       |
|       |
|       |

| Notas |
|-------|
|       |
| <br>  |
| <br>  |
| <br>  |
|       |
| <br>  |
|       |
|       |
|       |
| <br>  |
| <br>  |
|       |
|       |
|       |
| <br>  |
|       |
|       |
|       |
|       |
|       |
|       |
|       |
|       |
|       |
|       |